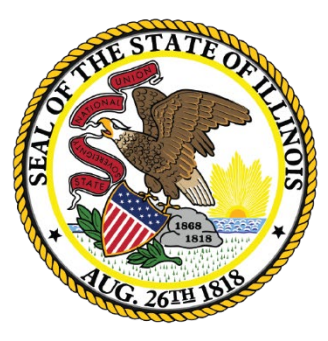

### Illinois State Board of Education

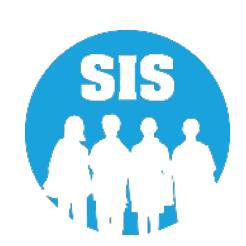

### School Year 2023 Fall Update

Student Information System

December 5, 2022

# Agenda

- 2
- Welcome / Introductions
- Fall Student and Teacher Course Assignment data due
- IAR Pre-ID Deadline
- SAT with Essay, PSAT 10, and PSAT 8/9 Pre-ID Deadline
- DLM-AA Pre-ID Deadline
- School Year 2023 Updates
- School Year 2024 Updates
- Upcoming Key Dates
- Districts' Next Steps
- Where to Direct Questions

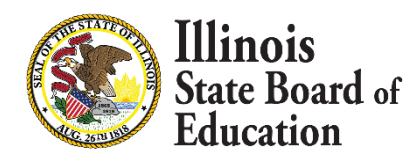

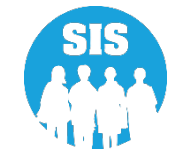

# Welcome / Introductions

#### **Presenters**

- Adam Lowery IBM SIS Project Manager
- Lindsey Walker IBM SIS Business Analyst
- Tandi Turner
   ISBE SIS Business Analyst
- Kory Schacht ISBE SIS Business Analyst
- Roy Williamson ISBE SIS Business Analyst

#### **ISBE Key Team Members**

- Madan Damodaran Director of Software Solutions
- Sean Clayton
   Director of Assessment
- Maureen Font Director of Data Strategies & Analytics

#### **Other Members of the SIS Team**

- David Arends
   IBM SIS Business Analyst
- Neli Kelley
   IBM SIS Development Team
- Durga Vejju
   IBM SIS Development Team
- Tim Damour
   IBM SIS Development Team
- Samon Oum
   IBM SIS Data Analyst
- Don Finch
   ISBE SIS IT Technical Lead
- Preetam Priyadarshy
   IBM SIS Business Analyst

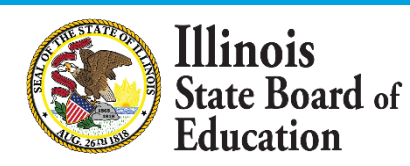

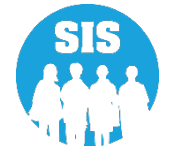

## **ISBE SIS Resources**

### **Resource documents are readily available:**

- Located on the ISBE SIS webpage at <a href="https://www.isbe.net/Pages/Student-Information-System.aspx">https://www.isbe.net/Pages/Student-Information-System.aspx</a>
  - ISBE SIS Announcements
  - User Manual
  - SIS Training Modules
  - Data Elements and Validations Document
  - File Format Layouts
  - Excel Templates
    - Tips for Completing (Data Collection Name) Template
    - Steps for Creating and Uploading (Data Collection Name)
  - Key Dates
  - Archived Meetings and Presentations
  - Frequently Asked Questions

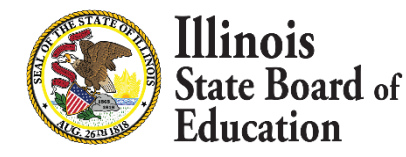

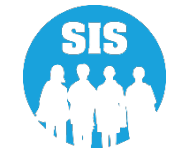

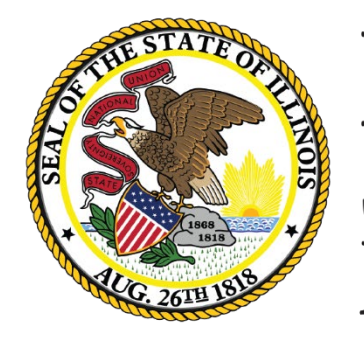

Illinois State Board of Education

> Fall Student and Teacher Course Assignments Due Deadline: January 13, 2023

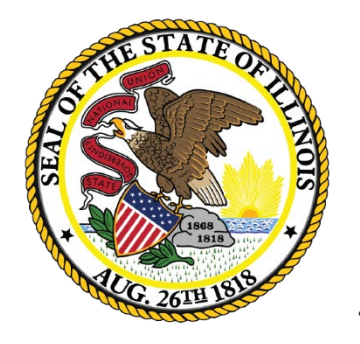

Illinois State Board of Education

### **Student Course Assignment**

#### **Student Course Assignment Validations**

- Student Course Assignment can be added or updated via the following:
  - Online
  - Batch
- The Home, Serving and Service Provider District *can* submit Student Course Assignment data
  - The Home District is still ultimately responsible for ensuring data is collected; the Home, Serving and Service Provider districts must communicate to determine who is entering the data
- Student does NOT need to be actively enrolled at the time of submission
- Serving school and Service Provider school can only view/edit courses for students they are serving

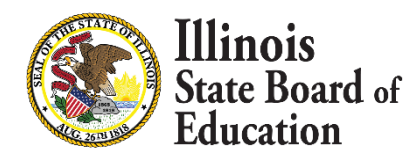

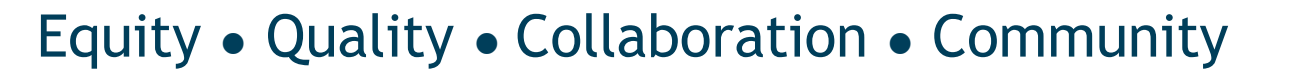

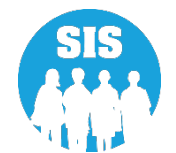

#### **Student Course Assignment Validations**

To add or to update a record, the student must have a valid district enrollment record in SIS with the following characteristics:

- Enrollment record Home RCDTS matches Student Course Assignment record Home RCDTS
- Enrollment record Serving RCDTS matches Student Course Assignment record Serving RCDTS
- Enrollment School Year matches Student Course Assignment School Year
- Course Start Date must be equal to or greater than the Student's Enrollment Date
- Course End Date must be equal to or less than the Student's Exit Enrollment Date
- Enrollment Exit/Withdrawal Type does not equal Code 99 (Erroneous Enrollment)

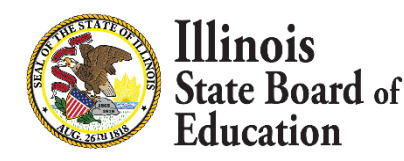

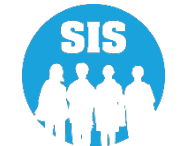

#### **Student Course Assignment Validations**

- A school can view and edit all Student Course Assignment data for the enrollments where it is identified as the Home School, Serving School or Service Provider School
- SIS ensures active enrollment can view all Student Course Assignments:
  - Once the student is enrolled, all past assignments can be viewed
- Student Course Assignment data can only be entered on students in Grades K-12.

#### **Update/Edit Student Course Assignments**

The following elements must match to update the Student Course Assignment record:

- SID
- Home RCDTS
- Serving RCDTS
- School Year
- Term
- State Course Code
- Section Number

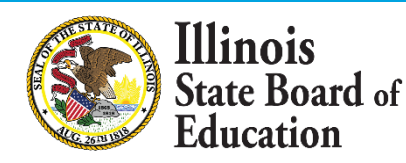

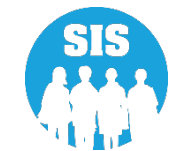

### Key Date: January 13, 2023, by 4:00 p.m.

- Submit Fall Student Course Assignments without End Date/Final Grade
- Submit Fall College Course Assignments
- Submit Fall Teacher Course Assignment Entry Records
- Verify Teacher and Student Course Assignments

#### **Student Course Assignment Resources:**

https://www.isbe.net/Pages/Illinois-State-Course-System.aspx

Student Course Assignment Catalog (K-12)

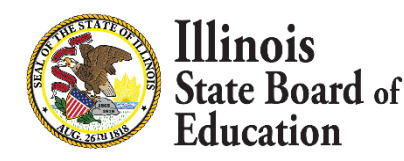

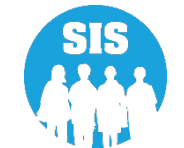

### Use a Correct Course Code when providing High School Credit:

- 52052A000 Algebra I
  - If high school credit, use 02052A000
- 52061A000 Integrated Mathematics I (prior-to-secondary)
  - If high school credit, use 02062A000
- 52069A000 Algebra-Other
  - If high school credit, use 02069A000
- 52074A000 Principles of Algebra and Geometry
  - If high school credit, use 02074A000
- 52075A000 Particular Topics in Geometry
  - If high school credit, use 02075A000
- 52079A000 Geometry-Other
  - If high school credit, use 02079A000

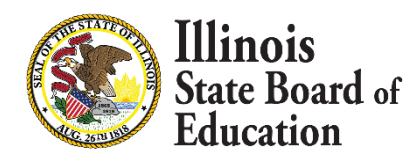

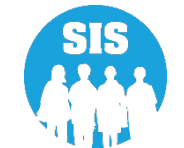

#### **Term Definitions**

- Y1 = Year Long (K 8 only)
- Y2 = Year Long Summer (K 8 only)
- S1 = Semester 1
- S2 = Semester 2
- S3 = Semester Summer
- T1 = Trimester 1
- T2 = Trimester 2
- T3 = Trimester 3
- T4 = Trimester Summer
- Q1= Quarter 1
- Q2= Quarter 2
- Q3= Quarter 3
- Q4= Quarter 4
- Q5= Quarter Summer

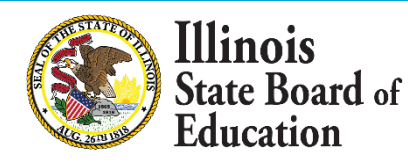

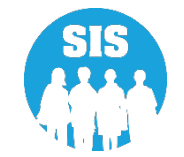

#### When a student enrollment is exited, the following grades will be applied:

| Code | Definition                                                 | Grades K – 8     | Grades 9 – 12    |
|------|------------------------------------------------------------|------------------|------------------|
| 02   | Transfer to another public school within the district      | N (26)           | W (17)           |
| 03   | Transfer to Home Schooled                                  | N (26)           | W (17)           |
| 04   | Transfer to Private School                                 | N (26)           | W (17)           |
| 05   | Promotion                                                  | Must be Provided | Must be Provided |
| 06   | Graduated                                                  |                  | Must be Provided |
| 07   | Death                                                      | N (26)           | W (17)           |
| 08   | Expulsion                                                  | N (26)           | W (17)           |
| 09   | Dropped Out                                                | N (26)           | W (17)           |
| 10   | Transfer to GED program                                    | N (26)           | W (17)           |
| 11   | Moved, not known to be continuing                          | N (26)           | W (17)           |
| 12   | Retained in same grade or demoted to a lower grade         | Must be Provided | Must be Provided |
| 14   | Aged Out                                                   |                  | W (17)           |
| 15   | Certificate of Completion                                  |                  | W (17)           |
| 16   | Victim of a Violent Crime                                  | N (26)           | W (17)           |
| 17   | Change in Serving School or Percent of Day Attended        | N (26)           | W (17)           |
| 18   | Moved Out of the United States                             | N (26)           | W (17)           |
| 19   | Transfer to another public school district out of Illinois | N (26)           | W (17)           |
| 20   | Transfer to another public school district in Illinois     | N (26)           | W (17)           |
| 99   | Erroneous enrollment                                       | 99               | 99               |

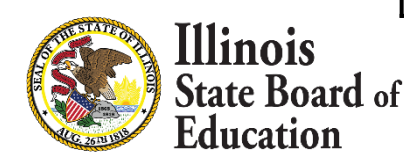

13

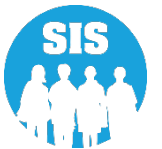

#### Student Enrollments Tab– Student Course Assignment – select 'View Details' Link

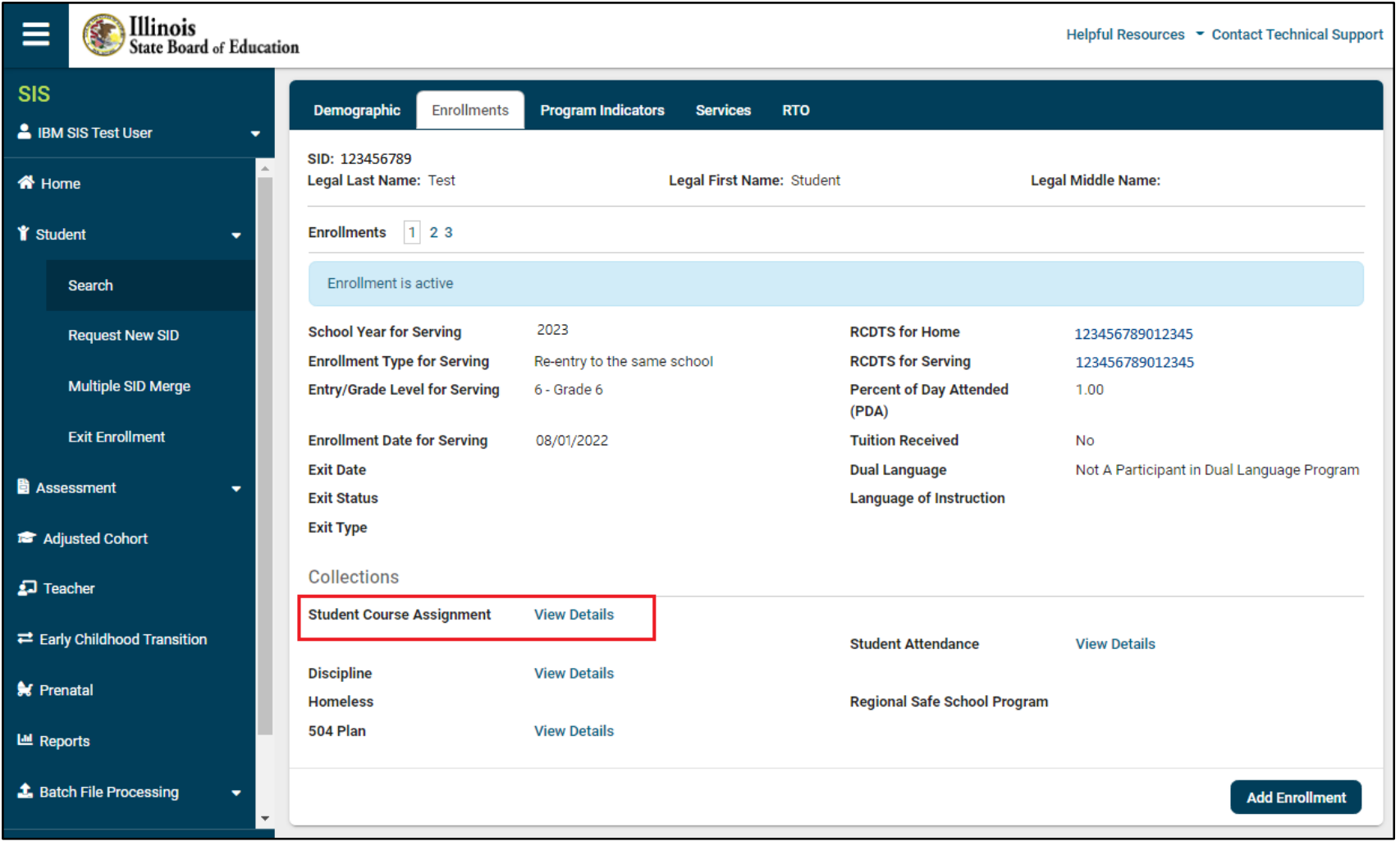

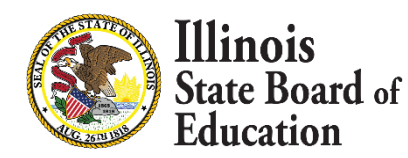

14

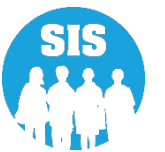

### Select 'Edit' to Add Courses

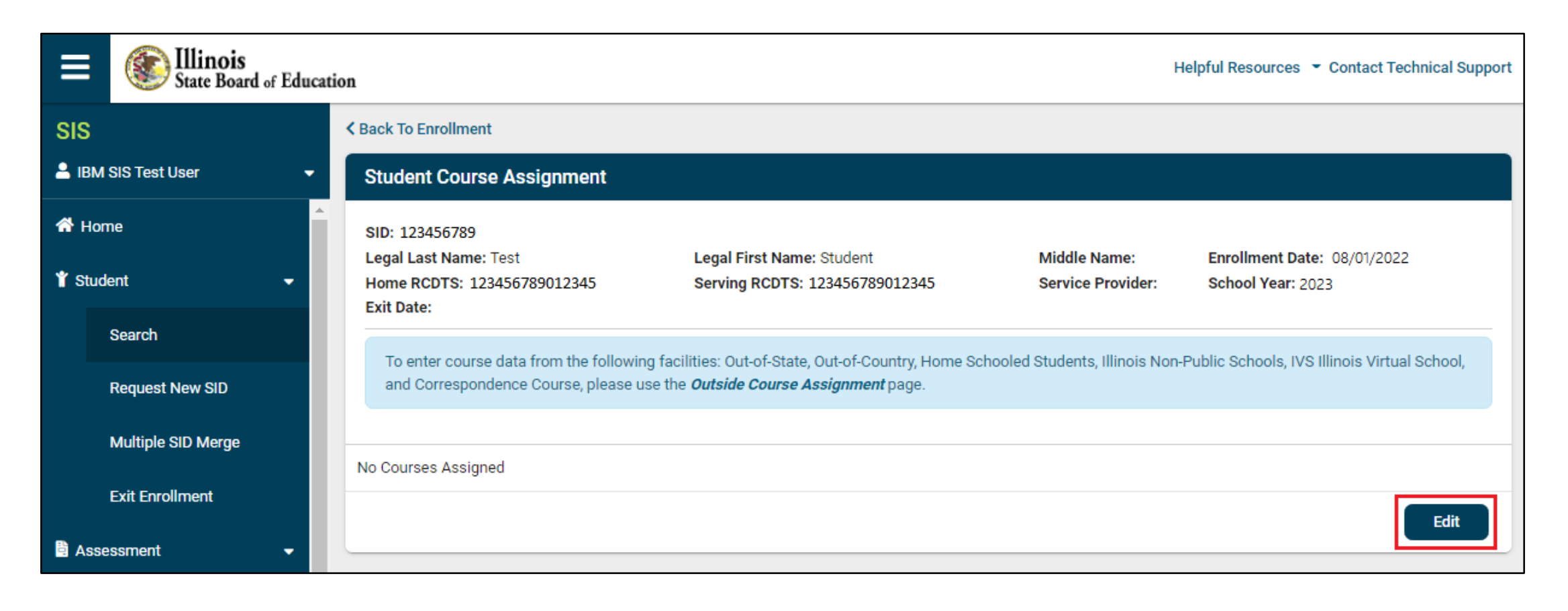

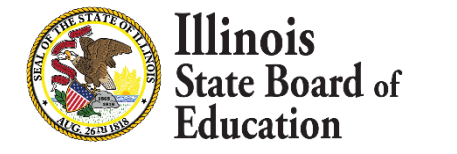

15

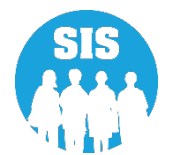

#### Select Subject Area, State Course Code and Academic Term – select 'Add Course'

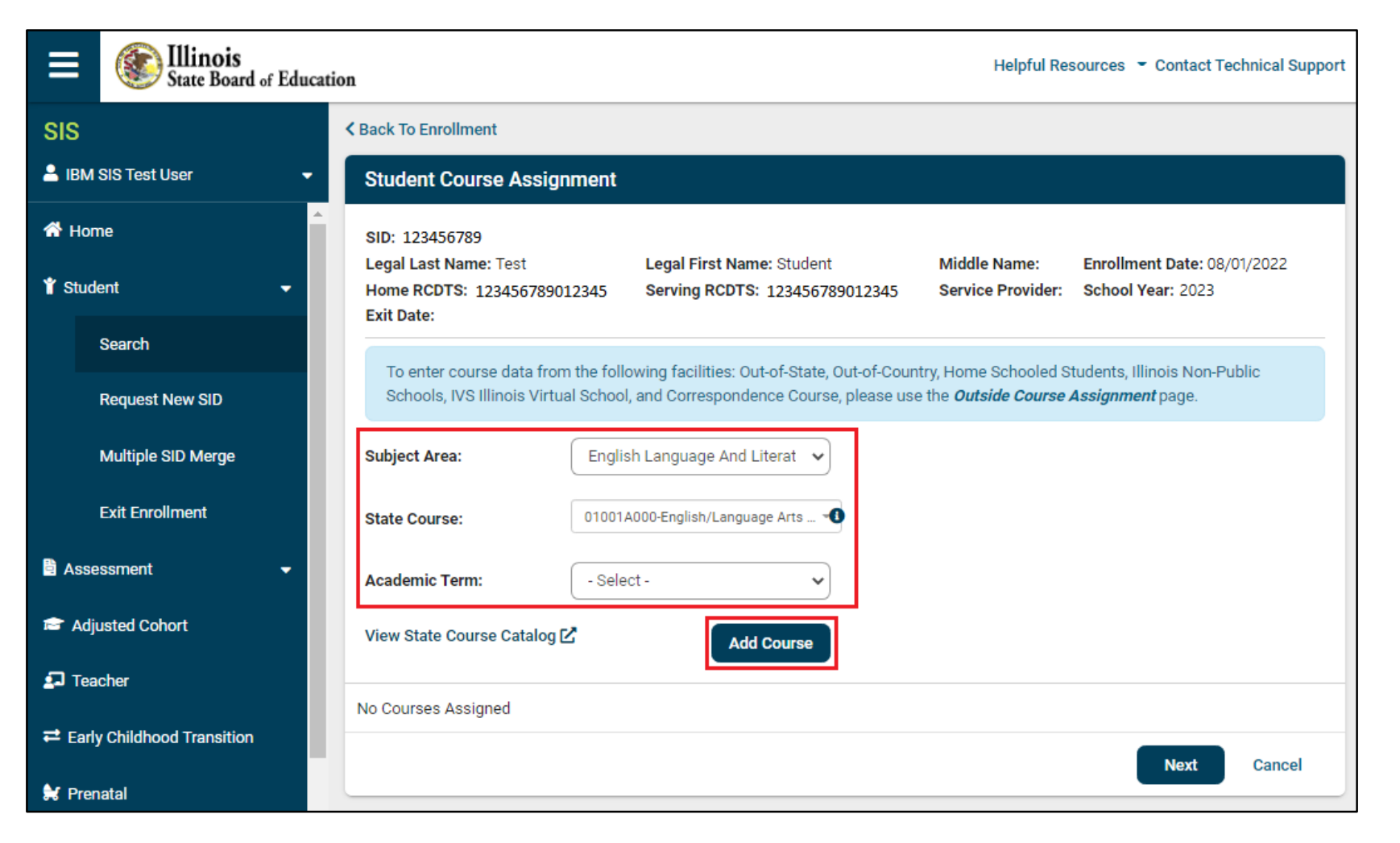

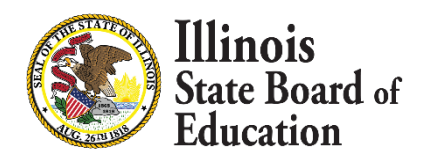

16

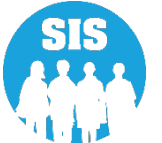

Illinois

Education

ate Board of

#### Next 'Select' the course to update course data

| E State Board of Educat                       | tion Helpful Resources 👻 Contact Technical Support                                                                                                    |
|-----------------------------------------------|----------------------------------------------------------------------------------------------------|
| SIS                                           | K Back To Enrollment                                                                                                    |
| 💄 IBM SIS Test User 🔹 👻                       | Student Course Assignment                                                                                                    |
| <ul> <li>▲ Home</li> <li>▲ Student</li> </ul> | SID: 123456789       Legal First Name: Student       Middle Name:       Enrollment Date: 08/01/2022         Home RCDTS: 123456789012345       Serving RCDTS: 123456789012345       Service Provider:       School Year: 2023         Exit Date:       School Year: 2023       Serving RCDTS: 123456789012345       Service Provider:       School Year: 2023 |
| Search<br>Request New SID                     | To enter course data from the following facilities: Out-of-State, Out-of-Country, Home Schooled Students, Illinois Non-Public Schools, IVS Illinois Virtual School, and Correspondence Course, please use the <i>Outside Course Assignment</i> page.                                                                                                    |
| Multiple SID Merge                            | Subject Area: English Language And Literature                                                                                                    |
| Exit Enrollment                               | State Course: 01001A000-English/Langu                                                                                                    |
| Assessment                                    | Academic Term: Y1 - Year Long 🗸                                                                                                    |
| 🖻 Adjusted Cohort                             | View State Course Catalog 🗹 Add Course                                                                                                    |
| ┚ Teacher                                     | Academic Term State Course Id State Course Title Section Start End Credit Grade Action                                                                                                    |
|                                               | Year Long 01001A000 English/Language Arts I (9th grade) Select Delete                                                                                                    |
| 😽 Prenatal                                    | Next Cancel                                                                                                    |
| Reports T                                     |                                                                                                    |
| 17 Equi                                       | ty  • Quality  • Collaboration  • Community                                                                                                    |

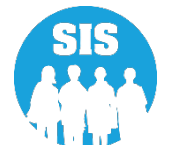

Enter in the required fields: Credit, Course Level, Start, Section and Course Setting

- Course End and Grade should NOT be entered until the course has ended
- Select 'Update' in the top right corner

| State Board of Education                |                                     |                  |                    |                      |          | Helpfu   | Resources | Contact Techn | nical Su |
|-----------------------------------------|-------------------------------------|------------------|--------------------|----------------------|----------|----------|-----------|---------------|----------|
| SIS                                     | view state course catalog           | Ľ                | Add C              | course               |          |          |           |               |          |
| IBM SIS Test User 🗸 🗸                   | Academic Term                       | State Course Id  | State Course Title | Section              | Start En | d Credit | Grade     | Action        |          |
| • Home                                  | Academic Term                       | Year Long        |                    |                      |          |          |           | Update        | Cancel   |
| Student 👻                               | State Course Id                     | 01001A000        |                    | Local Course Code    |          |          |           |               |          |
|                                         | State Course Title                  | English/Language | Arts I (9th grade) | Local Course Title   |          |          |           |               |          |
| Search                                  | Credit                              |                  |                    | Section              |          |          |           | ]             |          |
| Request New SID                         | Course Level                        | - Select -       | ~                  | Course Setting       | - Sele   | rt -     | ~         |               |          |
| Multiple SID Merge                      | Start                               |                  |                    | End                  | (        |          |           | 1             |          |
| Exit Enrollment                         | Language Course Was<br>Taught In    | - Select -       | ~                  | Grade                | - Sele   | et -     | ~         |               |          |
| Assessment 🗸                            | Numeric Grade Actual                |                  |                    | Numeric Grade Maximu | um 🗌     |          |           |               |          |
|                                         | Attendance Actual                   |                  |                    | Attendance Total     |          |          |           |               |          |
| Adjusted Cohort                         | Dual Credit                         | ○ Yes ● No       | )                  |                      |          |          | )         |               |          |
| ) Teacher<br>Farly Childhood Transition | Competency Based<br>Education       | ○ Yes 🔹 No       | )                  | Articulated Credit   | ⊖ Yes    | No       |           |               |          |
| Prenatal                                | Single Parents or<br>Pregnant Women | ○ Yes ○ No       | )                  | Displaced Homemaker  | Yes      | O No     |           |               |          |
| Reports                                 |                                     |                  |                    |                      |          |          |           | Next          | Cancel   |
| og Out                                  |                                     |                  |                    |                      |          |          |           |               |          |

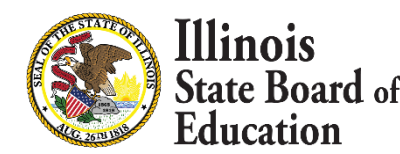

llinois

Education

ate Board of

#### Continue Adding Courses, repeating slides 14 – 19, then Select 'Next'

|                | State Board of Educa   | tion Helpful Resources 👻 Contact Technical Support                                                                                                    |
|----------------|------------------------|----------------------------------------------------------------------------------------------------|
| SIS            |                        | K Back To Enrollment                                                                                                    |
| 💄 івм :        | SIS Test User 🔹 👻      | Student Course Assignment                                                                                                    |
| 😚 Horr         | ne                     | SID: 123456789                                                                                                    |
| 🏌 Stude        | ent 🗸                  | Legal Last Name: Test         Legal First Name: Student         Middle Name:         Enrollment Date: 08/01/2022           Home RCDTS: 123456789012345         Serving RCDTS: 123456789012345         Service Provider:         School Year: 2023       |
|                | Search                 |                                                                                                    |
|                | Request New SID        | To enter course data from the following facilities: Out-of-State, Out-of-Country, Home Schooled Students, Illinois Non-Public Schools, IVS Illinois<br>Virtual School, and Correspondence Course, please use the <b>Outside Course Assignment</b> page. |
| l              | Multiple SID Merge     | Subject Area: English Language And Literature                                                                                                    |
| I              | Exit Enrollment        | State Course: 01001A000-English/Language Arts I >                                                                                                    |
| 🖹 Asse         | ssment 🗸 🗸             | Academic Term: V1 - Year Long                                                                                                    |
| 🕿 Adju         | usted Cohort           | View State Course Catalog 🖄 Add Course                                                                                                    |
| 된 Tead         | cher                   | Academic Term State Course Id State Course Title Section Start End Credit Grade Action                                                                                                    |
| <b>≓</b> Early | y Childhood Transition | Year Long 01001A000 English/Language Arts I (9th grade) ABC 08/01/2021 1.000 Select Delete                                                                                                    |
| 😫 Pren         | atal                   |                                                                                                    |
| 😬 Repo         | orts                   | Next Cancel                                                                                                    |
|                | 19 Eau                 | ity  • Ouality  • Collaboration  • Community                                                                                                    |

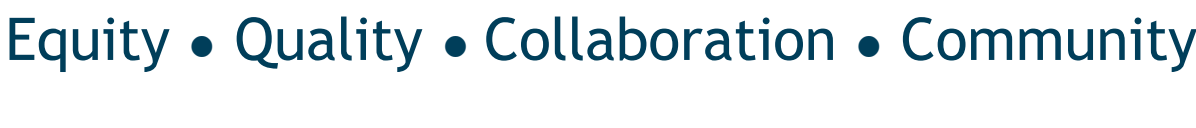

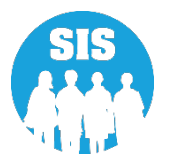

#### Final Step – Select 'Submit' to save the courses entered

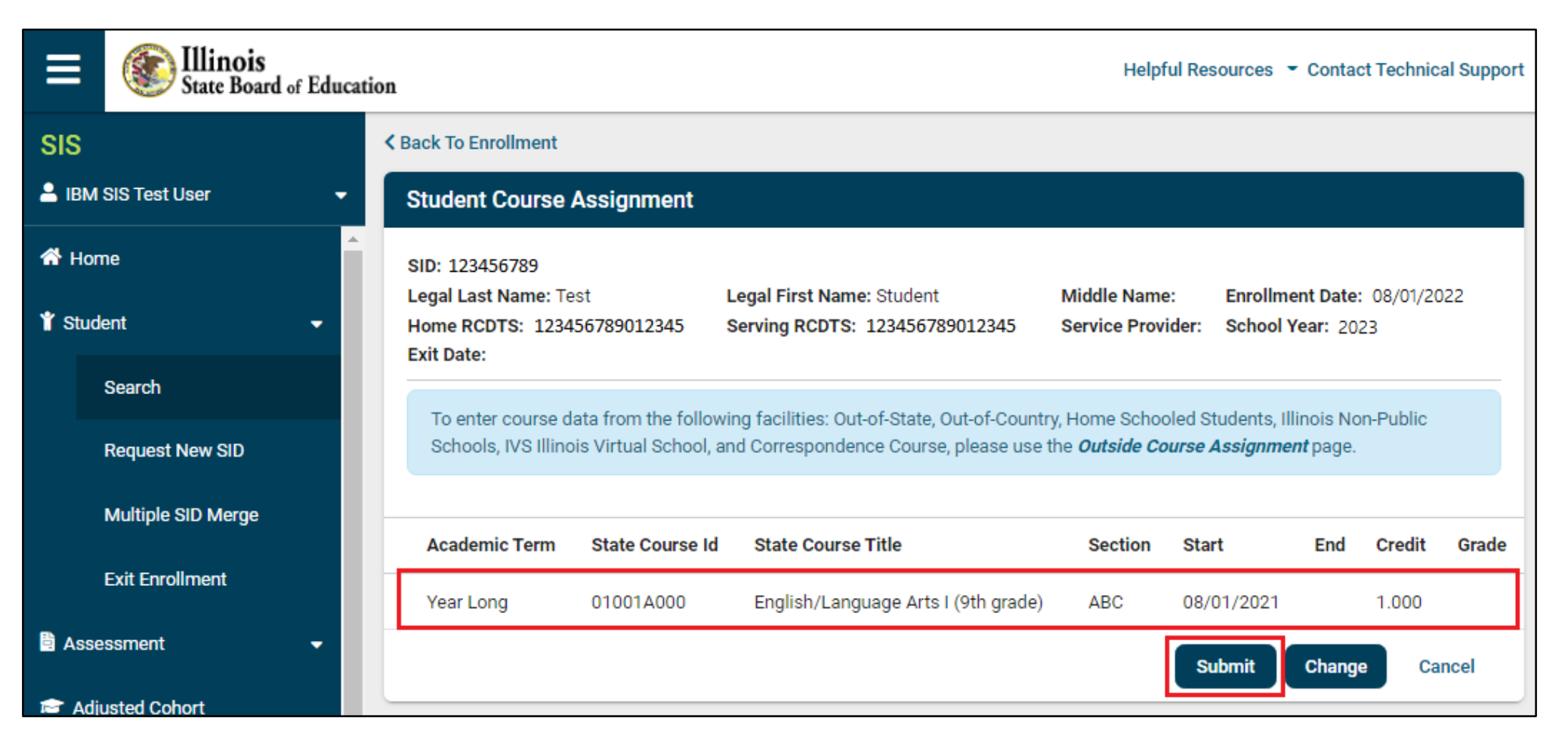

State Board of Education

20

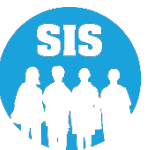

#### The course assignment has been successfully updated.

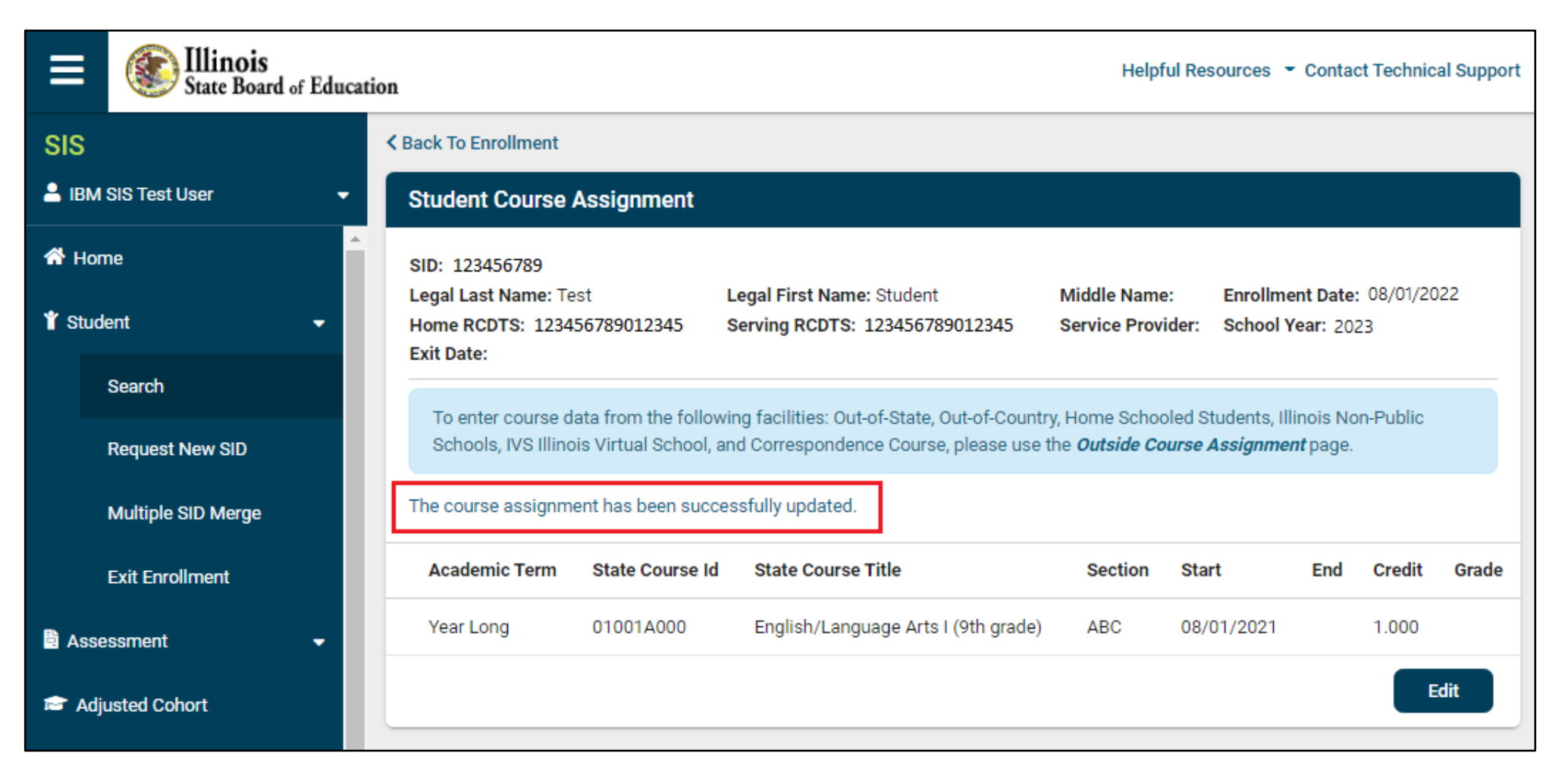

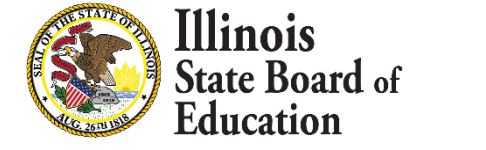

21

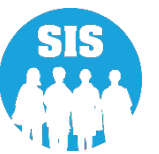

#### SIS Reports – Student Course Assignment

| ≡              | State Board of Education | n                                                      | Helpful Resources 👻 Contact Tec | hnical Support |
|----------------|--------------------------|--------------------------------------------------------|---------------------------------|----------------|
| SIS            |                          | Restraint and Time Out -                               |                                 |                |
| 🔒 ІВМ S        | SIS Test User 🗸 🗸 🗸      | Regional Safe School 🗸                                 |                                 |                |
| 🕆 Hom          | e                        | Special Education -                                    |                                 |                |
| -              |                          | Course Assignments A                                   |                                 |                |
| T Stude        | nt 👻                     | Student and Teacher Reports 🔺                          |                                 |                |
| 🖹 Asses        | sment 🗸                  | Teacher/Student Course Assignment - Course Information |                                 | Details        |
| 💼 Adju         | sted Cohort              | Student Course Assignment                              | Summary                         | Details        |
| _ '            |                          | Student Information                                    | Summary                         | Details        |
| 된 Tead         | her                      | Teacher Course Assignment                              |                                 | Details        |
| <b>≓</b> Early | Childhood Transition     | Teacher Course Assignment for Outplaced Students       |                                 | Details        |
| Pron           | atal                     | Student Outside Course Assignment                      |                                 | Details        |
|                | 1/01                     | College Course Assignment                              | Summary                         | Details        |
| 네 Reports      |                          | Competency Based Education Student Course Assignment   | Summary                         | Details        |
| 🔔 Batc         | File Processing 🗸 🗸      | Missing Courses -                                      |                                 |                |

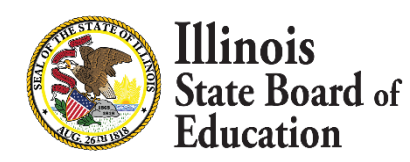

22

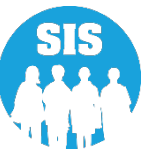

#### Student Course Assignment Report – Criteria page

| E State Board of Educat        | ion                              | Helpful Resources 🝷 Contact Technical Suppor                                    |
|--------------------------------|----------------------------------|---------------------------------------------------------------------------------|
| SIS                            | K Back To Reports                |                                                                                 |
| LIBM SIS Test User 🗸 🗸         | Student Course Assignment        |                                                                                 |
| A Home                         | School Year                      | 2023 🗸                                                                          |
| ¥ Student                      | School                           | ISBE Elem School                                                                |
| 🖹 Assessment 🗸 🗸               |                                  | Home O Serving O Service Provider O Home But Not Serving O Serving But Not Home |
| 🖝 Adiusted Cohort              | Grade                            | All Grades 🗸                                                                    |
|                                | Subject Area                     | All Subject Areas                                                               |
| 🛃 Teacher                      | State Course Code                | All State Courses for selected Subject                                          |
|                                | Academic Term                    | All Academic Terms                                                              |
| 😫 Prenatal                     | Course Setting                   | All Course Settings                                                             |
| 네 Reports                      | Course Level                     | All Course Levels                                                               |
| 🛓 Batch File Processing 🛛 👻    | Language Course was Taught In    | All Languages 🗸                                                                 |
| 🛱 District Data Verification 🗸 | Articulated Credit               | ● Both ○ Yes ○ No                                                               |
|                                | Dual Credit                      | ● Both O Yes O No                                                               |
| Seal of Biliteracy Application | Competency Based Education       | ● Both O Yes O No                                                               |
|                                | IB Course                        | ● Both O Yes O No                                                               |
|                                | AP Course                        | ● Both O Yes O No                                                               |
|                                | CTE Course                       | ● Both ─ Yes ─ No                                                               |
|                                | Private School Student Indicator | ● Both ○ Yes ○ No                                                               |
|                                | Show Local Course Code           | O Yes 🔹 No                                                                      |
|                                |                                  |                                                                                 |
|                                |                                  |                                                                                 |
|                                | PDF                              | prt                                                                             |
|                                |                                  |                                                                                 |

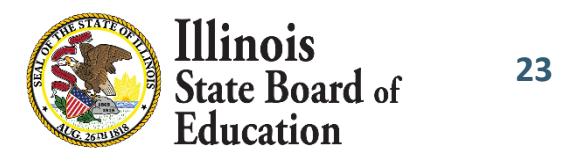

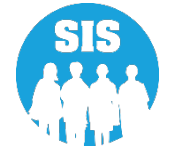

#### Student Course Assignment Report

| SIS Home<br>Selection 0 | 2023 Student Course Assignment - Course Information (Detail)<br>SIS Home School: 123456798012345 ISBE Elem School<br>Selection Criteria: Show Local Course Codes - No Show Students - Yes |            |                   |                    |           |               |                |        |            |      |             |            |              |               |        |        |                       |
|-------------------------|----------------------------------------------------------------------------------------------------|------------|-------------------|--------------------|-----------|---------------|----------------|--------|------------|------|-------------|------------|--------------|---------------|--------|--------|-----------------------|
| State Cou               | rse Code: 51028A000                                                                                                    | St         | ate Cou           | rse Title: Languag | e Arts (l | kindergarten) |                |        |            |      |             | Assigned I | By: Scho     | ool           | CTE Co | ourse: | : N                   |
| Term: Y                 | /ear Long                                                                                                    |            |                   |                    |           |               |                |        |            |      |             |            |              |               |        |        |                       |
| Secti                   | ion: 9336901                                                                                                    |            |                   |                    |           |               |                |        |            |      |             |            |              |               |        |        |                       |
| Student ID 5            | Student Name                                                                                                    | Birth Date | Private<br>School | Serving            | Grade     | Course Level  | Course Setting | Credit | Start Date | Dual | Articulated | End Date   | Grade<br>A/T | Attend<br>A/T | Final  | CBE    | Lang.<br>Taught<br>In |
| 123456789               | Test, Student                                                                                                    | 06/25/2016 | No                | 123456789012345    | K         | General       | Traditional    | 1.000  | 08/17/2021 | No   | No          |            | 1            | 1             |        | No     | 000                   |
| 123456789               | Test, Student                                                                                                    | 09/03/2015 | No                | 123456789012345    | K         | General       | Traditional    | 1.000  | 08/17/2021 | No   | No          |            | 1            | 1             |        | No     | 000                   |
| 123456789               | Test, Student                                                                                                    | 06/21/2016 | No                | 123456789012345    | K         | General       | Traditional    | 1.000  | 09/07/2021 | No   | No          | 09/12/2021 | 1            | 1             | w      | No     | 000                   |

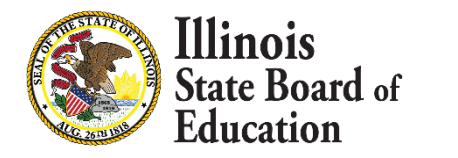

24

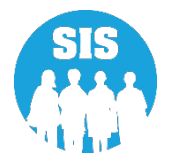

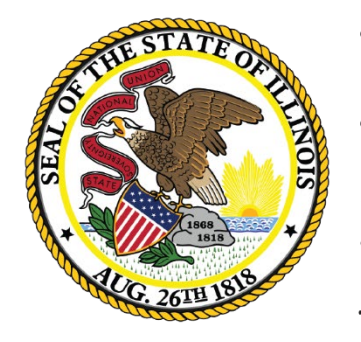

Illinois State Board of Education

### **College Course Assignment**

- College Course Assignments can be updated online or through the College Course Assignment Batch File to include the IPEDS number of the College providing the dual credit.
- To comply with Sections 2-3.144, 10-21.4 and 34-8 of the Illinois School Code, high school and unit district superintendents are required to complete and submit to the Illinois State Board of Education an annual survey that documents the number of high school students taking community college courses and the names of the courses taken.

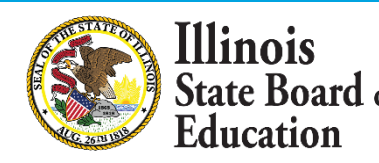

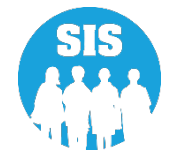

#### Student Enrollments tab – Student Course Assignment – Select 'View Details' Link

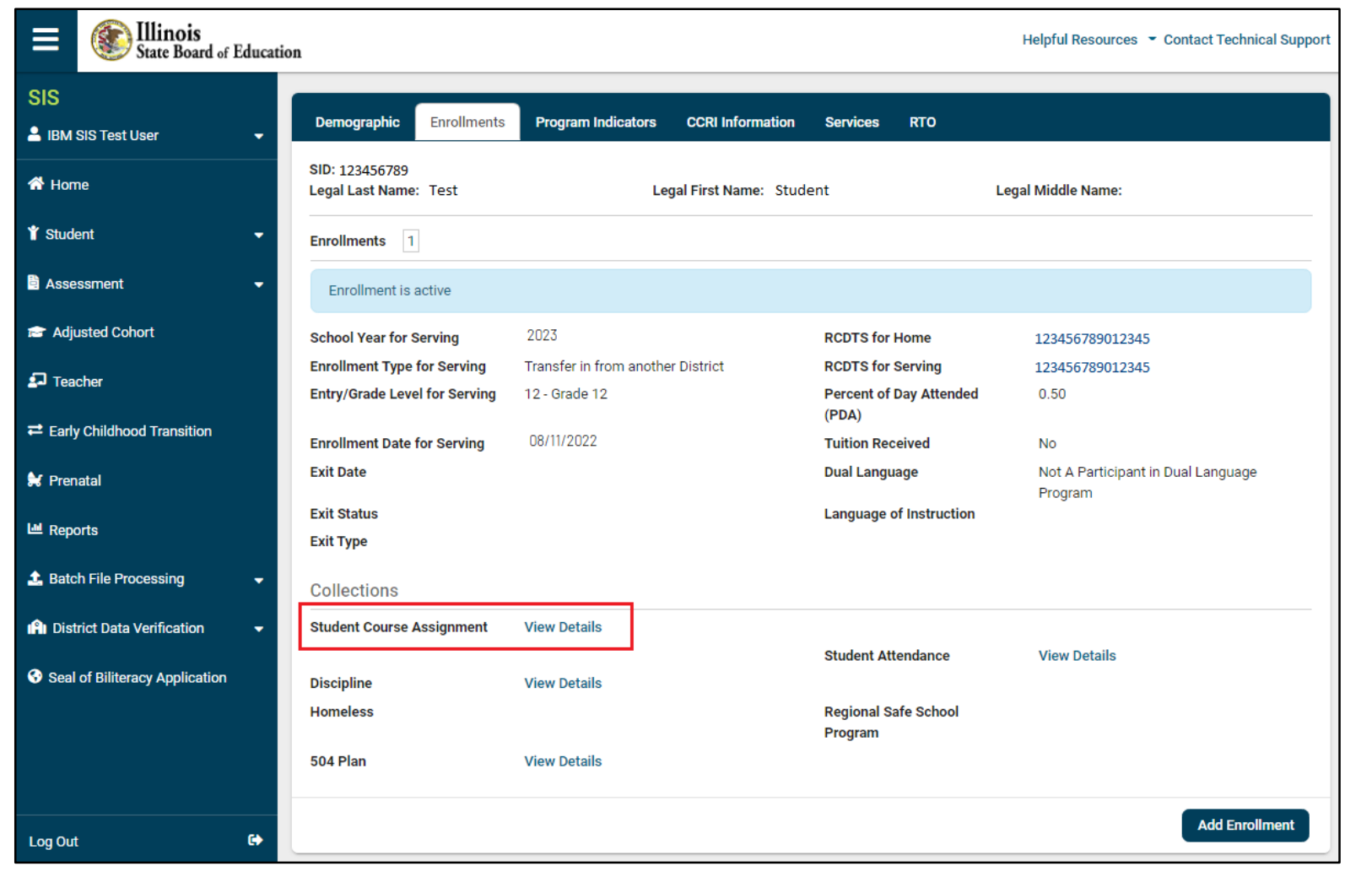

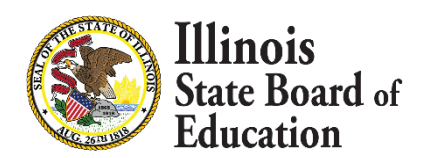

27

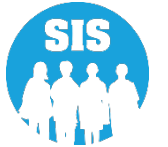

28

Enter in the required fields: Credit, Course Level, Start, Section and Course Setting

- Select Dual Credit 'yes'
- Select the Community College Course from the drop down
- Course End and Grade should NOT be entered until the course has ended
- Select 'Update' in the top right corner

| State Board of Educat          | tion                                |                 |                    |                             |            | Helpful Reso | ources 🝷 Con | tact Technical Suppo |
|--------------------------------|-------------------------------------|-----------------|--------------------|-----------------------------|------------|--------------|--------------|----------------------|
| State Board of Education       | Academic Term:                      | S1 - Semeste    | er 1               | ~                           |            |              |              |                      |
| -<br>IBM SIS Test User         | View State Course Catalog (         | Z               | Add Cou            | ırse                        |            |              |              |                      |
| Home                           | Academic Term                       | State Course Id | State Course Title | Section                     | Start End  | Credit       | Grade        | Action               |
| tudent 🗸 🗸                     | Academic Term                       | Semester 1      |                    |                             |            |              |              | Update               |
| ssessment 🗸                    | State Course Id                     | 02103A000       |                    | Local Course Code           |            |              |              | Cancel               |
| Adjusted Cohort                | State Course Title                  | Trigonometry    |                    | Local Course Title          |            |              |              |                      |
| -<br>eacher                    | Credit                              |                 |                    | Section                     |            |              |              |                      |
| arly Childhood Transition      | Start                               |                 |                    | End                         |            |              |              |                      |
| renatal                        | Language Course Was<br>Taught In    | - Select -      | ~                  | Grade                       | - Select - |              | ~            |                      |
| eports                         | Numeric Grade Actual                |                 |                    | Numeric Grade<br>Maximum    |            |              |              |                      |
| atch File Processing 🛛 👻       | Attendance Actual                   |                 |                    | Attendance Total            |            |              |              |                      |
| District Data Verification 🔹 🗸 | Dual Credit                         | ● Yes O No      | )                  | Community College<br>Course | - Select - |              | ~            |                      |
| eal of Biliteracy Application  | Competency Based<br>Education       | O Yes 🔍 No      | )                  | Articulated Credit          | O Yes      | No           |              |                      |
|                                | Single Parents or<br>Pregnant Women | O Yes 🛛 No      | )                  | Displaced Homemake          | er Ves     | O No         |              |                      |
|                                |                                     |                 |                    |                             |            |              | Ne           | xt Cancel            |
| Out 🕒                          |                                     |                 |                    |                             |            |              |              | Gancer               |

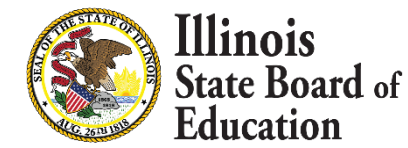

#### College course assignment has been successfully updated.

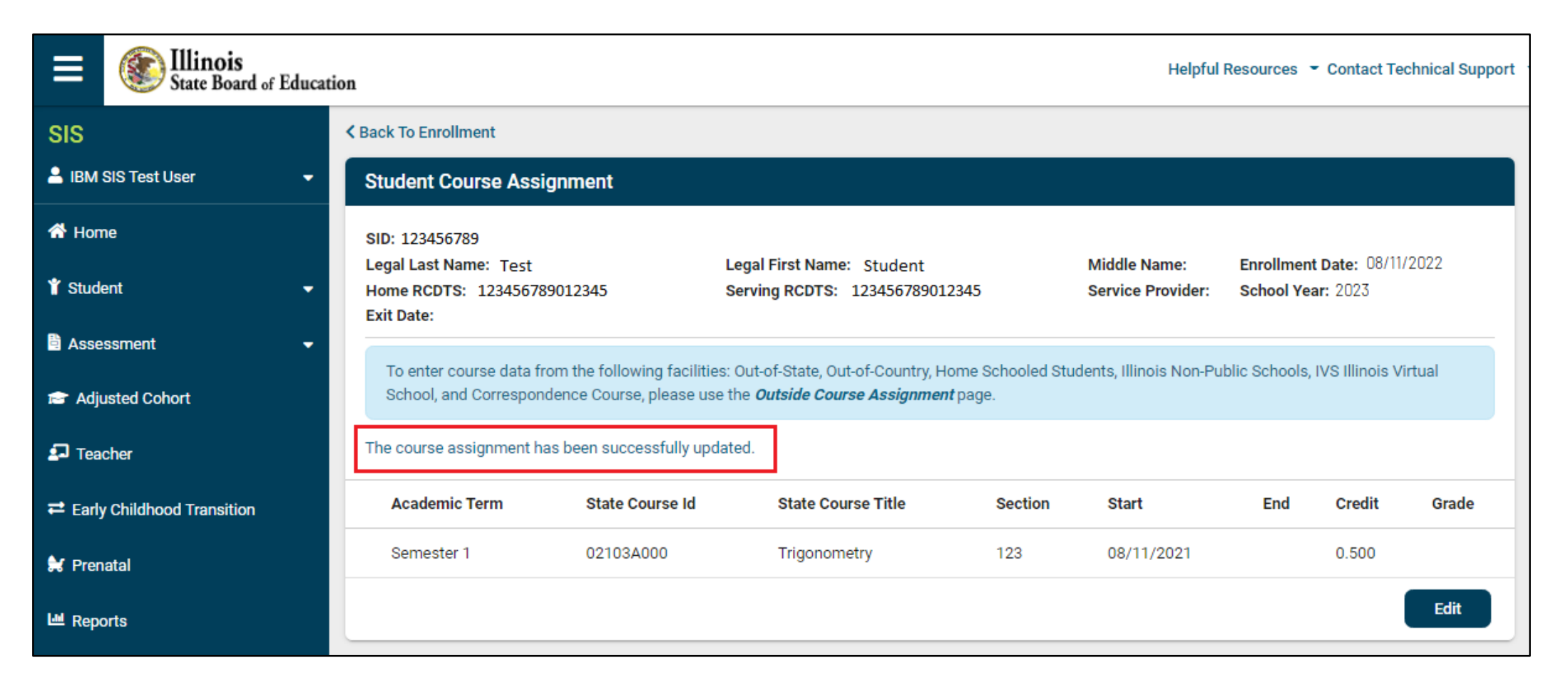

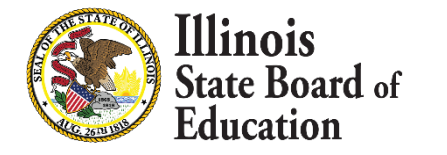

29

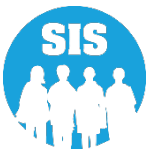

#### **College Course Assignment Reports**

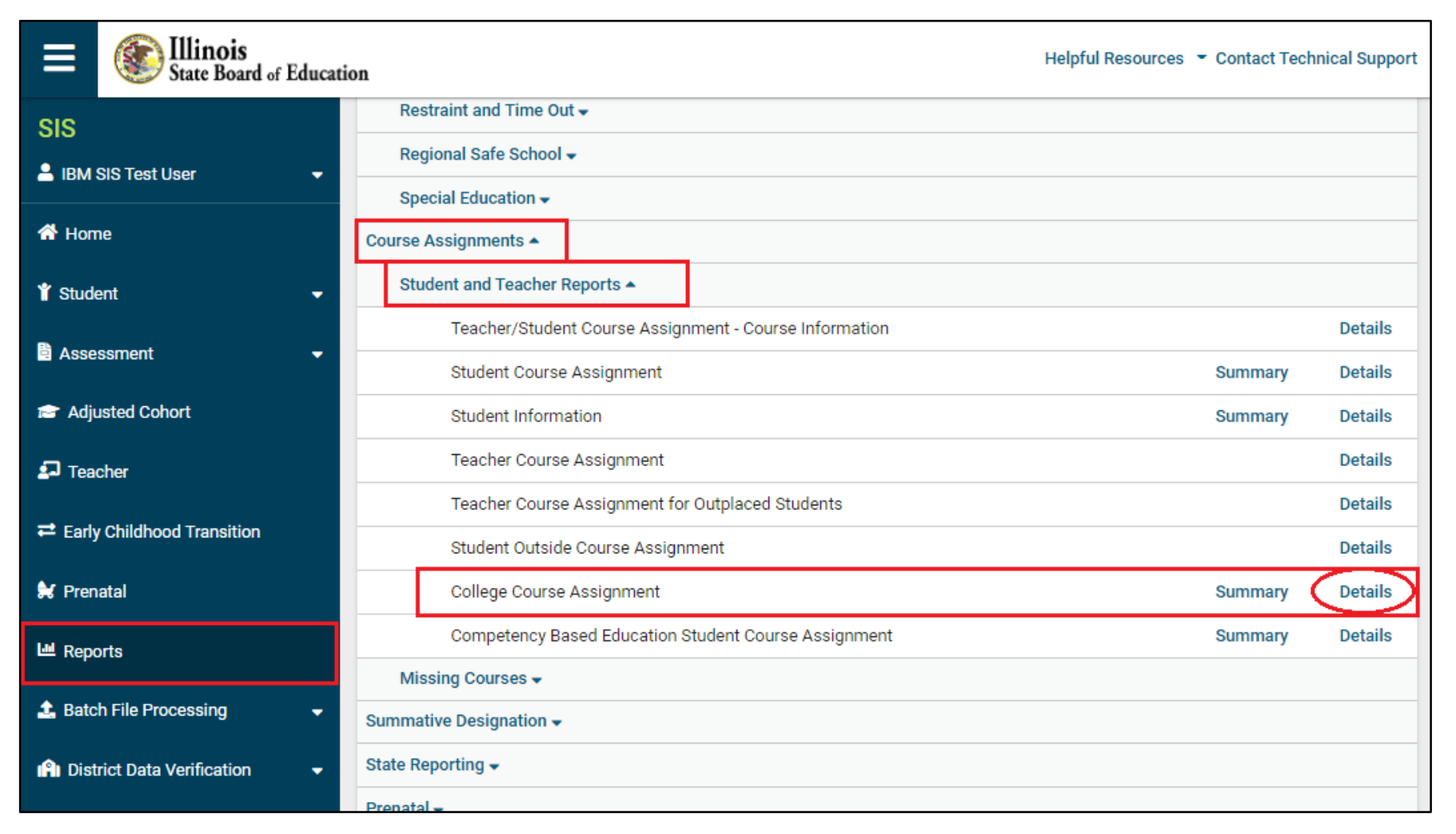

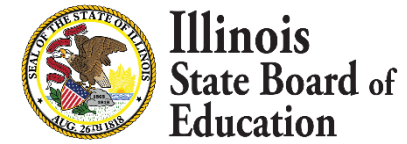

30

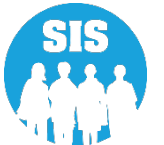

#### College Course Assignment Reports – Criteria page

| E State Board of Educat        | ion                              | Helpful Resources 👻 Contact Technical Support |
|--------------------------------|----------------------------------|-----------------------------------------------|
| SIS                            | K Back To Reports                |                                               |
| 💄 IBM SIS Test User 🛛 👻        | College Course Assignment        |                                               |
| A Home                         | School Year                      | 2023 ~                                        |
| 🕈 Student 🗸 👻                  | School                           | All Schools                                   |
| 🖹 Assessment 🗸 🗸               |                                  | Home O Serving                                |
| 💼 Adjusted Cohort              | Grade                            | All Grades 🗸                                  |
|                                | Subject Area                     | All Subject Areas                             |
| La Teacher                     | State Course Code                | All State Courses for selected Sub_           |
|                                | Academic Term                    | All Academic Terms                            |
| 😫 Prenatal                     | Course Setting                   | All Course Settings                           |
| L Reports                      | Course Level                     | All Course Levels                             |
| 🕹 Batch File Processing 🛛 👻    | Articulated Credit               | ● Both   ○ Yes   ○ No                         |
| 🕒 District Data Verification 🗸 | CTE Course                       | Both O Yes O No                               |
| Cool of Dilitorom: Application | Private School Student Indicator | Both O Yes O No                               |
|                                | PDF V Create Repo                | ort                                           |
| Log Out 🕒                      |                                  |                                               |

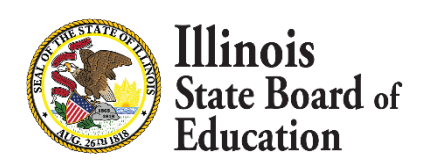

31

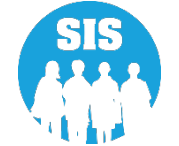

#### **College Course Assignment Report**

#### 2023 College Course Assignment - Course Information (Detail)

SIS Home District: 12345678901 ISBE Test District

Selection Criteria:

#### IPEDS #: 123456- ISBE College

32

|            | Term          | State Course Code |                   | Section         |       |              | State Course T | itle   |            |             |            |              |               |       |
|------------|---------------|-------------------|-------------------|-----------------|-------|--------------|----------------|--------|------------|-------------|------------|--------------|---------------|-------|
|            | Semester 1    | 02103A000         |                   | 123             |       |              | Trigonometry   | /      |            |             |            |              |               |       |
| Student ID | Student Name  | Birth Date        | Private<br>School | Serving         | Grade | Course Level | Course Setting | Credit | Start Date | Articulated | End Date   | Grade<br>A/T | Attend<br>A/T | Final |
| 123456789  | Test, Student | 09/04/2003        | No                | 123456789012345 | 12    | General      | Other          | 0.500  | 08/11/2021 | No          | 08/15/2021 | 1            | 1             | В     |
| 123456789  | Test, Student | 09/03/2003        | No                | 123456789012345 | 12    | General      | Other          | 0.500  | 08/11/2021 | No          | 08/15/2021 | 1            | 1             | В     |
| 123456789  | Test, Student | 09/16/2003        | No                | 123456789012345 | 12    | General      | Other          | 0.500  | 08/11/2021 | No          | 08/15/2021 | 1            | 1             | В     |

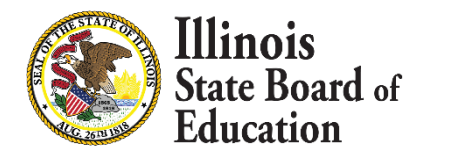

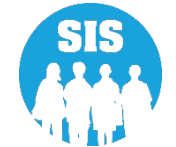

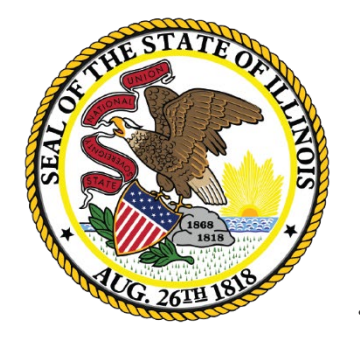

Illinois State Board of Education

### **Teacher Course Assignment**

## **Teacher Course Assignment**

- 34
- The Teaching Location District or the Employer District will submit Teacher Course Assignments
- All teachers submitted must have an IEIN number
- Teacher Course Assignments can be added or updated via Online or Batch
- Teacher Course Assignment Entry Must include:
- Teacher Course Start Date First day of attendance for the teacher
  - EIS Position Codes (formerly Role of Professional) Teachers Position Code in the Employment Information System (EIS)
  - Teacher to Course Commitment Numeric value of the teacher's course commitment during the duration of the course (decimal format, where 1.00 represents a full-time commitment to the course)

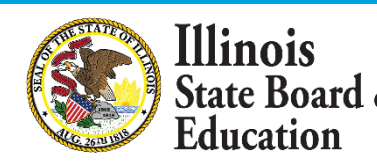

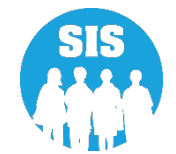

### **Teacher Course Assignment**

**Removing EIS Position Codes: 601 – 699** 

#### Starting School Year 2024 - Only EIS Position Codes: (200 – 251) can be submitted

| Position Code | Position Code Description                                    |
|---------------|--------------------------------------------------------------|
| 200           | Teacher                                                      |
| 201           | Reading Teacher                                              |
| 202           | Bilingual Education Teacher                                  |
| 203           | English as a Second Language Teacher                         |
| 204           | Visiting International Teacher                               |
| 207           | Speech Language Pathology Teacher                            |
| 208           | Career and Technical Educator (CTE)                          |
| 250           | Special Education Teacher                                    |
| 251           | Bilingual Special Education Teacher                          |
| 601           | Resource Teacher Arts(Visual Art, Music, Drama, and Theatre) |
| 602           | Resource Teacher History                                     |
| 603           | Resource Teacher Government/Civics/Political Science         |
| 604           | Resource Teacher English/Language Arts                       |
| 605           | Resource Teacher Reading                                     |
| 606           | Resource Teacher Math                                        |
| 607           | Resource Teacher Science (all sciences)                      |
| 608           | Resource Teacher Foreign Language                            |
| 609           | Resource Teacher Economics                                   |
| 610           | Resource Teacher Elementary                                  |
| 611           | Resource Teacher Other                                       |
| 699           | Citywide Resource Teacher                                    |

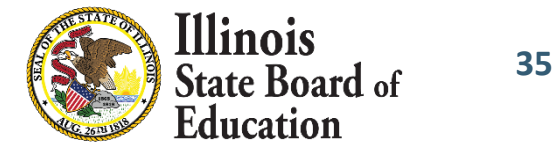

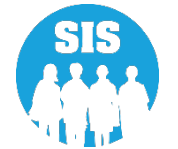

### **Teacher Course Assignment**

#### **Teacher Course Assignment Online Process**

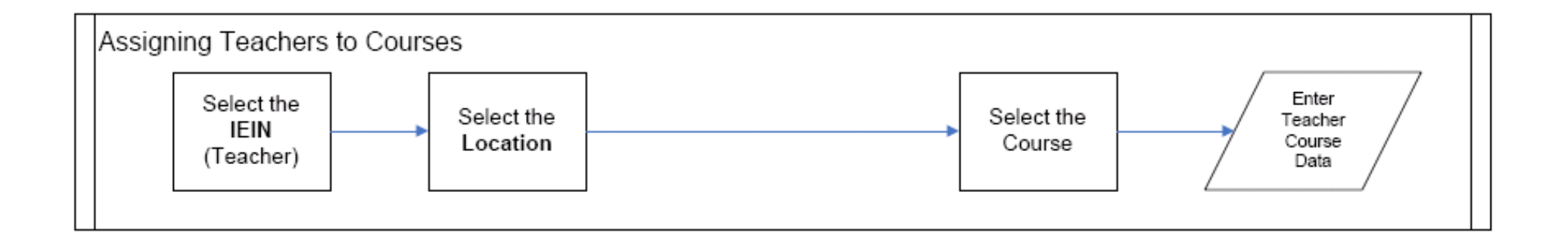

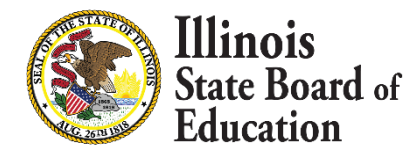

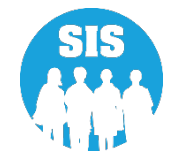
Search Teacher – select Teaching Location or Employer at the top of the screen

|                | State Board of Education | DN                | Helpful Resources 👻 Contact Technical Support |
|----------------|--------------------------|-------------------|-----------------------------------------------|
| SIS            |                          | Teacher Course As | ssignment - Search Teacher                    |
|                | ne                       | Search By         | Teaching Location                             |
| T Stude        | ent 🗸                    | IEIN              |                                               |
| 🖹 Asse         | ssment 🗸                 |                   | OR                                            |
| 💼 Adju         | isted Cohort             | Legal Last Name   | Legal First Name                              |
| 🞝 Tead         | cher                     | Date of Birth     |                                               |
| <b>≓</b> Early | Childhood Transition     | Optional          |                                               |
| 😫 Pren         | atal                     |                   | Search                                        |
| 😬 Repo         | orts                     |                   |                                               |

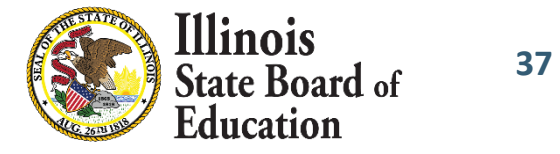

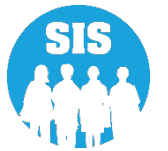

Potential Match Summary – 'Select' link to correct Teacher record

| E State Board of Educ                                                                                                    | cation                                                                                                    |                |                    |            | Helpful Resou | rces 👻 Contact | Technical Support |
|----------------------------------------------------------------------------------------------------|----------------------------------------------------------------------------------------------------|----------------|--------------------|------------|---------------|----------------|-------------------|
| SIS                                                                                                    | Teacher Cou                                                                                                    | irse Assignmer | nt - Search Teache | er         |               |                |                   |
| LIBM SIS Test User                                                                                                    | Search By                                                                                                    | Teach          | ing Location O Em  | ployer     |               |                |                   |
|                                                                                                    | IEIN                                                                                                    | 123456         | 7                  |            |               |                |                   |
| Student •                                                                                                    |                                                                                                    |                |                    |            |               |                |                   |
| 🖹 Assessment 🛛 👻                                                                                                    |                                                                                                    |                |                    | OR         |               |                |                   |
| 😰 Adjusted Cohort                                                                                                    | Legal Last Nam                                                                                                    | e Test         |                    | Legal Fire | st Name       |                |                   |
| Teacher                                                                                                    | Date of Birth                                                                                                    |                |                    |            |               |                |                   |
|                                                                                                    | (mm/dd/yyyy)-<br>Optional                                                                                                    |                |                    |            |               |                |                   |
| 😽 Prenatal                                                                                                    | Willings       Helpful Resources <ul> <li>Contact Technical Support</li> </ul> BM SIS Test User <ul> <li>Teacher Course Assignment - Search Teacher</li> <li>Search By             <ul> <li>Teacher By</li> <li>Teaching Location</li> <li>EIN                 <ul> <li>1234567</li> <li>Contact Technical Support</li> </ul>                Adjusted Cohort                Legal Last Name               Teacher               Date of Birth</li></ul></li></ul> |                |                    |            |               |                |                   |
| SIS   IBM SIS Teet User     IBM SIS Teet User     IEIN     1234567     IEIN     1234567     IEIN     13     14     15     15     15     16     17     18     18     19     19     19     19     19     10     11     12     12     13     14     15     15     16     17     18     18     19     19     10     10     10     12     < |                                                                                                    |                |                    |            |               |                |                   |
| 🏦 Batch File Processing 🛛 👻                                                                                                    | Search Teac                                                                                                    | her Results    |                    |            |               |                |                   |
| 👔 District Data Verification 🛛 👻                                                                                                    | I of Education                                                                                                    |                |                    |            |               |                |                   |
| Seal of Biliteracy Apolication                                                                                                    | 1234567                                                                                                    | Test           | Teacher            |            | 01/01/1975    | NA             | Select            |

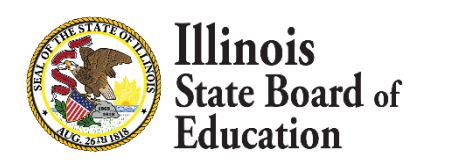

38

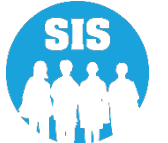

### Expand to Add New Teaching Location – Select 'Add'

| E State Board of Edu                                                                                                    | cation                                                 |                                  |                         |                  | Helpful Resources 🝷 Contact | Technical Support |  |
|----------------------------------------------------------------------------------------------------|--------------------------------------------------------|----------------------------------|-------------------------|------------------|-----------------------------|-------------------|--|
| SIS                                                                                                    | Teacher Cou                                            | rse Assignment - Assignr         | nent History            |                  |                             |                   |  |
| LIBM SIS Test User                                                                                                    | IEIN: 1234567                                          |                                  |                         |                  |                             |                   |  |
| Since Source Source |                                                        |                                  |                         |                  |                             |                   |  |
| Since Source & Contact Technical Support         SIS         1 Isina Isis Text Use         1 Isina Isis Text Use         2 Isis Isin Isin Isina Isina Isina Isis Isina Isina Isina Isis Isina Isina Isis Isina Isina Isina Isina Isina Isina Isis Isina Isina                                                                                                    |                                                        | Action                           |                         |                  |                             |                   |  |
| Assessment                                                                                                    | 2022                                                   | ISBE Test District               | 123456789012345         | ISBE Elem School | 123456789012345             | Select            |  |
| 💼 Adjusted Cohort                                                                                                    | Add New Tea                                            | cher Location                    |                         |                  | [                           | <b>_&gt;</b> ©    |  |
| 🗗 Teacher                                                                                                    | School Year                                            |                                  | 2023                    |                  | ~                           |                   |  |
|                                                                                                    | Teaching Loc                                           | cation                           |                         |                  |                             |                   |  |
| 🚼 Prenatal                                                                                                    | RCDT<br>Region                                         | ISBE Elem School                 | 12345678901<br>Category | Public Districts | District ISBE Tes           | t District        |  |
| 내 Reports                                                                                                    | School                                                 |                                  |                         |                  | ~                           |                   |  |
| State State User     I Home     I Home     I Home     I Home     I Student     School Yeer     I Student     School Yeer     I Student     School Yeer     I Student     School Yeer     I Student     School Yeer     I Student     School Yeer     I Student     School Yeer     I Student     School Yeer     I Student     School Yeer     I Student     School Yeer     I Backh File Processing     School Yeer     I Backh File Processing        School Yeer                                                                                                    |                                                        |                                  |                         |                  |                             |                   |  |
| 💼 District Data Verification                                                                                                    | <ul> <li>Same as real</li> <li>Enter 15 dig</li> </ul> | it RCDTS Code                    |                         |                  |                             |                   |  |
| Seal of Biliteracy Application                                                                                                    | O Select Region                                        | on, Category, District and Schoo | I                       |                  |                             |                   |  |
|                                                                                                    | Re                                                     | gion                             | Select Region           |                  |                             | ~                 |  |
|                                                                                                    | Ca                                                     | tegory                           |                         |                  |                             | ~                 |  |
|                                                                                                    | Dis                                                    | strict / Entity                  |                         |                  |                             | ~                 |  |
|                                                                                                    | Sc                                                     | hool                             |                         |                  |                             | ~                 |  |
| Sig   I Home   I Home   I Student   A Just d Cohort     Adjusted Cohort     School Year   2022   I SBE Test District   I Tescher   E Lady Childhood Transition   I Reports   Batch File Processing   State of Bilteracy Application     E Lag Out     I District Data Verification     Lag Out     I Lag Out     I Lag Out     I Lag Out                                                                                                    |                                                        |                                  | Add                     |                  |                             |                   |  |

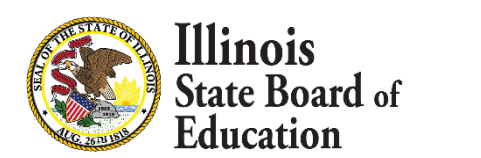

39

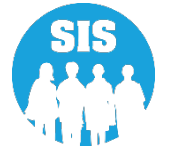

### Select 'Add Course' to update Teacher Course Assignments

| E State Board of Educa                                                                                                    | tion                                                                                                    | ul Resources 👻 Contact Technical Support       |
|----------------------------------------------------------------------------------------------------|----------------------------------------------------------------------------------------------------|------------------------------------------------|
| SIS                                                                                                    | K Back To Teacher History                                                                                                    |                                                |
| 🔺 IBM SIS Test User 🔹 👻                                                                                                    | Teacher Course Assignment - Assignment History                                                                                                    |                                                |
| A Home                                                                                                    | IEIN: 1234567                                                                                                    |                                                |
| 🕈 Student 🗸 🗸                                                                                                    | Legal Last Name:         Test         Legal First Name:         Teacher           Teaching Location RCDTS:         123456789012345         Teaching Location Name:         ISBE Elem School           Employer Location RCDTS:         123456789012345         Employer Location Name:         ISBE Elem School | Date Of Birth: 01/01/1975<br>School Year: 2023 |
| Assessment -                                                                                                    | Employer Location Robits. 123436783012343 Employer Location Name. 1362 Elem School                                                                                                    | Add Course                                     |
| 😭 Adjusted Cohort                                                                                                    | No courses assigned                                                                                                    |                                                |
| Windowski       Kate Board of Education         S       C Back To Teacher History         IBM SIS Test User       C         Home       IEIN: 1234567         Legal Last Name: Test       Legal First Name: Teacher         Teacher Course Assignment - Assignment History         LEIN: 1234567         Legal Last Name: Test       Legal First Name: Teacher         Teaching Location RCDTs: 123456789012345       Teaching Location Name: ISBE Elem School         Employer Location RCDTs: 123456789012345       Employer Location Name: ISBE Elem School         More       No courses assigned |                                                                                                    |                                                |
| Farly Childhood Transition                                                                                                    |                                                                                                    |                                                |

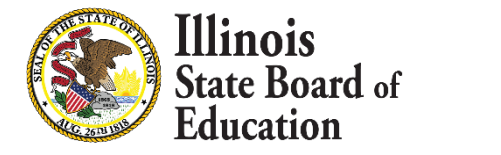

40

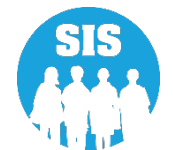

### Add data for New Teacher Course Assignment – select 'Submit'

| Subject Area                                | Select                    |                           |
|---------------------------------------------|---------------------------|---------------------------|
| State Course                                |                           | ~                         |
| Academic Term                               |                           |                           |
|                                             |                           | View State Course Catalog |
| Section Number                              |                           |                           |
| Start Date                                  |                           |                           |
| Local Course Code - Optional                |                           |                           |
| Local Course Title - Optional               |                           |                           |
| EIS Position Code                           | - Select                  |                           |
| Teacher Commitment                          |                           |                           |
| End Date - Optional until exit or p<br>year | revious school            |                           |
| End Reason - Optional until exit<br>year    | or previous school Select |                           |
| Attendance Total - Optional                 |                           |                           |
| Attendance Actual - Optional                |                           |                           |

Illinois State Board of Education

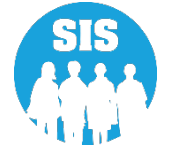

Teacher course is now in view and editable or repeat steps to Add New Teacher Location

| E State Board of Educa                                                                                                    | tion                          |                    |                    | Helpful Res                                                                                                    | ources 👻 Contact Techn | ical Support                     |
|----------------------------------------------------------------------------------------------------|-------------------------------|--------------------|--------------------|----------------------------------------------------------------------------------------------------|------------------------|----------------------------------|
| SIS                                                                                                    | K Back To Searc               | h                  |                    |                                                                                                    |                        |                                  |
| 📥 IBM SIS Test User 🔹 👻                                                                                                    | Teacher Co                    | ourse Assignment - | Assignment History | Helpful Resources Contact Technical Support         ssignment History         Legal First Name: Teacher       Date Of Birth: 01/01/1975         Employer RCDTS       Teaching Location       Teaching RCDTS       Action         123456789012345       ISBE Elem School       123456789012345       Select |                        |                                  |
| A Home                                                                                                    | IEIN: 123456<br>Legal Last Na | 57<br>ame: Test    | her Date Of        | Birth: 01/01/1975                                                                                                    |                        |                                  |
|                                                                                                    |                               |                    |                    |                                                                                                    |                        |                                  |
| 🗄 Assessment 🔹 🗸                                                                                                    | School Year                   | Employer Name      | Employer RCDTS     | Teaching Location                                                                                                    | Teaching RCDTS         | Action                           |
| 🖻 Adjusted Cohort                                                                                                    | 2023                          | ISBE Test District | 123456789012345    | ISBE Elem School                                                                                                    | 123456789012345        | Select                           |
| -<br>                                                                                                    | Add New T                     | eacher Location    |                    |                                                                                                    |                        | $\mathbf{\overline{\mathbf{v}}}$ |
| IS               Sate Board of Education           IS              Back To Search          Home              IEIN: 1234567             Legal Last Name: Test             Legal First Name: Teacher             Date Of Birth: 01/01/1975          Student              School Year             Employer Name             Employer RCDTS             Teaching Location             Teaching RCDTS             Action             2023             ISBE Test District             123456789012345             ISBE Elem School             123456789012345             Select          Adjusted Cohort              Add New Teacher Location |                               |                    |                    |                                                                                                    |                        |                                  |
| - Carly Childhood Transition                                                                                                    |                               |                    |                    |                                                                                                    |                        |                                  |

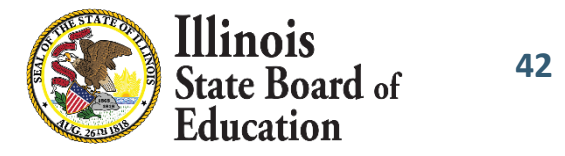

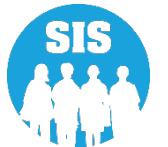

#### **Submit Teacher Course Assignments**

- When Teacher Course Assignment is submitted first, at the end of the school year, the system will automatically exit the Teacher Course Assignment if all the corresponding Student Course Assignments are exited
- SIS will populate the Teacher Course Assignment "Course End Date" and "Reason for Exit"
  - Teacher Course End Date will be set to the last Student Course End Date
  - Reason for Exit will be set to 01 Course Ended

*Note:* School districts can still update course data after course completion data has been submitted

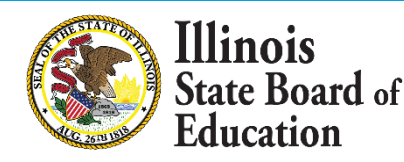

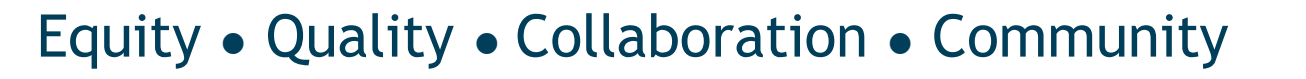

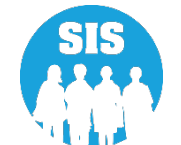

### **Teacher Course Assignment Report**

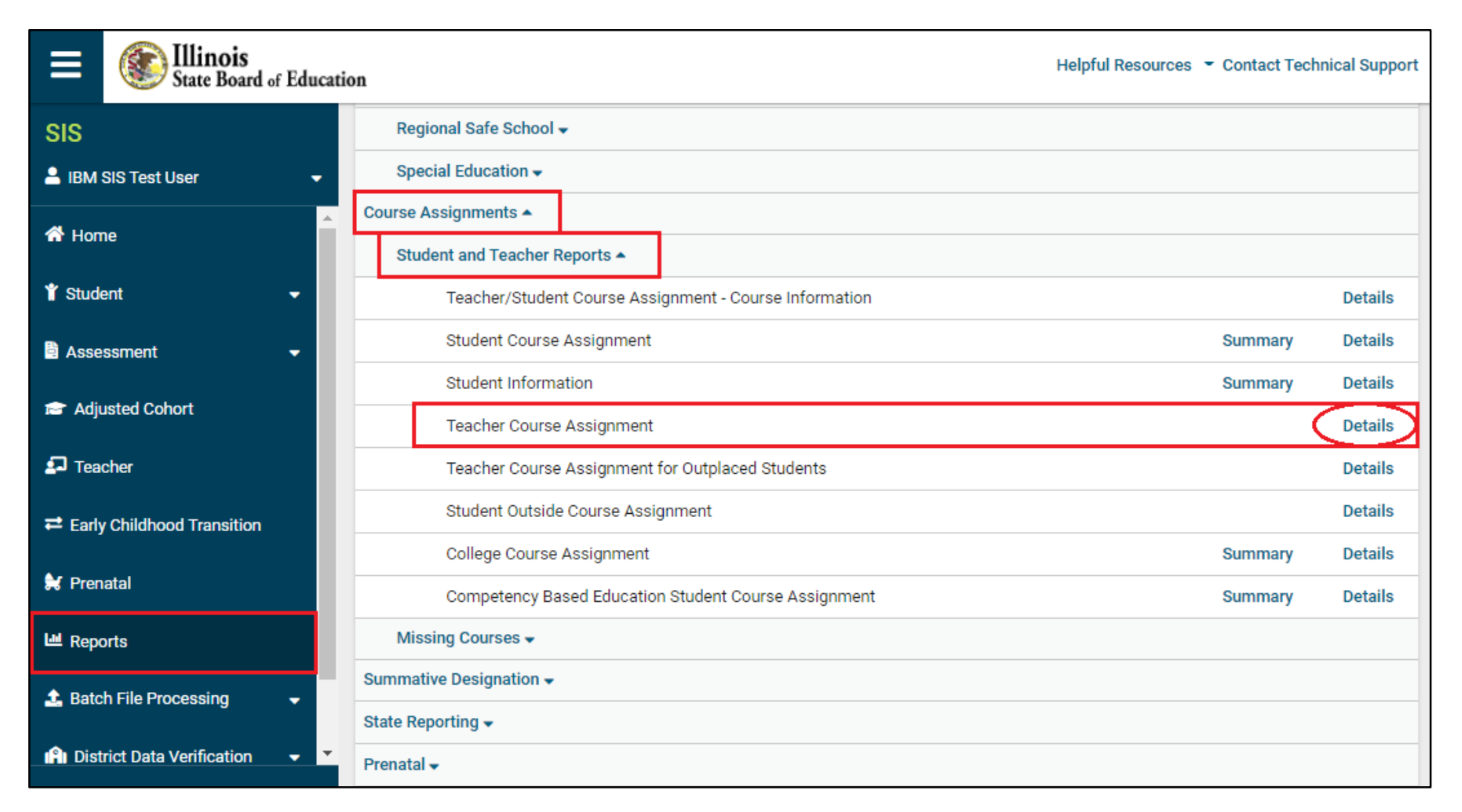

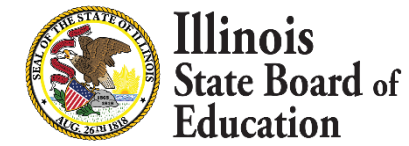

44

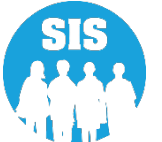

#### Teacher Course Assignment Report – Criteria page

|                | Willinois<br>State Board of Educat | ion                     |                                                                                                    | Helpful Resources 👻 Contact Technical Support |
|----------------|------------------------------------|-------------------------|----------------------------------------------------------------------------------------------------|-----------------------------------------------|
| SIS            |                                    | K Back To Reports       |                                                                                                    |                                               |
| 💄 івм 9        | SIS Test User 🗸 🗸 🗸                | Teacher Course Assignme | nt                                                                                                    |                                               |
| 😭 Hom          | e                                  | School Year             | 2023 🗸                                                                                                    |                                               |
| 🍟 Stude        | nt 👻                               | School                  | All Schools                                                                                                    |                                               |
| 🖹 Asse         | ssment 🗸                           | Subject Area            | Employer     Teaching Location                                                                                                    |                                               |
| 🞓 Adju         | sted Cohort                        | Subject Area            | Academic Term All Academic Terms  EIS Position Code All  Name  PDF Create Report                                                                                                    |                                               |
| 🛃 Tead         | her                                | Academic Term           | All Academic Terms                                                                                                    |                                               |
| <b>≓</b> Early | Childhood Transition               | EIS Position Code       | All                                                                                                    |                                               |
| 😫 Pren         | atal                               | Sort By                 | > Reports     bool Year   2023   ool   All Schools   • Employer • Teaching Location   ject Area   All Subject Areas   demic Term   All Academic Terms   Position Code   All   * By     Name |                                               |
| 🖿 Repo         | rts                                | PDF V Create Re         | eport                                                                                                    |                                               |
| 🔔 Batc         | n File Processing 🗸 🗸              |                         |                                                                                                    |                                               |

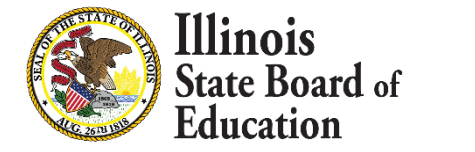

45

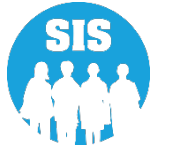

#### SIS Reports – Teacher Course Assignment

|                                                                                                 |                                                                                                    | 200           | 23 Teacher Co<br>Teacher Ir              | ourse Assignme<br>formation                                      | nt                                                 |                                                    |                                 |                      |                     |                           |                |
|-------------------------------------------------------------------------------------------------|----------------------------------------------------------------------------------------------------|---------------|------------------------------------------|------------------------------------------------------------------|----------------------------------------------------|----------------------------------------------------|---------------------------------|----------------------|---------------------|---------------------------|----------------|
| 12345678901 ISBE<br>Selection Criteria: Sorte                                                   | Test District<br>ed By: Name                                                                        |               |                                          |                                                                  |                                                    |                                                    |                                 |                      |                     |                           |                |
| EIS Position Code:                                                                              | 251 Bi                                                                                              | lingual Speci | al Education Teacher                     |                                                                  |                                                    | 605 Resource Te                                    | acher Reading                   |                      |                     |                           |                |
| 200 Teacher                                                                                     | 305 CI                                                                                              | assroom/Libr  | ary Aide                                 |                                                                  |                                                    | 606 Resource Te                                    | acher Math                      |                      |                     |                           |                |
| 201 Reading Teacher                                                                             | 312 Te                                                                                              | chnology Spe  | cialist                                  |                                                                  |                                                    | 607 Resource Te                                    | acher Science (                 | all scienc           | es)                 |                           |                |
| 202 Bilingual Education Teach                                                                   | Vorker                                                                                              |               |                                          | 608 Resource Te                                                  | acher Foreign I                                    | anguage                                            |                                 |                      |                     |                           |                |
| 203 English as a Second Lang<br>204 Visiting International Tax                                  | guage Teacher 601 Rd                                                                                | source Teach  | er Arts (Visual Art, Music<br>er History | , Drama and Theatre)                                             |                                                    | 609 Resource Te<br>610 Percenter Te                | acher Economi<br>acher Elemente | CS                   |                     |                           |                |
| 207 Speech Language Patholo                                                                     | ogy Teacher 603 Rd                                                                                  | source Teach  | er Government/Civics/Po                  | litical Science                                                  |                                                    | 611 Resource Te                                    | acher Other                     | -,                   |                     |                           |                |
| 208 Career and Technical Edu                                                                    | acator (CTE) 604 Ro                                                                                 | esource Teach | er English/Language Arts                 |                                                                  |                                                    | 699 Citywide Re                                    | source Teacher                  | (CPS us              | e only)             |                           |                |
| 250 Special Education Teache                                                                    | er                                                                                                  |               |                                          |                                                                  |                                                    |                                                    |                                 |                      |                     |                           |                |
| Reason For Exit Codes: 01 -<br>IEIN: 1234567<br>State Course Code-Title<br>06101.0000 Sexuid: 1 | Course Ended 02 - Teacher Resigned 03 - L<br>Teacher Name: Test, Teacher<br>Local Course Code-Title | Term          | section                                  | Cher Expulsion 06 - District<br>Birth Date: 01<br>Employer RCDTS | t Reasigned 99<br>/01/1975<br>EIS Position<br>Code | - Erroneous<br>Teaching I<br>Teacher<br>Commitment | Start<br>Date                   | DTS: 1<br>Atten<br>A | 23456<br>dance<br>T | 789012345<br>Exit<br>Date | Exit<br>Reason |
| 0610170000-Spanish I                                                                            | PAUSD IT I-SPANISH                                                                                  | 01            | 00077941                                 | 123456789012345                                                  | 200                                                | 1.00                                               | 08/17/2021                      | 00                   | 80                  | 12/16/2021                | 01             |
| 06101A000-Spanish I                                                                             | PAUS2/8AI-SPANISH                                                                                   | 81            | 929778A1                                 | 123456789012345                                                  | 200                                                | 1.00                                               | 08/17/2021                      | 80                   | 80                  | 12/18/2021                | 01             |
| 06101A000-Spanish I                                                                             | FAU32/6AT-SPANISH                                                                                   | 81            | 929776A1                                 | 123456789012345                                                  | 200                                                | 1.00                                               | 08/1//2021                      | 80                   | 80                  | 12/18/2021                | 01             |
| 06101A000-Spanish I                                                                             | FAU52/6H1-SPANISH                                                                                   | 81            | 929776H1                                 | 123456789012345                                                  | 200                                                | 1.00                                               | 08/17/2021                      | 80                   | 80                  | 12/18/2021                | 01             |
| 06101A000-Spanish I                                                                             | FAU52/7A1-SPANISH                                                                                   | S1            | 929777A1                                 | 123456789012345                                                  | 200                                                | 1.00                                               | 08/17/2021                      | 80                   | 80                  | 12/18/2021                | 01             |
| Total Course Assignmen                                                                          | tts: 5<br>Teacher Name: Test, Teacher2                                                              |               |                                          | Birth Date: 01                                                   | /01/1975                                           | Teaching I                                         | Location RC                     | DTS: 1               | 23456               | 789012345                 |                |
|                                                                                                 |                                                                                                    |               |                                          | Employer RCDTS                                                   | EIS Position                                       | Teacher                                            | Start                           | Atten                | dance               | Exit                      | Exit           |
| State Course Code-Title                                                                         | Local Course Code-Title                                                                             | Term          | Section                                  |                                                                  | Code                                               | Commitment                                         | Date                            | A                    | т                   | Date                      | Reason         |
| 19101A001-Cosmetology I                                                                         | 86401/001-BEG COSMETOLOGY<br>S1                                                                     | S1            | 91361001                                 | 123456789012345                                                  | 200                                                | 1.00                                               | 08/17/2021                      | 22                   | 22                  | 09/16/2021                | 01             |
| 19101A001-Cosmetology I                                                                         | 86501/001-COSMETOLOGY I                                                                             | S1            | 91366001                                 | 123456789012345                                                  | 200                                                | 1.00                                               | 08/17/2021                      | 22                   | 22                  | 09/16/2021                | 01             |
| 19101A001-Cosmetology I                                                                         | 86401F/001-BEG COS SM 1                                                                             | S1            | 91362001                                 | 123456789012345                                                  | 200                                                | 1.00                                               | 08/17/2021                      | 22                   | 22                  | 09/16/2021                | 01             |
| Total Course Assignmen                                                                          | its: 3                                                                                              |               |                                          |                                                                  |                                                    |                                                    |                                 |                      |                     |                           |                |

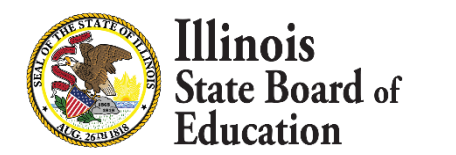

46

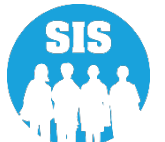

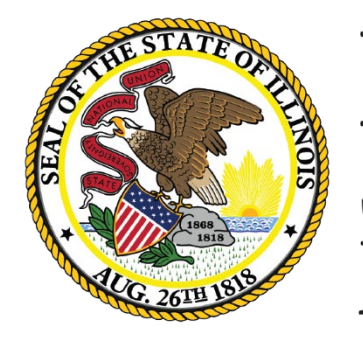

Illinois State Board of Education

# Verify Teacher/Student Course Assignments

# Linking Teacher Course Assignment to a Student Course Assignment – The following items must match:

- School Year
- Student Serving School RCDTS matches Teaching Location RCDTS
- State Course Code
- Term
- Section Number

For data quality purposes, it is very important that the appropriate teacher is matched to the correct students

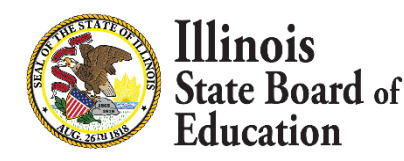

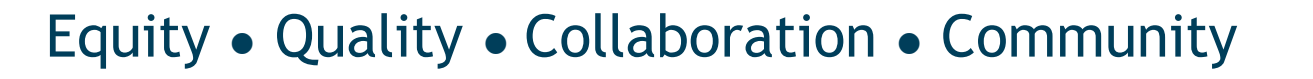

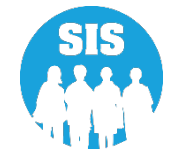

#### **Current SIS District Status Panel**

Helps identify courses that are missing or not tied to a Teacher Course Assignment

| Course Data Quality (K-12) |    |
|----------------------------|----|
| Unique Course Count        | 1  |
| Courses Missing Students   | 1  |
| Courses Missing Teachers   | 0  |
| Students Missing Courses   | 29 |

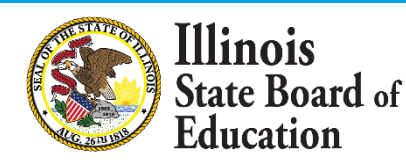

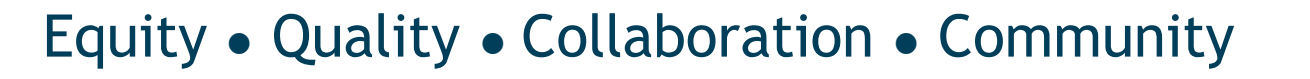

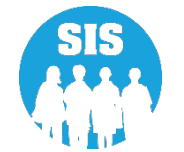

### Verify that the Teacher and Student Course Assignments are submitted correctly

#### **Student Course Assignment – Course Information Report (Summary)**

- Total count of classes per student: Review report to ensure students have the correct number of courses
   All students Grades K-12 should have courses
  - Add courses if students are missing courses

#### Students with no Course Assignments (Detail)

• The report displays students with no courses

#### **Courses with Students but no Teachers (Detail)**

- The report displays Student Course Assignment records that do not have a corresponding Teacher Course Assignment record
  - Add Teacher Course Assignment using the corresponding School Year, Teaching Location, State Course Code, Term, and Section Number

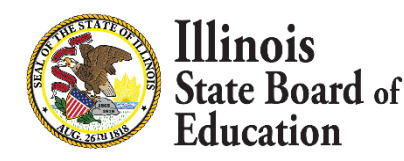

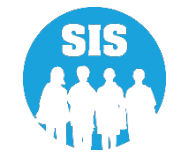

### **Courses with Teachers but No Students (Detail)**

- The report displays Teacher Course Assignment records that do not have a corresponding Student Course Assignment record
  - Add Student Course Assignments using the corresponding School Year, Serving Location, State Course Code, Term, and Section Number

### **Teacher/Student Course Assignment – Course Information (Detail)**

 The report displays course assignments with teachers and students that are correctly matched

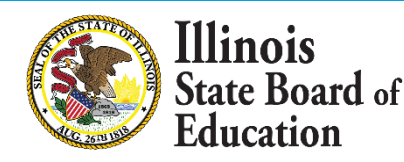

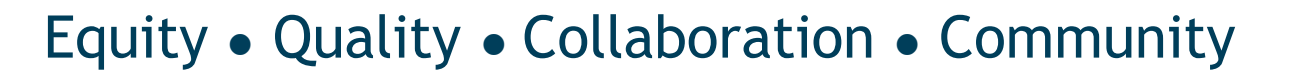

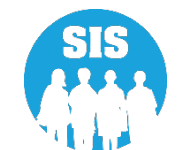

|                 | State Board of E  | ducati | on Helpful Resources                                                | <ul> <li>Contact Techn</li> </ul> | nical Support |
|-----------------|-------------------|--------|---------------------------------------------------------------------|-----------------------------------|---------------|
| SIS             |                   |        | Reports                                                             |                                   |               |
| 💄 IBM SIS Test  | User 4            | -      |                                                                     |                                   |               |
| 🕋 Home          |                   |        | Q Search Reports                                                    |                                   |               |
|                 |                   |        | Student -                                                           |                                   |               |
| Y Student       |                   |        | Course Assignments A                                                |                                   |               |
| 🗄 Assessment    |                   | -      | Student and Teacher Reports -                                       |                                   |               |
| 💼 Adjusted Co   | ohort             |        | Teacher/Student Course Assignment - Course Information              |                                   | Details       |
|                 |                   |        | Student Course Assignment                                           | Summary                           | Details       |
| Teacher         |                   |        | Student Information                                                 | Summary                           | Details       |
|                 | ood Transition    |        | Teacher Course Assignment                                           |                                   | Details       |
| 🚔 Prenatal      |                   |        | Teacher Course Assignment for Outplaced Students                    |                                   | Details       |
|                 |                   |        | Student Outside Course Assignment                                   |                                   | Details       |
| 네 Reports       |                   |        | College Course Assignment                                           | Summary                           | Details       |
| 🚖 Batch File Pr | rocessing         | -      | Compentency Based Education Student Course Assignment               | Summary                           | Details       |
| District Data   | a Verification    | _      | Missing Courses A                                                   |                                   |               |
| District Date   |                   |        | Students with no Course Assignments                                 |                                   | Details       |
| Seal of Bilite  | eracy Application |        | Courses with Teachers but no Students                               | Summary                           | Details       |
|                 |                   |        | Courses with Students but no Teachers                               | Summary                           | Details       |
|                 |                   |        | Grades 3-12 Missing Final Letter Grade                              | Summary                           | Details       |
|                 |                   |        | Summative Designation -                                             |                                   |               |
|                 |                   |        | State Reporting                                                     |                                   |               |
|                 |                   |        | Prenatal                                                            |                                   |               |
|                 |                   |        | Miscellaneous Reporting -                                           |                                   |               |
| Log Out         |                   | •      | Agency Information 🎽 🕇 Accessibility Privacy Policy Careers at ISBE |                                   |               |

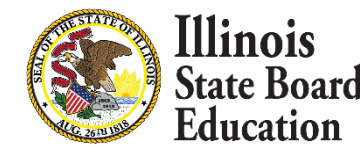

52

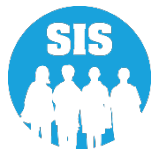

#### Fall Data - Teacher Course Assignment Grades K-12 is due January 13, 2023

• Fall Data consists of Terms Y1, S1, T1 (Possibly T2), Q1, and Q2

### Fall Data - Student Course Assignment Grades K-12 is due January 13, 2023

• Fall Data consists of Terms Y1, S1, T1 (Possibly T2), Q1, and Q2

### Remaining Student and Teacher Assignment Data is due July 31, 2023

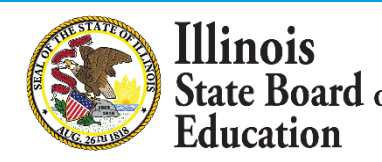

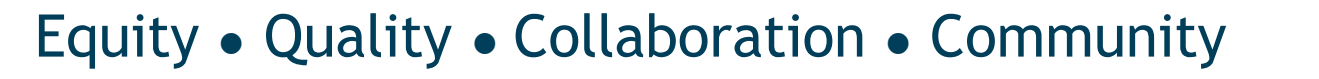

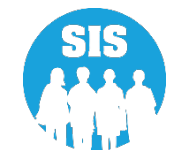

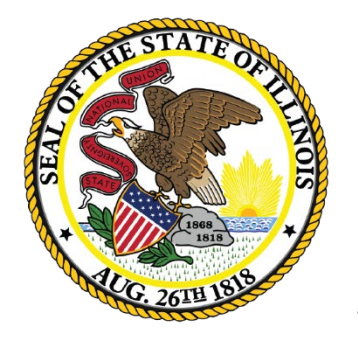

Illinois State Board of Education

## **ACCESS Pre-ID**

## **ACCESS Pre-ID**

- ACCESS pre-ID was sent on November 4, 2022
- Included all students identified as EL = Yes
- Based on the rules above the SIS ACCESS Pre-ID reports display the students that were sent to the vendor
- Testing Window 01/11/2023 to 02/28/2023

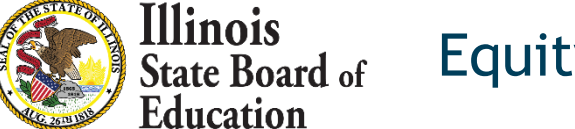

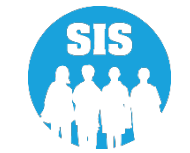

# ACCESS Pre-ID

### ACCESS Pre-ID Report

| III            | State Board of Educat                                                                                                    | ion                                          | Helpful Resources | <ul> <li>Contact Tecl</li> </ul> | nnical Support |
|----------------|----------------------------------------------------------------------------------------------------|----------------------------------------------|-------------------|----------------------------------|----------------|
| SIS            |                                                                                                    | Reports                                      |                   |                                  |                |
| 💄 IBM 9        | SIS Test User 🗸 🗸                                                                                                    | <b>Q</b> Search Reports                      |                   |                                  |                |
| 😚 Hom          | e                                                                                                    | Student A                                    |                   |                                  | _              |
| 🏌 Stude        | nt 👻                                                                                                    | Assessment -                                 |                   |                                  |                |
| 🖹 Asses        | Early Childhood Transition<br>Prenatal<br>Reports<br>Batch File Processing                                                                                                    | Attendance -                                 |                   |                                  |                |
| 🚖 Adiu         | <ul> <li>IBM SIS Test User</li> <li>IBM SIS Test User</li> <li>Home</li> <li>Student</li> <li>Assessment</li> <li>Adjusted Cohort</li> <li>Teacher</li> <li>Early Childhood Transition</li> <li>Prenatal</li> <li>Reports</li> <li>Batch File Processing</li> </ul> | Bilingual 🔺                                  |                   |                                  |                |
|                |                                                                                                    | EL Screener                                  |                   | Summary                          | Details        |
| ݮ Tead         | her                                                                                                    | EL                                           |                   | Summary                          | Details        |
| <b>≓</b> Early | S<br>IBM SIS Test User •<br>Home •<br>Student •<br>Assessment •<br>Adjusted Cohort •<br>Teacher •<br>Early Childhood Transition •<br>Prenatal •<br>Reports •                                                                                                    | ACCESS WIDA DRC Site File and Testing Waiver |                   |                                  | Details        |
|                | -1-1                                                                                                    | ACCESS Pre-Id                                |                   | Summary                          | Details        |
| a Pren         | acai                                                                                                    | ACCESS Assessment Correction                 |                   | Summary                          | Details        |
| 😬 Repo         | rts                                                                                                    | ACCESS Score                                 |                   | Summary                          | Details        |
| 🔔 Batcl        | State Board of Educat<br>SIS<br>IBM SIS Test User •<br>Home<br>Student •<br>Assessment •<br>Adjusted Cohort<br>Teacher<br>Early Childhood Transition<br>Prenatal<br>Reports<br>Batch File Processing •                                                              | Student EL History                           |                   | Summary                          | Details        |
|                |                                                                                                    | Former EL Students Report                    |                   |                                  | Details        |

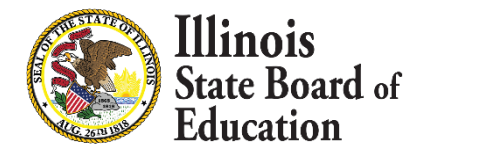

56

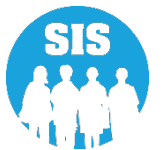

# **ACCESS Pre-ID Report**

### **ACCESS Pre-ID Report**

|                              |    |                    |         | 2023 ACC        | ESS Pre    | -11 | ) (Detail)  |                   |                 |   |   |   |
|------------------------------|----|--------------------|---------|-----------------|------------|-----|-------------|-------------------|-----------------|---|---|---|
| SIS Home District: 123456789 | 01 | ISBE Test District |         |                 |            |     |             |                   |                 |   |   |   |
| Sorted By: Name              |    |                    |         |                 |            |     |             |                   |                 |   |   |   |
| Columns                      | В  | Gender             | D       | Ethnicity       |            |     | F Migrant   | Indicator         | H IDEA Services |   |   |   |
| A Birth Date                 | С  | Enrollment Grade   | E       | Native Language |            |     | G EL Indic  | ator              |                 |   |   |   |
| Student ID Student Name      |    | Home R             | CDTS    | Serving RCDTS   | А          | в   | С           | D                 | Е               | F | G | P |
| 123456789 Test, Student      |    | 12345678           | 9012345 | 123456789012345 | 09/19/2013 | N   | 3 - Grade 3 | Two or More Races | Apache          | N | Y | N |
| 123456789 Test, Student 2    |    | 12345678           | 9012345 | 123456789012345 | 09/19/2013 | м   | 3 - Grade 3 | Two or More Races | Apache          | N | Y | N |
| 123456789 Test, Student 3    |    | 12345678           | 9012345 | 123456789012345 | 09/16/2013 | Ν   | 3 - Grade 3 | Two or More Races | Apache          | N | Y | N |

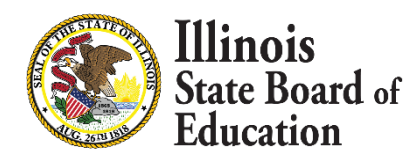

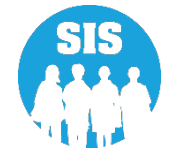

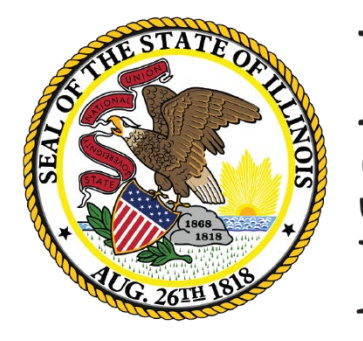

Illinois State Board of Education

# January 27, 2023 Deadline IAR (Illinois Assessment of Readiness) Pre-ID

### **Pre-ID for Grades 3-8:**

- IAR Pre-ID records for both ELA and Mathematics will be created for all Grades 3-8 students who do not have Alternate Assessment =Yes on Program Indicators page.
- IAR Accommodations/Accessibility features are NOT entered into SIS.
- IAR Accommodations/Accessibility features are entered directly into vendor site, PearsonAccess<sup>next</sup> (PAN).
  - Test Format, Session Name, and Class Name are also entered directly into the vendor site, PAN.
- The Testing RCDTS and Student Demographics will still be updated in SIS.
- All enrollments need to be added in SIS and will update in PAN to create the student registration record.

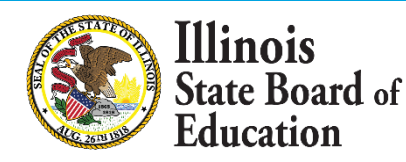

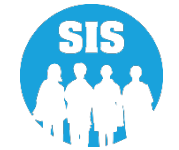

#### IAR Pre-ID Step 1 - Select Testing Window

|               | State Board of Education | on      |                                                                |                                | Helpful Resources 🝷 Contact Technical Support |
|---------------|--------------------------|---------|----------------------------------------------------------------|--------------------------------|-----------------------------------------------|
| SIS<br>LIBM 3 | SIS Test User 🛛 👻        | IAR Sea | rch Criteria                                                   |                                | Assessment Year: 2023                         |
| 希 Horr        | ne                       | 1.      | Select Testing Window by <i>district</i> or<br><i>school</i> : | Select Testing Window          |                                               |
| 🏌 Stude       | ent 👻                    | 2.      | SID                                                            |                                |                                               |
| 🖹 Asse        | ssment 👻                 |         |                                                                | AND AT LEAST ONE BE            | LOW                                           |
| Р             | re-ID 🗸                  |         | Legal Last Name                                                |                                |                                               |
|               | ACCESS                   |         | Legal First Name                                               |                                |                                               |
|               | DLM-AA                   |         | Date of Birth (mm/dd/yyyy)                                     |                                |                                               |
|               | IAR                      | 3       | To send IAR Pre-ID undates by                                  | Transmit Pre-ID data to Vendor |                                               |
|               | KIDS                     | 5.      | district or school:                                            |                                |                                               |
|               | SAT/PSAT                 |         |                                                                |                                | Search                                        |
| С             | correction 🚽             |         |                                                                |                                |                                               |

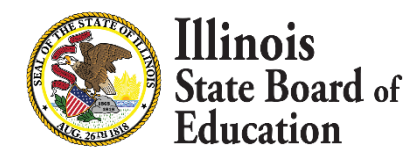

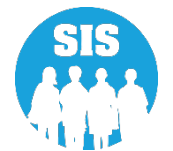

IAR Pre-ID Step 1 - Verify Testing Window is correct. Edit Testing Window as needed (e.g., if you finish early, adjust the end date)

| Select Testing Wind                                              | low                                                                                                    |
|------------------------------------------------------------------|----------------------------------------------------------------------------------------------------|
| Testing School                                                   | Select School 🗸                                                                                                    |
|                                                                  |                                                                                                    |
| The IAR testir<br>Provide a Sta<br>If testing actu               | ng window (Spring) is March 06, 2023 (earliest) - April 21, 2023 (latest).<br>It Date and End Date within this window.<br>ally starts or ends earlier or later than anticipated, adjust the Start Date and/or End Date accordingly. |
| The IAR testin<br>Provide a Sta<br>If testing actu<br>Start Date | ng window (Spring) is March 06, 2023 (earliest) - April 21, 2023 (latest).<br>t Date and End Date within this window.<br>ally starts or ends earlier or later than anticipated, adjust the Start Date and/or End Date accordingly.  |

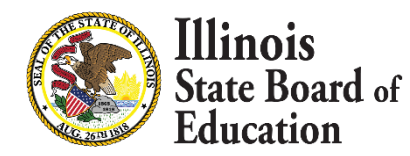

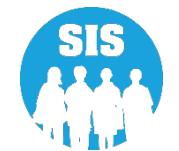

## IAR Pre-ID Step 1 - Test Window Report

| ≡                         | State Board of Educat | on                                       | Helpful Resources 👻 Contact Technical Support |
|---------------------------|-----------------------|------------------------------------------|-----------------------------------------------|
| SIS                       |                       | Reports                                  |                                               |
| 💄 IBM SIS Test User 🛛 🗸 🗸 |                       | O Search Reports                         |                                               |
| 삼 Hom                     | e                     |                                          |                                               |
| 🏌 Stude                   | nt 👻                  | Student A                                |                                               |
| Asses                     | ssment 👻              | Assessment Enrollment Verification -     |                                               |
|                           |                       | Illinois Assessment of Readiness (IAR) 🔺 |                                               |
| ie Adju                   | stea Conort           | IAR Assessment and Test Window - STEP 1  | Details                                       |
| ₽ Teac                    | her                   | IAR Assessment Pre-ID - STEP 2           | Summary Details                               |
| <b>≓</b> Early            | Childhood Transition  | IAR Assessment Correction                | Summary Details                               |
| N Prena                   | atal                  | IAR Assessment Scores                    | Summary Details                               |
|                           |                       | IAR Assessment Scores Grid               | Summary                                       |

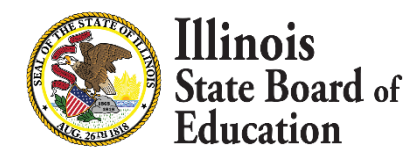

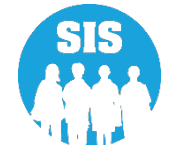

## IAR Pre-ID Step 1 - Test Window Report

| Illinois State Board of Education<br>Student Information System<br>2023 IAR Test Window Report |                     |                                      |  |  |  |
|------------------------------------------------------------------------------------------------|---------------------|--------------------------------------|--|--|--|
| SIS Home District: 12345678901                                                                 | ISBE Test District  |                                      |  |  |  |
| Testing School: 123456789012345                                                                | ISBE Elem School    | Test Window: 03/06/2023 - 04/21/2023 |  |  |  |
| Testing School: 123456789012345                                                                | ISBE Charter School | Test Window: 03/06/2023 - 04/21/2023 |  |  |  |
| Testing School: 123456789012345                                                                | ISBE High School    | Test Window: 03/06/2023 - 04/21/2023 |  |  |  |

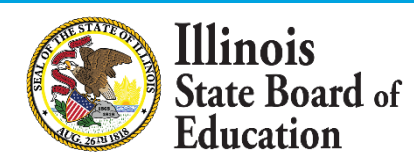

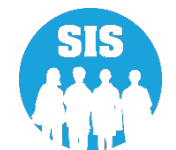

### IAR Pre-ID Step 2: Updating IAR Pre-ID

Home and Testing districts can make updates in SIS

### The IAR Assessment Pre-ID will contain one record per content area (ELA/L and Math)

- When a student's enrollment is exited, the student will be removed from the IAR Pre-ID report
- When a student's enrollment is added, the student will be added on the appropriate Pre-ID report, based on the enrollment Grade Level and Alternate Assessment indicator.

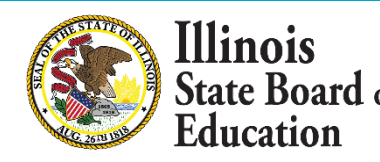

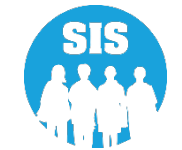

### IAR Pre-ID Step 2 – search by student to update Testing School

| E State Board of       | Education | L       |                                                  |                                | Helpful Resources 🝷 Contact Technical Support |
|------------------------|-----------|---------|--------------------------------------------------|--------------------------------|-----------------------------------------------|
| SIS                    |           | IAR Sea | rch Criteria                                     |                                | Assessment Year: 2023                         |
| A Home                 | Â         | 1.      | Select Testing Window by district or<br>school : | Select Testing Window          |                                               |
| 🕈 Student              | -         | 2.      | SID                                              |                                |                                               |
| Assessment             | -         |         |                                                  | AND AT LEAST ONE BELOW         |                                               |
| Pre-ID                 | •         |         | Legal Last Name                                  |                                |                                               |
| ACCESS                 |           |         | Legal First Name                                 |                                |                                               |
| DLM-AA                 | - 11      |         | Date of Birth (mm/dd/yyyy)                       |                                |                                               |
| IAR                    |           | 3.      | To send IAR Pre-ID updates by district           | Transmit Pre-ID data to Vendor |                                               |
| KIDS                   |           |         | or school:                                       |                                |                                               |
| SAT/PSAT<br>Correction |           |         |                                                  |                                | Search                                        |

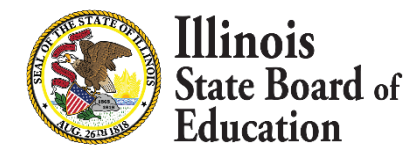

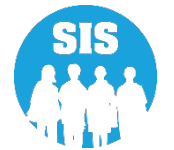

#### IAR Pre-ID Step 2 – update Testing School and select 'Submit'

| ≡            | State Board of E     | Educati | on                                                                            |                                                            | Helpful Resource                               | s 👻 Contact Technical Support  |
|--------------|----------------------|---------|-------------------------------------------------------------------------------|------------------------------------------------------------|------------------------------------------------|--------------------------------|
| SIS          |                      |         | K Back To IAR Search Criteria                                                 |                                                            |                                                |                                |
| 🔒 IBM S      | IS Test User         | •       | IAR Pre-Id Report Update                                                      |                                                            |                                                |                                |
| A Home       | e<br>nt <del>-</del> | Â       | SID: 123456789<br>Legal Last Name: Test<br>Home RCDTS: 123456789012345        | Legal First Name: Student<br>Serving RCDTS:123456789012345 | Middle Name:<br>Testing RCDTS: 123456789012345 | Grade: 03<br>School Year: 2023 |
| Assessment - |                      | ·       | Link to Data Elements Testing School                                          |                                                            |                                                |                                |
| Ph           | ACCESS               |         | <ul> <li>Same as Home RCDTS</li> <li>Enter the 15 digit RCDTS code</li> </ul> | Same as Serving RCDTS                                      |                                                |                                |
|              | DLM-AA               |         | <ul> <li>Select Region, Category, District and</li> </ul>                     | School                                                     |                                                |                                |
|              | IAR                  |         | Region                                                                        | Select a Region                                            | ~                                              |                                |
|              | KIDS                 |         | Category                                                                      |                                                            | ~                                              |                                |
|              | SAT/PSAT             |         | District/Entity                                                               |                                                            | ~                                              |                                |
| Co           | orrection -          | •       | School                                                                        |                                                            | ~                                              |                                |
| Un           | nassigned            | -       |                                                                               |                                                            |                                                |                                |
| Log Out      |                      | •       |                                                                               |                                                            |                                                | Submit                         |

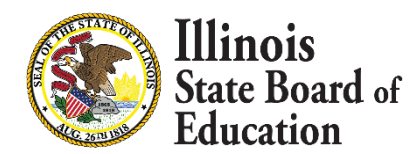

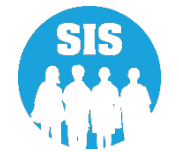

#### IAR Pre-ID Step 2 Reports

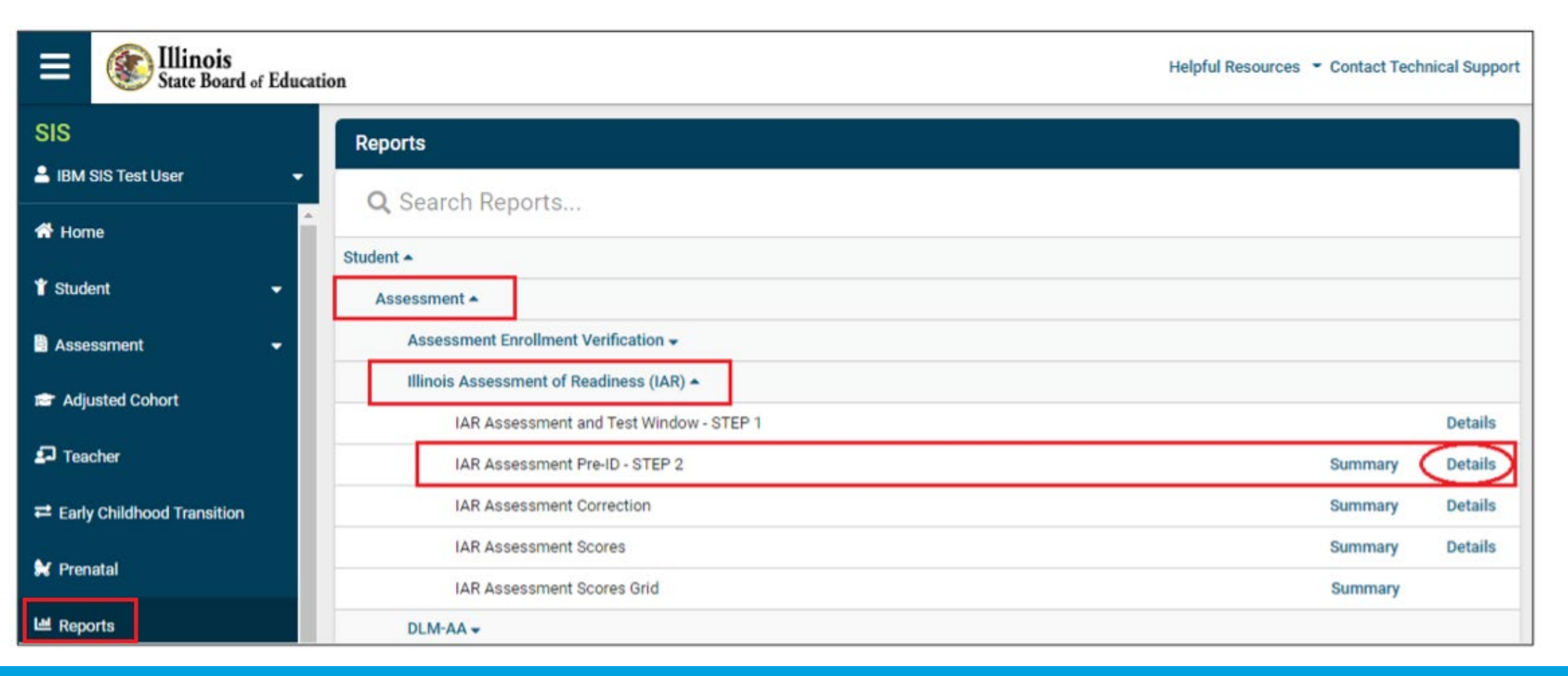

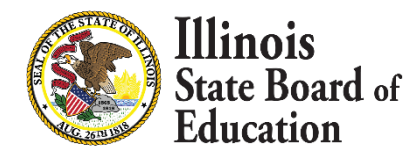

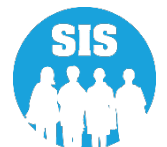

#### IAR Pre-ID Reports – Criteria Page

| State Board of Educ              | ation                        |                            | Helpful Resources 👻 Contact Technical Suppor |
|----------------------------------|------------------------------|----------------------------|----------------------------------------------|
| SIS                              | K Back To Reports            |                            |                                              |
| 💄 IBM SIS Test User 🛛 👻          | IAR Assessment Pre-ID - STER | P 2                        |                                              |
| A Home                           | School Year                  | 2023                       | ~                                            |
| 🕇 Student 🗸 🗸                    | School                       | All Schools                | ►                                            |
| 🖹 Assessment 🛛 🖵                 |                              | Home O Serving O Testing   |                                              |
| 💼 Adiusted Cohort                | Grade                        | All Grades                 | ~                                            |
| _                                | Content Area                 | ● Both ○ ELA ○ Mathematics |                                              |
| ₽ Teacher                        | Test Code                    | All                        | ~                                            |
|                                  | EL Indicator (from SIS)      | ● Both ○ Yes ○ No          |                                              |
| 😽 Prenatal                       | Accommodation 504 (from SIS) | ● Both ○ Yes ○ No          |                                              |
|                                  | IDEA Services (from SIS)     | ● Both ○ Yes ○ No          |                                              |
| A Reports                        | Sort By                      | Name                       | ~                                            |
| 🕹 Batch File Processing 🛛 👻      |                              |                            |                                              |
| 🔒 District Data Verification 🛛 👻 | PDF                          | t                          |                                              |
|                                  |                              |                            |                                              |

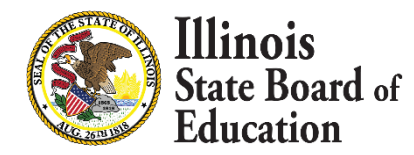

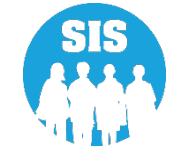

#### IAR Assessment Pre-ID Report

| SIS Home Di<br>Selection Crite                    | 20<br>strict: 12345678901                                        | <b>D23 Illinois</b> A                    | ssessment of Readiness                                                | Pre-ID (Detail)           |
|---------------------------------------------------|------------------------------------------------------------------|------------------------------------------|-----------------------------------------------------------------------|---------------------------|
| Columns<br>A EL Indic<br>B Accomm<br>C IDEA Se    | ator (from SIS)<br>nodation 504 (from SIS)<br>ervices (from SIS) |                                          | Test Code:<br>MATOX Grade X Mathematics<br>ELA0X Grade X ELA/Literacy |                           |
| Test Code                                         | SIS Home School                                                  | Serving School                           | Testing School A B C                                                  |                           |
|                                                   | 456789                                                           | Name: Test, Student                      |                                                                       | Date of Birth: 09/12/2013 |
| Student ID: 123                                   |                                                                  | 1                                        |                                                                       |                           |
| Student ID: 123<br>ELA03/MAT03                    | 123456789012345                                                  | 123456789012345                          | 123456789012345 N N N                                                 |                           |
| Student ID: 123<br>ELA03/MAT03<br>Student ID: 123 | 123456789012345<br>456789                                        | 123456789012345<br>Name: Test, Student 2 | 123456789012345 N N N                                                 | Date of Birth: 09/28/2013 |

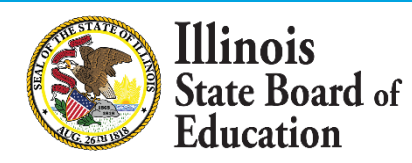

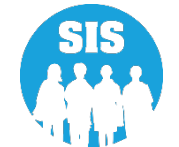

# IAR Pre-ID – Testing Window

## IAR Testing Window:

- Online: March 6, 2023 (earliest) April 21, 2023 (latest)
- Paper: March 6, 2023 (earliest) April 7, 2023 (latest)

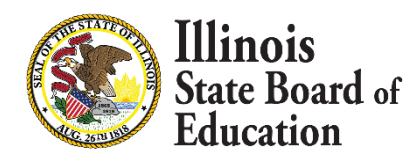

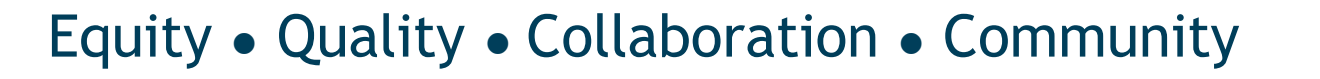

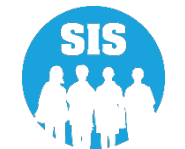

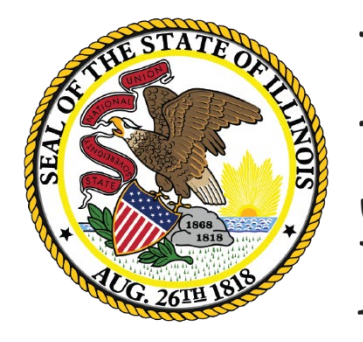

Illinois State Board of Education

# SAT with Essay, PSAT 10 & PSAT 8/9 Pre-ID

# SAT with Essay, PSAT 10 & PSAT 8/9 Pre-ID

72

All students identified in grades 9, 10, and 11 in SIS are required to test.

- Students in grade 9 must take PSAT 8/9.
- Students in grade 10 must take PSAT 10.
- Students in grade 11 must take SAT with Essay.
- Some students in grade 12 must also take SAT with Essay. This flow chart details which grade 12 students will be added automatically to the Pre-ID: <u>https://www.isbe.net/Documents/Grade 12 Testers\_Flow\_Chart.pdf</u>

### If a student is scheduled to take DLM-AA instead:

Update the Alternate Assessment (DLM-AA) indicator to 'Yes' in the Program Indicators tab in SIS.
 Changing this indicator to 'Yes' will automatically move the student to the DLM-AA Pre-ID.
 The IDEA Services indicator must also be set to 'Yes' to set the test to DLM-AA.

#### SAT, PSAT 10 & PSAT 8/9 Pre-ID data elements are available in SIS at

https://www.isbe.net/Documents/sat-pre-id.pdf

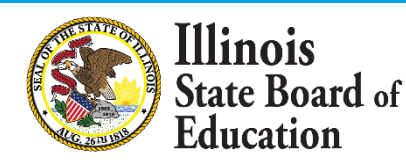

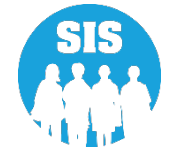
- Spring 2023 test dates are available at <a href="https://www.isbe.net/Documents/State-Assessment-Dates-2022-23.pdf">https://www.isbe.net/Documents/SAT/PSAT</a> General Timeline is available at <a href="https://www.isbe.net/Documents/SAT-PSAT-general-timeline-2023.pdf">https://www.isbe.net/Documents/SAT-PSAT-general-timeline-2023.pdf</a>.
- Pre-ID labels for student answer sheets will be shipped for all students who are included in the Pre-ID file by the deadlines listed below:
  - January 6, 2023 SAT with Essay student records will be captured for schools using the March 22, 2023, Primary SAT with Essay test date.
  - January 20, 2023 SAT with Essay student records will be captured for schools using the April 12, 2023, Primary SAT with Essay test date.
  - January 20, 2023 PSAT 10 and PSAT 8/9 student records will be captured for all schools.
- The spring 2023 SAT/PSAT established test sites list is posted on the ISBE SAT/PSAT website: <u>https://www.isbe.net/Documents/SAT-PSAT-Test-Sites-2023.pdf</u>
- SIS will flag any Pre-ID record with an "E" (error) if the Testing RCDTS is not on the spring 2023 SAT/PSAT established test sites list. If not corrected, SIS will send the Home RCDTS to College Board.

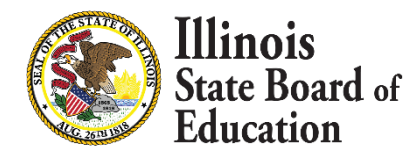

73

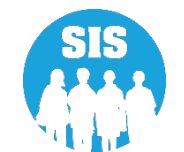

74

#### Search by student to update the Testing School.

| ≡              | State Board      | of Educati | n                          | Helpful Resources 👻 Co | ntact Technical Support |
|----------------|------------------|------------|----------------------------|------------------------|-------------------------|
| SIS<br>LIBM SI | IS Test User     | Ţ          | SAT/PSAT Search Criteria   | Asse                   | essment Year: 2023      |
| 🕈 Home         | 2                | <b>^</b>   | SID                        |                        |                         |
| 🍟 Studen       | nt               | •          |                            | AND AT LEAST ONE BELOW |                         |
| 🖹 Assess       | sment            | •          | Legal Last Name            |                        |                         |
| Pre            | <del>e</del> -ID | •          | Legal First Name           |                        |                         |
|                | ACCESS           |            | Date of Birth (mm/dd/yyyy) |                        |                         |
|                | DLM-AA           | - 11       |                            |                        |                         |
|                | IAR              |            |                            |                        | Search                  |
|                | KIDS             |            |                            |                        |                         |

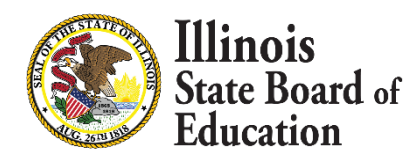

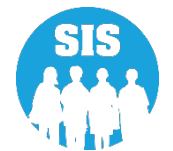

75

#### Select established SAT/PSAT Testing School and 'Submit'

|              | Ellinois<br>State Board of | Educatio | n                                                                                              |                                                                                       |                                | Helpful Resources 👻 Contact Technical Support |
|--------------|----------------------------|----------|------------------------------------------------------------------------------------------------|---------------------------------------------------------------------------------------|--------------------------------|-----------------------------------------------|
| SIS          |                            |          | SAT Pre-Id Report Updates                                                                      |                                                                                       |                                |                                               |
| E IBM SIS T  | Test User                  | <b>▼</b> | SID: 123456789                                                                                 | Long First Names Obstant                                                              | Middle Name:                   | Oradou 10                                     |
| A Home       |                            |          | Home RCDTS: 123456789012345                                                                    | Serving RCDTS: 123456789012345                                                        | Testing RCDTS: 123456789012345 | School Year: 2023                             |
| TStudent     |                            | •        | Grade 12 Required To Test: 🟮 🗹                                                                 |                                                                                       |                                |                                               |
| 🖹 Assessm    | nent                       | -        | Link to Data Elements 🖄                                                                        |                                                                                       |                                |                                               |
| Pre-IC       | D                          | -        | Testing School                                                                                 |                                                                                       |                                |                                               |
|              | ACCESS                     |          | Grade : 12 Test : SAT                                                                          |                                                                                       |                                |                                               |
|              | DLM-AA                     |          | Note: The Testing RCDTS must be an establish<br>A list of established SAT/PSAT Test Sites code | ed SAT/PSAT Test Site.<br>s will be posted on the Assessment Website 🛃 when available | à.                             |                                               |
|              | IAR                        |          | Same as Home RCDTS                                                                             | O Same as Serving RCDTS                                                               |                                |                                               |
|              | KIDS                       |          | $\odot$ Enter the 15 digit RCDTS code                                                          |                                                                                       |                                |                                               |
|              | SAT/PSAT                   |          | Select Region, Category, District and School                                                   | I                                                                                     |                                |                                               |
| Corre        | ection                     | •        | Region                                                                                         | Select a Region 🗸                                                                     |                                |                                               |
| Unas         | signed                     |          | Category                                                                                       | •                                                                                     |                                |                                               |
| 🖻 Adjusted   | d Cohort                   |          | District/Entity                                                                                | •                                                                                     |                                |                                               |
| 🗗 Teacher    |                            |          | School                                                                                         |                                                                                       |                                |                                               |
| ≓ Early Chi  | ildhood Transition         |          |                                                                                                |                                                                                       |                                |                                               |
| 😫 Prenatal   |                            |          | EL Indicator = Yes IDEA Ser                                                                    | vices = Yes (Indicators are from the student's cu                                     | rrent demographic data)        |                                               |
| l본 Reports   |                            | 1        | Sort Group                                                                                     |                                                                                       |                                |                                               |
| 🌲 Batch File | le Processing              | •        |                                                                                                |                                                                                       |                                |                                               |
| A Di-+-i-+   | D-4-3/1641                 | -        |                                                                                                |                                                                                       |                                | Submit                                        |

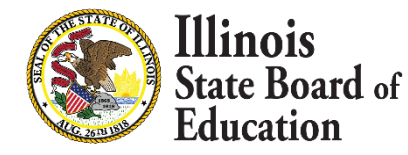

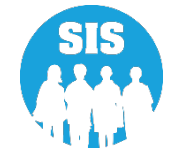

#### SIS Reports - SAT/PSAT Assessment Pre-ID

| ≡              | State Board of Education | on                                                       | Helpful Resources 👻 Contact Technical Support |
|----------------|--------------------------|----------------------------------------------------------|-----------------------------------------------|
| SIS            |                          | Reports                                                  |                                               |
|                | SIS Test User -          | Q Search Reports                                         |                                               |
| 1 Stude        | nt 👻                     | Student -                                                |                                               |
| Asses          | ssment 👻                 | Assessment Assessment Enrollment Verification -          |                                               |
| 💼 Adju         | sted Cohort              | Illinois Assessment of Readiness (IAR) -                 |                                               |
| 🗗 Teac         | her                      | SAT/PSAT •                                               |                                               |
| <b>≓</b> Early | Childhood Transition     | SAT/PSAT Assessment Pre-ID                               | Summary Details                               |
| 😫 Prena        | atal                     | SAT/PSAT Assessment Correction                           | Summary Details                               |
| 😬 Repo         | rts                      | SAT/PSAT Assessment Scores<br>SAT Assessment Scores Grid | Summary Details<br>Summary                    |
| 1 Batch        | n File Processing 🚽      | Unassigned Test Results 🗸                                |                                               |

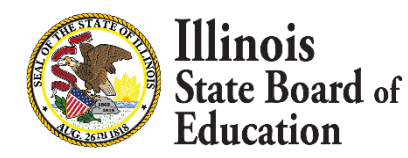

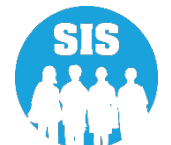

#### SAT/PSAT Assessment Pre-ID Report - Criteria page

| E State Board of Educa      | tion                       |                                  | Helpful Resources 👻 Contact Technical Support |
|-----------------------------|----------------------------|----------------------------------|-----------------------------------------------|
| SIS                         | Back To Reports            |                                  |                                               |
| 💄 IBM SIS Test User 🔹 👻     | SAT/PSAT Assessment Pre-ID |                                  |                                               |
| A Home                      | School Year                | 2023 🗸                           |                                               |
| 👕 Student 🗸 👻               | School                     | All Schools                      |                                               |
| 🗄 Assessment 🗸 🗸            |                            | Home O Serving O Testing         |                                               |
| Adjusted Cabart             | Grade                      | All Grades 🗸                     |                                               |
|                             | Test to be taken           | ● All O SAT O PSAT 8/9 O PSAT 10 |                                               |
| Teacher                     | IDEA Services              | ● Both ○ Yes ○ No                |                                               |
|                             | EL Indicator               | ● Both ○ Yes ○ No                |                                               |
| ·,                          | Sort By                    | Name 🗸                           |                                               |
| 😽 Prenatal                  |                            |                                  |                                               |
| Let Reports                 | PDF                        |                                  |                                               |
| 🛓 Batch File Processing 🛛 🗸 |                            |                                  |                                               |

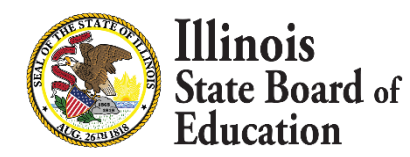

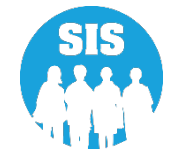

#### SIS Reports - SAT/PSAT Assessment Pre-ID Report

|                                         | Illino<br>S<br>2023 SAT, PSAT                                                                                                    | ois Stat<br>tudent 1<br>'10, and                  | e Board o<br>Information<br>PSAT 8/9 As            | f Educatio<br>n System<br>ssessment Pr | n<br>e-ID (Detail)                 | )       |           |   |   |   |     |
|-----------------------------------------|----------------------------------------------------------------------------------------------------|---------------------------------------------------|----------------------------------------------------|----------------------------------------|------------------------------------|---------|-----------|---|---|---|-----|
| SIS Home                                | e District:12345678901 ISBE Test District                                                                                                    |                                                   |                                                    |                                        |                                    |         |           |   |   |   |     |
| Selection C                             | Criteria: Sorted By: Student Name                                                                                                    |                                                   |                                                    |                                        |                                    |         |           |   |   |   |     |
| Columns                                 | <ul> <li>A Grade from SIS Enrollment</li> <li>B Test To Be Taken (Grade 11 or 12 = SAT, Grade 10 = PSAT 10, Grade</li> <li>C IDEA Services (from SIS)</li> <li>D EL Indicator (from SIS)</li> <li>E Sort Group (Optional for sorting Pre-ID Report)</li> <li>F Grade 12 Required to Test*</li> <li>G Error (E) Indicates the Testing RCDTS is not an established SAT/PSA The established list for the current school year should be available by the stablished list for the current school year should be available by the stablished list for the current school year should be available by the stablished list for the current school year should be available by the stablished list for the current school year should be available by the stablished list for the current school year should be available by the stablished list for the current school year should be available by the stablished list for the current school year should be available by the stablished list for the current school year should be available by the stablished list for the current school year should be available by the school year should be available by the school year should be available by the school year should be available by the school year should be available by the school year should be available by the school year should be available by the school year should be available by the school year should be available by the school year should be available by the school year school year school</li></ul> | 9 = PSAT 8/9)<br>T test site. If not<br>December. | edited, ISBE will send                             | the Home RCDTS to th                   | e vendor.                          |         |           |   |   |   |     |
| IMPORTAN<br>The Testing<br>* Yes (Y) in | NT:<br>g RCDTS must be an established SAT/PSAT test site. A list of established SAT<br>n this column indicates the grade 12 student is required test. Contact assessme                                                                                                    | /PSAT test sites<br>nt@isbe.net for               | will be posted on www<br>assistance if your distri | isbe.net/Pages/sat-psat.               | aspx.<br>t the grade 12 student sl | hould n | iot test. |   |   |   |     |
| Student ID                              | Student Name                                                                                                    | Birth Date                                        | Home RCDTS                                         | Serving RCDTS                          | Testing RCDTS                      | A       | В         | С | D | E | F G |
| 123456789                               | Test, Student                                                                                                    | 07/16/2005                                        | 123456789012345                                    | 123456789012345                        | 123456789012345                    | 12      | SAT       | Y | Y |   | Y   |

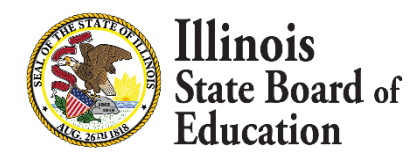

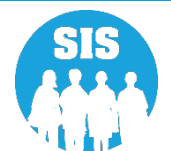

#### 79

### SIS Request File – Select by test code or All SAT/PSAT Pre-ID Records

| ≡            | State Board of Edu          | acation       | Helpful Resources 👻 Contact Technical Support |
|--------------|-----------------------------|---------------|-----------------------------------------------|
| SIS          |                             | Request File  |                                               |
| Let IBM      | I SIS Test User             | District      | ISBE Test District V                          |
| <b>≓</b> Ear | ly Childhood Transition     | Request Files | Assessment SAT/PSAT Pre 🗸                     |
| 😫 Pre        | natal                       |               | View Request File Templates 🔼                 |
| 🔟 Rep        | ports                       |               |                                               |
| 🏦 Bat        | ch File Processing 🛛 👻      | School:       | Home Oserving OTesting                        |
|              | Batch Transfers             |               | All SAT/PSAT Pre-ID Records                   |
|              | Request File                |               | OSAT Only<br>OPSAT 10 Only                    |
|              | Web Service                 |               | OPSAT 8/9 Only                                |
| 👘 Dis        | trict Data Verification 🔹   |               | Request File                                  |
| So:          | l of Riliteracy Application | •             |                                               |

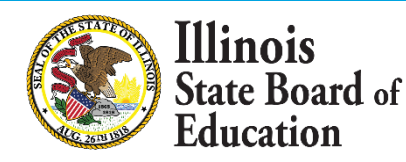

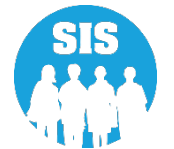

# SAT with Essay, PSAT 10 & PSAT 8/9 Testing

### SAT with Essay (for Grade 11\*)

Content Areas: ELA/Literacy, Mathematics, Essay

- Primary Test Date: Wednesday, April 12, 2023
- Makeup Test Date: Tuesday, April 25, 2023
- Accommodated Testing Window: April 12 25, 2023

Note: The test form will be released only for the April 12 test date.

#### Alternate Schedule

- Primary Test Date: Wednesday, March 22, 2023
- Makeup Test Date: Tuesday, April 25, 2023
- Accommodated Testing Window: March 22 April 4, 2023

Note: The alternate schedule was selected during the fall establishment process if April dates are not feasible. The list of established schools along with their selected SAT with Essay primary test date is posted here: <u>https://www.isbe.net/Documents/SAT-PSAT-Test-Sites-2023.pdf</u>.

\*Current grade 12 students without a valid grade 11 or 12 score or qualifying exemption from any previous ISBE-provided administration will be rostered to take SAT with Essay in spring 2023.

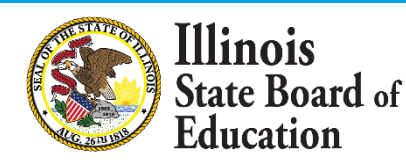

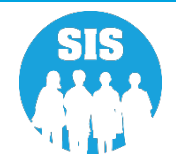

## SAT with Essay, PSAT 10 & PSAT 8/9 Testing

## PSAT 10 (for Grade 10)

Content Areas: ELA/Literacy, Mathematics

Testing Window: April 12-28, 2023

## PSAT 8/9 (for Grade 9)

Content Areas: ELA/Literacy, Mathematics

• Testing Window: April 12-28, 2023

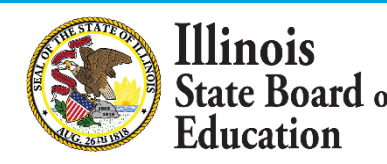

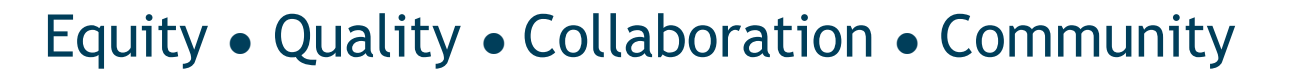

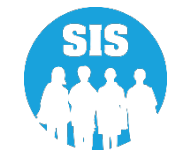

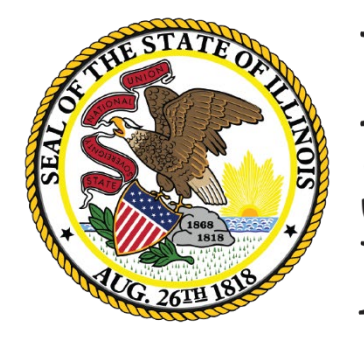

Illinois State Board of Education

# March 11, 2023 Deadline DLM-AA Pre-ID

- Last SIS Upload sent to DLM-AA Vendor is March 11, 2023, 4:00 p.m.
- DLM-AA Data Lockdown in KITE is February 15, 2023, 4:00 p.m.
- DLM-AA Test Window is March 15 May 10, 2023
- All student demographic uploads will go through SIS
- SIS will upload DLM-AA data to the vendor on a regular basis
- Personal Needs and Preferences (PNP) profile and First Contact Survey information must be updated by the teacher directly in Educator Portal by February 10, 2023
  - For more Information on DLM-AA or the Educator Portal, please see the links below: <u>https://www.isbe.net/Pages/DLM-AA.aspx</u> (Look under Resources and Documents) <u>http://dynamiclearningmaps.org/illinois</u>

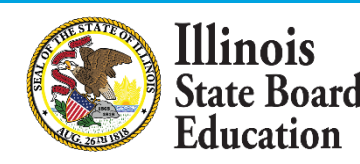

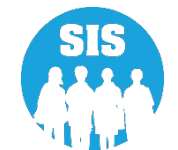

### **Accountability Testing Protocol**

- ELA and Mathematics: Grades 3-11
  - Grade 12 must test in ELA and Mathematics, as required.
- Science: Grades 5, 8, & 11

### **DLM-AA Pre-ID Data Elements**

- RCDTS for Testing School
- Grade 12 Required to Test can be found at the link below:
  - https://www.isbe.net/Documents/Grade\_12\_Testers\_Flow\_Chart.pdf
- SIS Data Elements can be found at the link below:
  - https://www.isbe.net/Documents/dlm-aa-pre-id.pdf

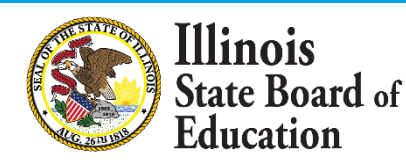

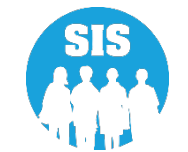

- 85
- SIS will load DLM-AA Pre-ID records based on the Testing School indicated in the Pre-ID file
- SIS will load DLM-AA Pre-ID records for students in grades 3-11 to the DLM-AA vendor following this schedule:
  - SIS will start loading updates\* to the DLM-AA vendor on a bi-weekly (twice a week) basis until January 6, 2023
  - SIS will load final updates\* to the DLM-AA vendor on March 11, 2023

\* Updates will be sent only for student records that are new or contain a difference in any field from its original transmission (e.g., Testing School was updated).

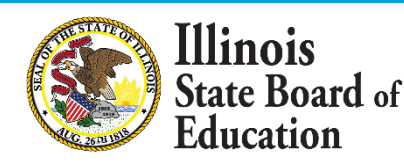

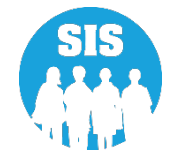

#### Creation of DLM-AA Pre-ID for Grades 3-11\*:

- Students testing DLM-AA must be IDEA Services (IEP) = Yes
- A DLM-AA Pre-ID record will be created for all students Grades 3-11\* who have DLM-AA record as their most recent assessment in SIS and are currently IDEA Services (IEP) =Yes

\*Current grade 12 students without a valid grade 11 or 12 score or qualifying exemption from any previous grade 11 or 12 DLM-AA administration will be rostered to take DLM-AA in spring 2022 in ELA/Literacy and Mathematics

- The test can be updated to DLM-AA by selecting Alternate Assessment: DLM-AA Yes/No (grades 3-12) on the Program Indicators page in SIS
- The test can also be updated through the **Student Demographics and Enrollment file format (Batch)**, with Alternate Assessment Indicator set to 01 (Yes) or 02 (No)
- DLM-AA students in grades 3-12 may participate in instructionally embedded assessments and/or field testing (optional). SIS will only load grades 3-11, and grade 12 as required. Contact Pam Hartwig at <u>phartwig@isbe.net</u> for assistance in loading additional grade 12, if needed
  - Students who are participating in instructionally embedded assessments and/or field testing need to be enrolled and identified as taking the DLM-AA earlier to access materials through the Educator Portal

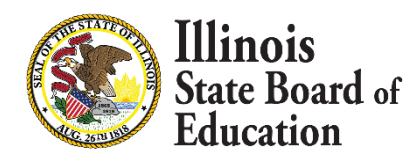

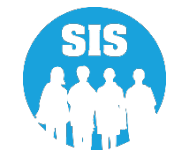

Search by student - Program Indicators tab - to update IDEA services 'Yes' and Alternate Assessment (DLM-AA) 'Yes' select 'Edit'

| ≡            | State Board of J             | Educatio | Dn                                      |                  |                   |                    |                                                | Helpful Resources 👻 Contact Technical Support |
|--------------|------------------------------|----------|-----------------------------------------|------------------|-------------------|--------------------|------------------------------------------------|-----------------------------------------------|
| SIS<br>🏝 ibi | M SIS Test User              | Ţ        | Demographic Enrollments Pro             | ogram Indicators | Services RT       | 0                  |                                                |                                               |
| 🔥 н          | ome                          |          | SID: 123456789<br>Legal Last Name: Test |                  | Legal F           | irst Name: Student | Legal Middle                                   | Name:                                         |
| 🍟 Sti        | ıdent                        | -        | Homeless                                | No               |                   |                    | Private School Student                         | No                                            |
|              | Search                       |          | 21st Century Community Learning Cen     | ters No          |                   |                    | Migrant                                        | No                                            |
|              | Request New SID              |          | IDEA Services                           | No               |                   |                    | Free or Reduced Price Lunch (FRL) / Low Income | Yes                                           |
|              | Multiple SID Merge           |          |                                         |                  |                   |                    |                                                |                                               |
|              | Exit Enrollment              |          | Alternate Assessment (DLM-AA)           | NO               |                   |                    |                                                |                                               |
| 🖹 As         | sessment                     | -        | Native Language                         | English          | 1                 |                    | Title 1                                        | Not a Participant in Title I Program          |
| 18° A        | djusted Cohort               |          | Home Language                           | English          | 1                 |                    | Supplemental Educational Services (SES)        | No                                            |
| ₽ т          | eacher                       |          | English Learner (EL)                    | No               |                   |                    | Military Connected Student                     | No                                            |
| <b>≓</b> Ea  | rly Childhood Transition     |          | Never EL                                |                  |                   |                    |                                                |                                               |
| 射 Pr         | enatal                       |          | Reading 1st - Optional                  | No               |                   |                    | Reading Improvement Block Grant - Optional     | No                                            |
| l≝ R€        | ports                        |          | Immigrant Student Program - op          | otional          |                   |                    |                                                |                                               |
| 🏝 Ba         | tch File Processing          | -        | Eligible                                | No               |                   |                    |                                                |                                               |
| n Di         | istrict Data Verification    | -        | Country Of Birth                        | United           | States of America |                    | Date First Enrolled in a U.S. School           |                                               |
| 😚 Se         | al of Biliteracy Application |          | Months Gone - Optional                  |                  |                   |                    |                                                |                                               |
|              |                              |          |                                         |                  |                   |                    |                                                |                                               |
|              |                              |          |                                         |                  |                   |                    |                                                | Edit                                          |

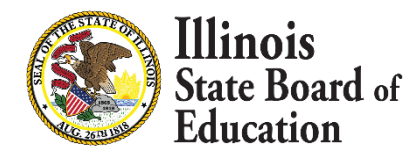

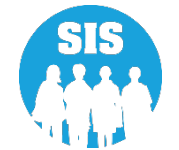

IDEA Services set to 'Yes' and Alternate Assessment (DLM-AA) set to 'Yes' - select 'Next' to update

|                 | State Board of Edu          | catio | n                                       |                          |                   |                                                | Helpful Resources 👻 Contact Technical Support |
|-----------------|-----------------------------|-------|-----------------------------------------|--------------------------|-------------------|------------------------------------------------|-----------------------------------------------|
|                 | I SIS Test User             |       | Program Indicators                      |                          |                   |                                                |                                               |
| 🕋 Ho            | me                          |       | SID: 123456789<br>Legal Last Name: Test | Legal Fi                 | rst Name: Student | Legal Middle Nar                               | ne:                                           |
| 🍟 Stu           | lent -                      |       | Homeless                                | O Yes 🔍 No               |                   | Private School Student                         | O Yes 🔹 No                                    |
|                 | Search                      |       | 21st Century Community Learning Centers | O Yes 💿 No               |                   | Migrant                                        | ⊖ Yes ® No                                    |
|                 | Request New SID             |       | IDEA Services                           | ● Yes ○ No               |                   | Free or Reduced Price Lunch (FRL) / Low Income | ● Yes O No                                    |
|                 | Multiple SID Merge          |       | Alternate Assessment (DLM-AA)           | ● Yes ○ No               |                   |                                                |                                               |
|                 | Exit Enrollment             |       | Native Language                         | English                  | ~                 | Title 1                                        | Not a Participant in Title I Program          |
| 🖹 Ass           | essment -                   |       | Home Language                           | English                  | ~                 | Supplemental Educational Services (SES)        | ○ Yes ● No                                    |
| 🛃 Te            | acher                       |       | English Learner (EL)                    | O Yes 🔹 No               |                   | Military Connected Student                     | ⊖Yes ●No                                      |
| <b>≓</b> Ea     | ly Childhood Transition     |       | Never EL                                |                          |                   |                                                |                                               |
| 😫 Pre           | natal                       |       | Reading 1st - Optional                  | 🗆 Yes 🗹 No               |                   | Reading Improvement Block Grant - Optional     | 🗆 Yes 🛛 No                                    |
| Re              | ports                       |       | Immigrant Student Program - Optional    |                          |                   |                                                |                                               |
| 🌲 Ba            | ch File Processing 🔹        |       | Country Of Birth                        | United States of America | ~                 | Date First Enrolled in a U.S. School           |                                               |
| i <b>A</b> i Di | strict Data Verification    |       | Months Gone - Optional                  |                          |                   |                                                |                                               |
| 😚 Se            | I of Biliteracy Application |       |                                         |                          |                   |                                                |                                               |
|                 |                             |       |                                         |                          |                   |                                                | Next Cancel                                   |
| 100.0           | d C                         |       |                                         |                          |                   |                                                |                                               |

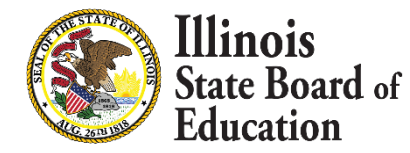

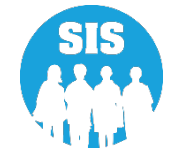

#### Assessment – Pre-ID - DLM-AA – search by student

| E State Board of Education | n                          | Helpful Resources 🝷 Contact Technical Support |
|----------------------------|----------------------------|-----------------------------------------------|
| SIS<br>BIM SIS Test User   | DLM-AA Search Criteria     | Assessment Year: 2023                         |
| A Home                     | SID                        |                                               |
| 🕈 Student 🚽                | AND AT LEAST ONE BELOW     |                                               |
| Assessment -               | Legal Last Name            |                                               |
| Pre-ID 👻                   | Legal First Name           |                                               |
| ACCESS                     | Date of Birth (mm/dd/yyyy) |                                               |
| DLM-AA                     |                            | Search                                        |
| IAR                        |                            |                                               |

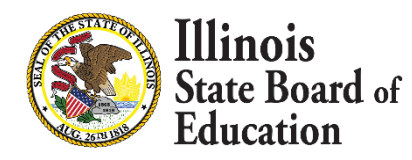

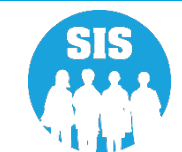

#### DLM-AA Pre-ID – update Testing School and select 'Submit'

|                  | Ellinois<br>State Board | of Educati | on                                                                     |                                                             | Helpfi                                         | ul Resources 👻 Contact Technical Support |
|------------------|-------------------------|------------|------------------------------------------------------------------------|-------------------------------------------------------------|------------------------------------------------|------------------------------------------|
| SIS              |                         |            | K Back To Search                                                       |                                                             |                                                |                                          |
| 💄 IBM SIS        | S Test User             | -          | Updating DLM-AA Pre-ID                                                 |                                                             | The information you are provid                 | ing will update the DLM-AA Pre-Id report |
| ☆ Home ★ Student | t                       | •          | SID: 123456789<br>Legal Last Name: Test<br>Home RCDTS: 123456789012345 | Legal First Name: Student<br>Serving RCDTS: 123456789012345 | Middle Name:<br>Testing RCDTS: 123456789012345 | Grade: 03<br>School Year: 2023           |
| Assess           | ment                    | •          | Link to Data Elements 🗹                                                |                                                             |                                                |                                          |
| Pre-             | ⊦ID                     | -          | Testing School                                                         |                                                             |                                                |                                          |
|                  | ACCESS                  |            | Same as Home RCDTS                                                     | Same as Serving RCDTS                                       |                                                |                                          |
|                  | DLM-AA                  |            | $\odot$ Enter the 15 digit RCDTS code                                  |                                                             |                                                |                                          |
|                  | IAR                     |            | <ul> <li>Select Region, Category, District and School</li> </ul>       |                                                             |                                                |                                          |
|                  | KIDS                    |            | Region                                                                 | - Select a Region 🗸                                         |                                                |                                          |
|                  | SAT/PSAT                |            | Category                                                               | ~                                                           |                                                |                                          |
| Corr             | rection                 | •          | District/Entry .                                                       |                                                             |                                                |                                          |
| Una              | assigned                | - 5        | School                                                                 | ~                                                           |                                                |                                          |
| 🖻 Adjuste        | ted Cohort              |            |                                                                        |                                                             |                                                |                                          |
| ᡗ Teache         | er                      |            | EL Indicator = No IDEA Serv                                            | ices = Yes (Indicators are from the student's c             | urrent demographic data)                       |                                          |
| ₽ Early Ch       | hildhood Transition     |            |                                                                        |                                                             |                                                | Submit                                   |

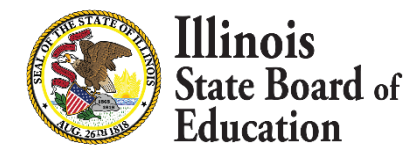

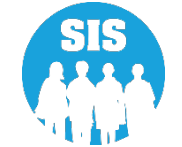

#### SIS Reports – DLM-AA Assessment Pre-ID

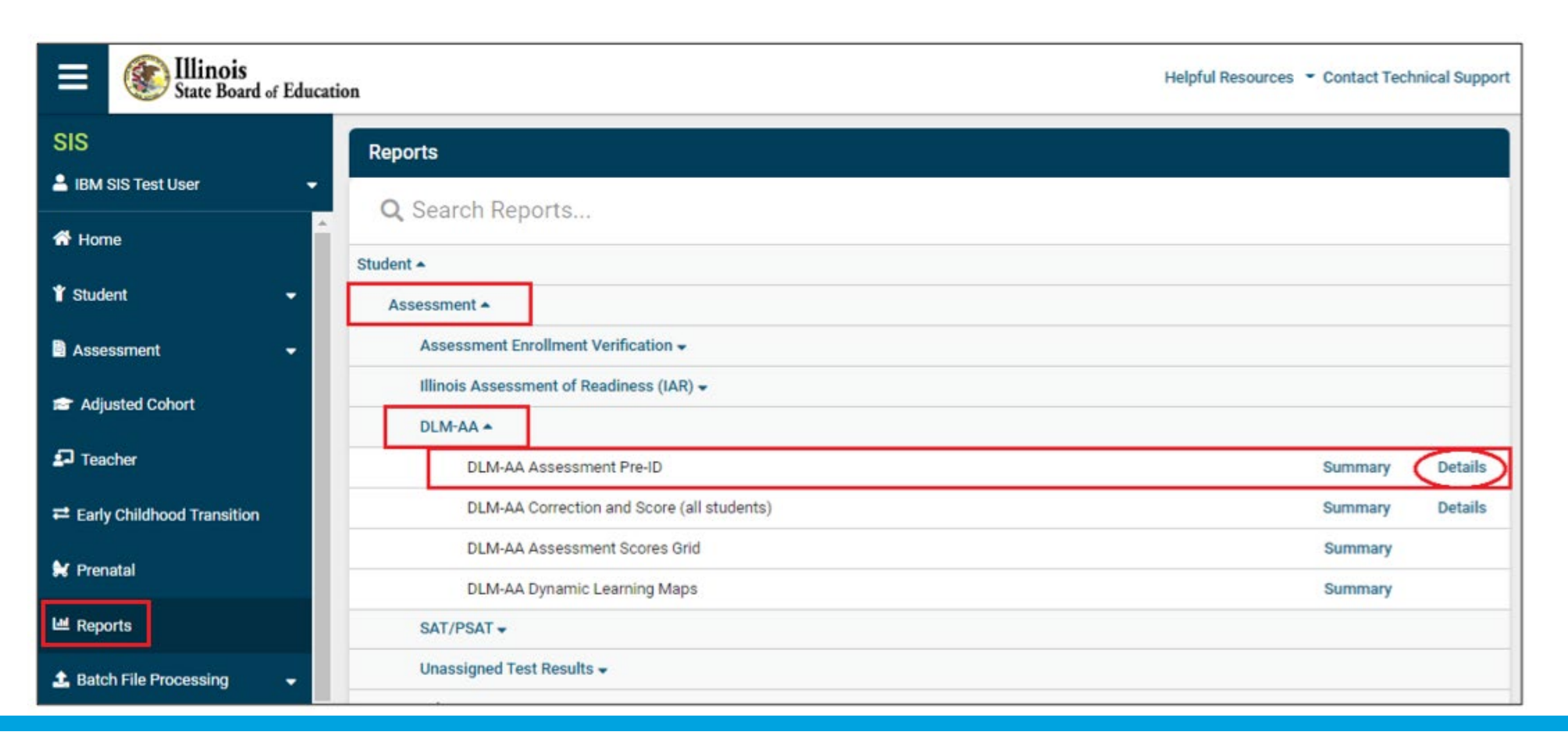

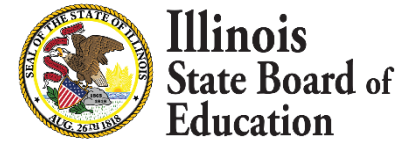

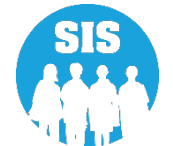

#### SIS Reports – DLM-AA Assessment Pre-ID – Criteria page

| E State Board of Education | ion                      |                          | Helpful Resources 👻 Contact Technical Support |
|----------------------------|--------------------------|--------------------------|-----------------------------------------------|
| SIS                        | K Back To Reports        |                          |                                               |
| 💄 IBM SIS Test User 🛛 🗸 🗸  | DLM-AA Assessment Pre-ID |                          |                                               |
| A Home                     | School Year              | 2023                     | )                                             |
| 省 Student 🗸 🗸 🗸            | School                   | All Schools              |                                               |
| 🖹 Assessment 🗸 🗸           |                          | Home O Serving O Testing |                                               |
| 🗢 Adjusted Cobort          | Grade                    | All Grades 🗸             |                                               |
|                            | IDEA Services            | ● Both ○ Yes ○ No        |                                               |
| Teacher                    | Sort By                  | Name 🗸                   |                                               |
|                            |                          |                          |                                               |
| 🚼 Prenatal                 | PDF                      |                          |                                               |
| Lee Reports                |                          |                          |                                               |

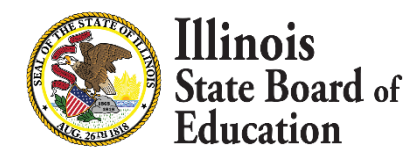

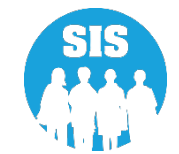

#### **DLM-AA Assessment Pre-ID Report**

| Illinois State Bo<br>Student Infor<br>DLM-AA Assessr                                                                                                    | ard of<br>mation<br>nent Pre- | Education<br>System<br>-ID (Detail) |                                                    |                                   |     |      |         |  |  |
|----------------------------------------------------------------------------------------------------|-------------------------------|-------------------------------------|----------------------------------------------------|-----------------------------------|-----|------|---------|--|--|
| SIS Home District: 12345678901 ISBE Test District                                                                                                    |                               |                                     |                                                    |                                   |     |      |         |  |  |
| Selection Criteria: Sorted By: Student Name                                                                                                    |                               |                                     |                                                    |                                   |     |      |         |  |  |
| Columns A Grade<br>B IDEA Services (from SIS)                                                                                                    |                               | C G<br>Error:                       | rade 12 Required to Test<br>Student must be IDEA S | t*<br>Services - Yes, to take the | DLM | -AA. |         |  |  |
| IMPORTANT:<br>Students in grades 5, 8, and 11 must be rostered for and tested in Mathematics, ELA, and Science.<br>Students in grades 3, 4, 6, 7, 9, 10, and 12 (as applicable) must be rostered for and tested in only Mathematics and ELA.<br>*Yes in this column indicates the grade 12 student is required to test. Contact assessment@isbe.net for assistance if your district has local evidence that the grade 12 student should not test. |                               |                                     |                                                    |                                   |     |      |         |  |  |
| Student ID Student Name                                                                                                    | Birth Date                    | Home RCDTS                          | Serving RCDTS                                      | Testing RCDTS                     | Α   | В    | C Error |  |  |
| 123456789 Test, Student                                                                                                    | 01/01/2013                    | 123456789012345                     | 123456789012345                                    | 123456789012345                   | 03  | Y    |         |  |  |

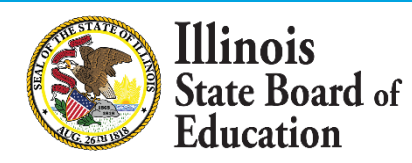

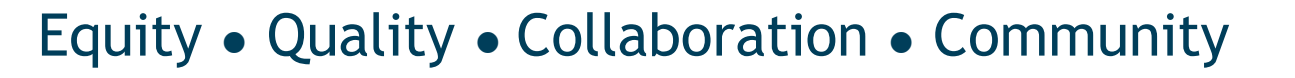

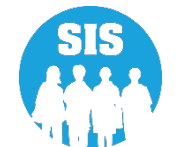

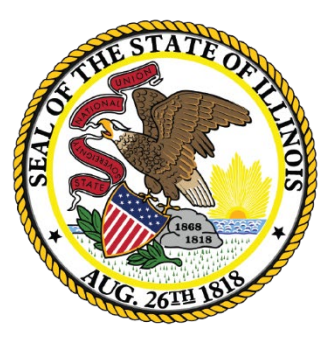

## Illinois State Board of Education

## School Year 2023 Updates

# Attendance data should be added/updated monthly for Pre-K - Grade 12 students with the following considerations:

- The Enrollment record Home RCDTS is responsible for providing attendance data
- The Enrollment record Serving RCDTS may optionally provide attendance data
- Optionally, the student enrollment Service Provider RCDTS may provide attendance data (when IDEA=Yes)
- Attendance data (days) cannot exceed the number of days the student was enrolled with the district
- Attendance days cannot exceed days enrolled in that month (or partial month)
- The Attendance Months display based on the months the student is enrolled/exited
- Click the + (Add) button and select an Attendance Type
- Entering a new value (and submitting) overwrites the existing value
- To delete an existing value, enter 0 (0.000). Press Submit to delete the value

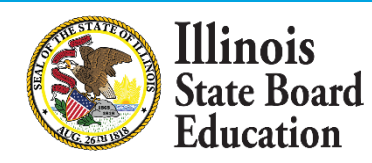

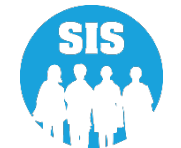

96

ucation

- Using the student enrollment PDA (Percent of Day on Enrollment), ISBE will do the calculation for final reporting purposes
- Report Student Attendance for Regular School Year enrollments ONLY
- Summer school and ESY attendance should not be reported
- Attendance data (batch) can include multiple past months for the student
- Attendance data *is not* accepted for Birth to 3 or Evaluation enrollments
- Attendance data *is not* accepted for an enrollment that was exited erroneously
- Attendance data *is optional* for Private School Students
- Attendance Data is Due July 14, 2023

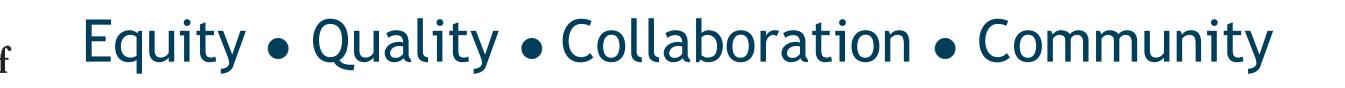

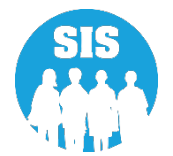

- In Average Daily Attendance (ADA) reports, ISBE uses the PDA (Percent of Day on Enrollment) to determine the percent of day for each of the Attendance Types
- Districts should report 1.000 Absence for a full day missed and 0.500 Absence for a half-day missed
- If the student is enrolled with a PDA of 0.50 and the district reports 0.500 in the Total Days Present, ISBE will calculate that the student was present for a quarter of the day
- Use the following method to report the Attendance Day calculation for each day
  - Full day = report 1.000 Half-day = report 0.500 Quarter day = report 0.250
  - Please do not provide Attendance Days with 0.000 or blanks unless you are deleting an existing record

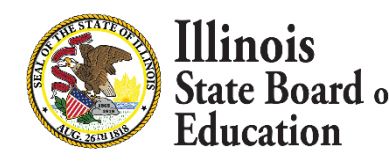

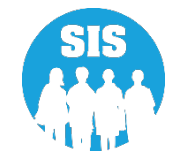

To add or update Student Attendance data via batch, provided data must match to an enrollment record in SIS:

SID

linois

ducation

- First Name and Last Name of student
- Birth Date of student
- Home RCDTS and Serving RCDTS of the Student Attendance File must match a SIS Enrollment Home RCDTS, Serving RCDTS, and Service Provider RCDTS
- School Year
- Enrollment Date

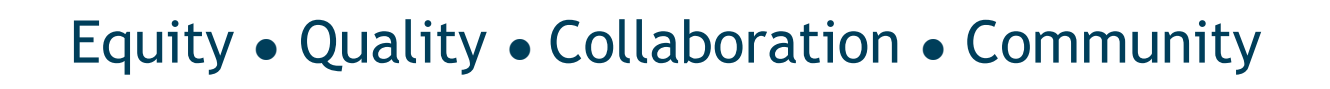

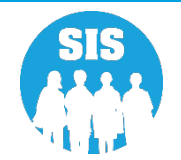

#### Month of Attendance: The month of student attendance reporting

- 01 January
- 02 February
- 03 March
- 04 April
- 05 May
- 06 June
- 07 July
- 08 August
- 09 September
- 10 October
- 11 November
- 12 December

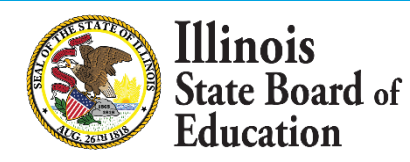

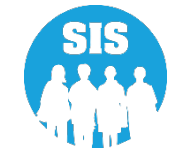

#### **Attendance Type Code:**

- 01 In Person Instruction
- 02 Absent Excused
- 03 Absent Unexcused
- 04 Medically Homebound
- 05 Hospitalized
- 06 E-Learning
- 07 Remote Learning
- 08 Mental Health
- 09 Detention Center

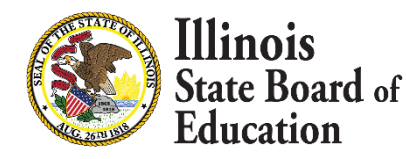

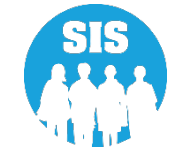

- In Person Instruction: If the student is receiving educational services in-classroom, then that would count as In Person Instruction
- **Absent Excused:** The student was absent with cause (excused absence)
- Absent Unexcused: The student was absent without a cause
- Medically Homebound: A student who IS receiving home/hospital instructional services, provided by the district, in accordance with 105 ILCS 5/14-13.01. These students are considered present for purposes of attendance as it pertains to funding
  - Please see <u>https://www.isbe.net/Documents/Home-Hospital\_QA.pdf</u> for additional information on the provision of homebound services, and when medically homebound status can apply
- Hospitalized: An absence where a student was hospitalized because of medical emergencies or procedures or was participating in residential programs that provide psychological treatment or treatment for drug or alcohol abuse, but was NOT receiving home/hospital instructional services, in accordance with 105 ILCS 5/14-13.01

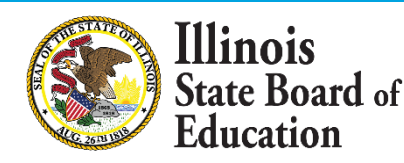

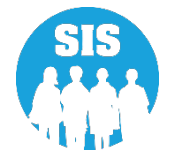

- 102
- E-Learning: Pursuant to state law, a school district may adopt an E-learning program. In order to adopt an E-learning program, a district must draft and adopt an E-Learning program within the specifications of Section 10-20.56 of the School Code
- **Remote Learning:** If the Governor has declared a disaster due to a public health emergency pursuant to Section 7 of the Illinois Emergency Management Agency Act, the State Superintendent of Education may declare a requirement to use remote learning days or blended remote learning days for a school district, multiple school districts, a region, or the entire State
- Mental Health: The student was absent with cause (excused absence)
  - "Valid cause" for absence shall be illness, observance of a religious holiday, death in the immediate family, family emergency, student mental health day, and shall include such other situations beyond the control of the student as determined by the board of education in each district, or such other circumstances which cause reasonable concern to the parent for the mental, emotional, or physical health or safety of the student
- **Detention Center:** Student is enrolled at a detention center and district attendance data is not available

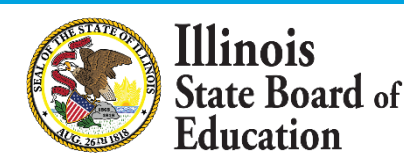

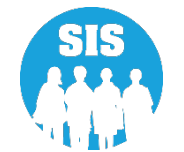

### To update attendance: search by student – Enrollments tab – select 'View Details' for Student Attendance

|                   | State Board of Educat      | Ilinois<br>Itate Board of Education Contact Technical Support |                    |              |                           |                                                 |                                    |                    |
|-------------------|----------------------------|---------------------------------------------------------------|--------------------|--------------|---------------------------|-------------------------------------------------|------------------------------------|--------------------|
| SIS<br>LIBM       | SIS Test User 🗸 🗸          | Demographic Enrollments                                       | Program Indicators | Services     | RTO                       |                                                 |                                    |                    |
| A Home            |                            | SID: 123456789<br>Legal Last Name: Test                       |                    | L            | .egal First Name: Student | L                                               | egal Middle Name:                  |                    |
| 🏌 Stud            | ent 🗸                      | Enrollments 1                                                 |                    |              |                           |                                                 |                                    |                    |
|                   | Search                     | Enrollment is active                                          |                    |              |                           |                                                 |                                    |                    |
|                   | Request New SID            | School Year for Serving                                       | 2023               |              |                           | RCDTS for Home                                  | 123456789012345                    |                    |
|                   | Multiple SID Merge         | Enrollment Type for Serving                                   | Transfer in fror   | n another Di | strict                    | RCDTS for Serving<br>RCDTS for Service Provider | 123456789012345<br>123456789012345 | Edit               |
|                   | Exit Enrollment            | Entry/Grade Level for Serving                                 | 3 - Grade 3        |              |                           | Percent of Day Attended (PDA)                   | 1.00                               |                    |
| 🖹 Asse            | ssment 🗸                   | Exit Date                                                     | 06/01/2022         |              |                           | Dual Language                                   | Not A Participant in Dua           | l Language Program |
| 🚔 Adjusted Cohort |                            | Exit Status<br>Exit Type                                      |                    |              |                           | Language of Instruction                         |                                    |                    |
| 💶 Tea             | cher                       | Collections                                                   |                    |              |                           |                                                 |                                    |                    |
| <b>≓</b> Earl     | r Childhood Transition     | Student Course Assignment                                     | View Details       |              |                           | Student Attendance                              | View Details                       |                    |
| 😫 Prer            | atal                       | Discipline                                                    | View Details       |              |                           |                                                 |                                    |                    |
| 😬 Rep             | orts                       | Homeless<br>504 Plan                                          | View Details       |              |                           | Regional Safe School Program                    |                                    |                    |
| 🌲 Bate            | h File Processing 🗸 🗸      |                                                               |                    |              |                           |                                                 |                                    | Add Eprollmont     |
| 👔 Dis             | rict Data Verification 🗸 🗸 |                                                               |                    |              |                           |                                                 |                                    | Add Enfollment     |

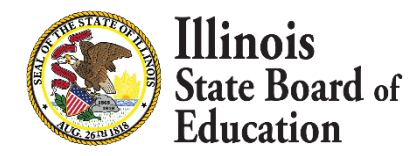

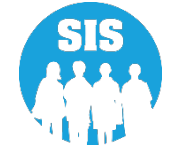

#### To update attendance: select '+' to Add Attendance Type

|                           | State Board of Educat | ion           |                                           |                                                       | I                                                 | Helpful Resources 👻 Contact Technical Support   |
|---------------------------|-----------------------|---------------|-------------------------------------------|-------------------------------------------------------|---------------------------------------------------|-------------------------------------------------|
| SIS                       |                       | K Back To E   | nrollment                                 |                                                       |                                                   |                                                 |
| 💄 IBM SIS Test User 🛛 🗸 🗸 |                       | Stude         | ent Attendance                            |                                                       |                                                   | <del>, ()</del>                                 |
| 😚 н                       | ome                   | SID: 1        | 23456789                                  |                                                       |                                                   | Add Attendance Type                             |
| ¥ Student -               |                       | Legal<br>Home | Last Name: Test<br>RCDTS: 123456789012345 | Legal First Name: Student<br>Serving RCDTS: 123456789 | Date Of Birth: 01/01/<br>012345 School Year: 2023 | /2013 Enrollment Date: 08/01/2022<br>Exit Date: |
|                           | Search                | Туре          | Aug 20                                    | 022 Sep 202                                           | 2 Oct 2022                                        | Total Days                                      |
|                           | Request New SID       | No            | Attendance found for this stu             | dent                                                  |                                                   |                                                 |
|                           | Multiple SID Merge    |               |                                           |                                                       |                                                   |                                                 |
|                           | Exit Enrollment       |               |                                           |                                                       |                                                   | Submit                                          |
| 🖹 As                      | sessment 👻            |               |                                           |                                                       |                                                   |                                                 |

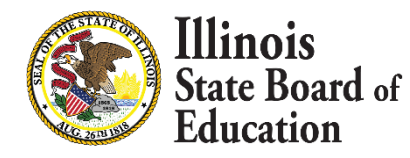

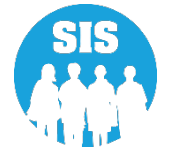

#### Select the Attendance Type needed to update from the drop down

| E State Board of Educat                                                                      | ion                                                                                                    | Helpful Resources 👻 Contact Technical Support                                                                   |
|----------------------------------------------------------------------------------------------|----------------------------------------------------------------------------------------------------|----------------------------------------------------------------------------------------------------|
| SIS                                                                                          | K Back To Enrollment                                                                                                    |                                                                                                    |
| 🚢 IBM SIS Test User 🔹 🚽                                                                      | Student Attendance                                                                                                    | <b>e</b>                                                                                                    |
| <ul> <li>☆ Home</li> <li>★ Student</li> </ul>                                                | SID: 123456789<br>Legal Last Name: Test Legal First Name: Student<br>Home RCDTS: C Attendance Type                                                                                                 | Date Of Birth: 01/01/2013         Enrollment Date: 08/01/2022           X         Year: 2023         Exit Date: |
| Search Request New SID Multiple SID Merge Exit Enrollment Assessment Adjusted Cohort Teacher | Type   - Select -  - Select -  In Person Instruction Excused Absence Unexcused Absence Unexcused Absence Medically Homebound Hospitalized ELearning Remote Learning Mental Health Detention Center | Oct 2022 Total Days                                                                                             |
| Log Out 🕒                                                                                    | Agency Information 💆 🕈 Accessi                                                                                                    | ibility Privacy Policy Careers at ISBE                                                                          |

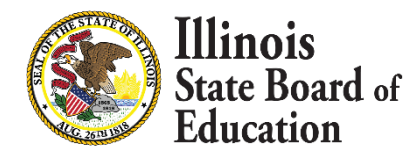

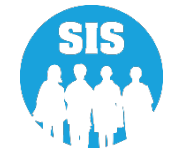

- Update attendance by Month for attendance type
- Full days or partial days can be shown up to 3 decimal points
- Total days for all Attendance Types cannot exceed days enrolled in that month
- Existing Attendance can be deleted by entering a '0' or overwritten by entering a new value and click 'Submit'

|                                               | State Board of Educa           | ation                                                            |                                                                                                    |          | Helpful                                        | Resources 👻 Contact Technical Support     |
|-----------------------------------------------|--------------------------------|------------------------------------------------------------------|----------------------------------------------------------------------------------------------------|----------|------------------------------------------------|-------------------------------------------|
| SIS                                           |                                | A Back To Enrollment                                             |                                                                                                    |          |                                                |                                           |
| 🚢 IBM SIS Test User 🗸 🗸                       |                                | Student Attendance                                               |                                                                                                    |          |                                                | +                                         |
| <ul> <li>☆ Home</li> <li>Ŷ Student</li> </ul> |                                | SID: 123456789<br>Legal Last Name: Test<br>Home RCDTS: 123456789 | SID: 123456789<br>Legal Last Name: Test Legal First Name: Stud<br>Home RCDTS: 123456789012345 Serving RCDTS: 12345 |          | Date Of Birth: 01/01/2013<br>School Year: 2023 | Enrollment Date: 08/01/2022<br>Exit Date: |
|                                               | Search                         | Туре 🚯                                                           | Aug 2022                                                                                                    | Sep 2022 | Oct 2022                                       | Total Days                                |
|                                               | Request New SID                | In Person Instruction                                            |                                                                                                    |          |                                                | 0.000                                     |
|                                               | Multiple SID Merge             | Monthly Total                                                    | 0.000                                                                                                    | 0.000    | 0.000                                          | 0.000                                     |
| a 🖻                                           | Exit Enrollment<br>ssessment • |                                                                  |                                                                                                    |          |                                                | Submit                                    |

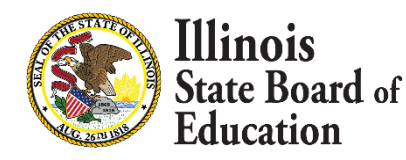

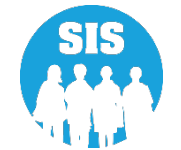

- Error Messages may occur Verify and correct data and then re-Submit
- Student must be enrolled at least one day during the month of attendance reported
- Cannot provide more days of attendance than the enrollment days for a given month

| E State Board of Education | n                                              |                                     |                                       | Helpful                                        | Resources 👻 Contact Technical Support     |
|----------------------------|------------------------------------------------|-------------------------------------|---------------------------------------|------------------------------------------------|-------------------------------------------|
| SIS                        | A Back To Enrollment                           |                                     |                                       |                                                |                                           |
| 💄 IBM SIS Test User 🗸 🚽    | Student Attendance                             |                                     |                                       |                                                | +                                         |
| A Home                     | SID: 123456789                                 |                                     |                                       |                                                |                                           |
| 🍟 Student 🗸 👻              | Legal Last Name: Test<br>Home RCDTS: 123456789 | Legal First I<br>012345 Serving RCI | Name: Student<br>DTS: 123456789012345 | Date Of Birth: 01/01/2013<br>School Year: 2023 | Enrollment Date: 08/01/2022<br>Exit Date: |
| Search                     | Sum of Days exceeds 1                          | 8 days available for Mont           | h Oct 2022.                           |                                                |                                           |
| Request New SID            | Туре                                           | Aug 2022                            | Sep 2022                              | Oct 2022                                       | Total Days                                |
| Multiple SID Merge         | In Person Instruction                          | 9.000                               | 17.000                                | 20                                             | 33.000                                    |
| Exit Enrollment            | Excused Absence                                |                                     | 2.000                                 | 1.000                                          | 3.000                                     |
| Assessment                 | Remote Learning                                |                                     |                                       | 3.000                                          | 3.000                                     |
| Adjusted Cohort            | Monthly Total                                  | 9 000                               | 19 000                                | 11 000                                         | 39.000                                    |
| D Teacher                  |                                                | 5.000                               | 15.000                                | 11.000                                         | 09.000                                    |
|                            |                                                |                                     |                                       |                                                | Submit                                    |
| Log Out 🕒                  |                                                |                                     |                                       |                                                |                                           |

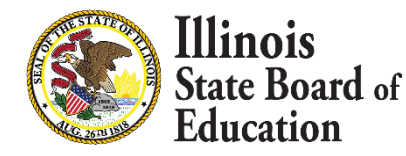

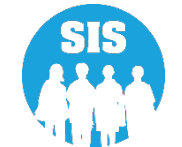

#### Student Attendance successfully updated – select '+' to add more Attendance Types

| E State Board of Education | n                                                 |                                     |                                   | Helpful                                        | Resources 👻 Contact Technical Support     |
|----------------------------|---------------------------------------------------|-------------------------------------|-----------------------------------|------------------------------------------------|-------------------------------------------|
| SIS                        | C Back To Enrollment                              |                                     |                                   |                                                |                                           |
| 🚢 IBM SIS Test User 🗸 🗸    | Student Attendance                                |                                     |                                   |                                                | +                                         |
| A Home                     | sid: 123456789                                    |                                     |                                   |                                                |                                           |
| 🕇 Student 🗸                | Legal Last Name: Test<br>Home RCDTS: 12345678901: | Legal First Na<br>2345 Serving RCDT | me: Student<br>S: 123456789012345 | Date Of Birth: 01/01/2013<br>School Year: 2023 | Enrollment Date: 08/01/2022<br>Exit Date: |
| Search                     | Student Attendance Recor                          | rd successfully updated.            |                                   |                                                |                                           |
| Request New SID            | Туре 0                                            | Aug 2022                            | Sep 2022                          | Oct 2022                                       | Total Days                                |
| Multiple SID Merge         | In Person Instruction                             | 9.000                               | 17.000                            | 7.000                                          | 33.000                                    |
| Exit Enrollment            | Excused Absence                                   |                                     | 2.000                             | 1.000                                          | 3.000                                     |
| Assessment                 | Remote Learning                                   |                                     |                                   | 3.000                                          | 3.000                                     |
| Teacher                    | Monthly Total                                     | 9.000                               | 19.000                            | 11.000                                         | 39.000                                    |
|                            |                                                   |                                     |                                   |                                                | Submit                                    |
| Log Out 🕞                  |                                                   |                                     |                                   |                                                |                                           |

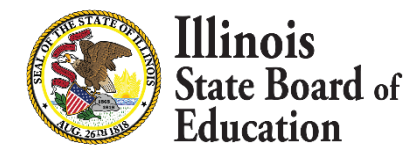

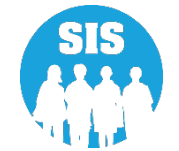
### Attendance Reports – Total Student Attendance - Details

| E State Board of Education | tion                          | Helpful Resources 👻 Contact Technical Support |
|----------------------------|-------------------------------|-----------------------------------------------|
| SIS                        | Reports                       |                                               |
| 💄 IBM SIS Test User 🔹 👻    | O Search Reports              |                                               |
| A Home                     |                               |                                               |
| <b>.</b>                   | Student A                     |                                               |
| ¥ Student                  | Assessment -                  |                                               |
| 🖹 Assessment 🛛 🗸 🗸         | Attendance 🔺                  |                                               |
| - Adjusted Cabart          | Total Student Attendance      | Summary Details                               |
|                            | Student Attendance by Month   | Summary Details                               |
| 🗗 Teacher                  | Bilingual 🗸                   |                                               |
|                            | Demographics and Enrollment 🗸 |                                               |
|                            | Discipline 🗸                  |                                               |
| R Prenatal                 | Early Learning 🗸              |                                               |
| 내 Reports                  | Homeless 🗸                    |                                               |
|                            | Individual Student =          |                                               |

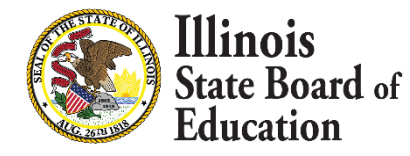

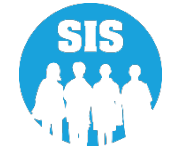

#### Total Student Attendance Report – Criteria page

| E State Board of Educati       | on                               | Helpful Resources 🝷 Contact Technical Support                                   |
|--------------------------------|----------------------------------|---------------------------------------------------------------------------------|
| SIS                            | K Back To Reports                |                                                                                 |
| 💄 IBM SIS Test User 🛛 👻        | Total Student Attendance         |                                                                                 |
| A Home                         | School Year                      | 2023 🗸                                                                          |
| 🕈 Student 🗸 🗸                  | School                           | All Schools                                                                     |
| Assessment                     |                                  | Home O Serving O Service Provider O Home But Not Serving O Serving But Not Home |
| 😂 Adjusted Cohort              | Grade                            | All Grades                                                                      |
| 🞜 Teacher                      | FRL/Low Income Indicator         | Both O Yes O No                                                                 |
|                                | Homeless Indicator               | Both O Yes O No                                                                 |
| 🐓 Prenatal                     | Private School Student Indicator | Both O Yes O No                                                                 |
| 네 Reports                      | Sort By                          | SID v                                                                           |
| ▲ Batch File Processing -      | PDF V Create Repor               | rt                                                                              |
| n District Data Verification 🗸 |                                  |                                                                                 |

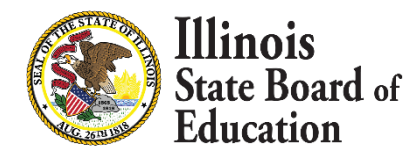

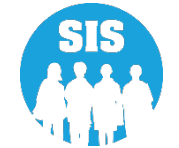

#### **Total Student Attendance Detail Report**

|                                                                                                    | Illinois State Board of Education<br>Student Information System<br>2023 Total Student Attendance (Detail) |            |                 |                 |               |             |    |      |        |   |   |   |   |   |   |   |   |        |
|----------------------------------------------------------------------------------------------------|----------------------------------------------------------------------------------------------------|------------|-----------------|-----------------|---------------|-------------|----|------|--------|---|---|---|---|---|---|---|---|--------|
| SIS Home District:       12345678901       ISBE Test District         Selection Criteria:       Sorted By: Student ID         Columns       A       Grade Level       D       E-Learning       G       Absent - Unexcused       J       Mental Health         B       PDA       E       Remote Instruction       H       Medically Homebound       K       Detention Center         C       In Person Instruction       F       Absent - Excused       I       Hospitalized       L       Total Attendance/Absences |                                                                                                    |            |                 |                 |               |             |    |      |        |   |   |   |   |   |   |   |   |        |
| Student ID                                                                                                    | Student Name                                                                                              | Birth Date | Home RCDTS      | Serving RCDTS   | Start<br>Date | End<br>Date | A  | в    | с      | D | E | F | G | н | I | J | к | L      |
| 123456789                                                                                                    | Test, Student                                                                                             | 07/22/2005 | 123456789012345 | 123456789012345 | 7/1/22        | 8/1/22      | 12 | 1.00 | 10.000 |   |   |   |   |   |   |   |   | 10.000 |
| 123456789                                                                                                    | Test, Student 2                                                                                           | 09/29/2011 | 123456789012345 | 123456789012345 | 8/1/22        |             | 5  | 1.00 |        |   |   |   |   |   |   |   |   | 0.000  |
| 123456789                                                                                                    | Test, Student 3                                                                                           | 07/16/2005 | 123456789012345 | 123456789012345 | 8/1/22        | 9/30/22     | 12 | 1.00 |        |   |   |   |   |   |   |   |   | 0.000  |

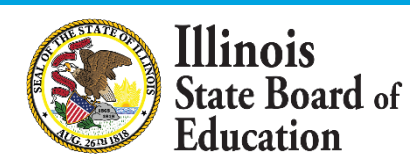

111

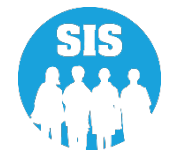

### Attendance Reports – Student Attendance by Month - Details

| ≡              | State Board of Educati | ion                  | Helpful Resources 👻 | Contact Technic | al Support |
|----------------|------------------------|----------------------|---------------------|-----------------|------------|
| SIS            |                        | Reports              |                     |                 |            |
|                | SIS Test User 🔹 👻      | O Search Repor       | te                  |                 |            |
| 😚 Hom          | e                      |                      |                     |                 |            |
| 🍟 Otruda       |                        | Student 🔺            |                     |                 |            |
| Stude          | int 🗸                  | Assessment -         |                     |                 |            |
| 🖹 Asses        | ssment 🗸 🗸             | Attendance 🔺         |                     |                 |            |
| 🚖 Adiu         | sted Cohort            | Total Student At     | endance             | Summary         | Details    |
|                |                        | Student Attenda      | nce by Month        | Summary         | Details    |
| 🛃 Teac         | her                    | Bilingual 🗸          |                     |                 |            |
| <b>≓</b> Early | Childhood Transition   | Demographics and Enr | ollment 🗸           |                 |            |
| A. D           | -4-1                   | Discipline 🗸         |                     |                 |            |
| Pren           |                        | Early Learning 🗸     |                     |                 |            |
| 🔟 Repo         | rts                    | Homeless -           |                     |                 |            |
|                |                        | Individual Student - |                     |                 |            |

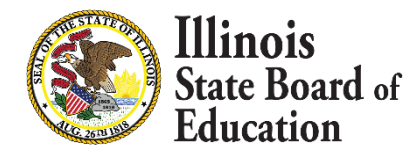

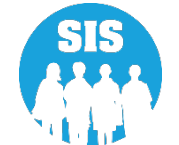

#### Student Attendance by Month Report – Criteria page

| E State Board of Educa         | ation                                     | Helpful Resources 👻 Contact Technical Support                                   |
|--------------------------------|-------------------------------------------|---------------------------------------------------------------------------------|
| SIS                            | A Back To Reports                         |                                                                                 |
| 💄 IBM SIS Test User 🛛 👻        | Student Attendance by Month               |                                                                                 |
| A Home                         | School Year                               | 2023 🗸                                                                          |
| 🕈 Student 🗸 🗸                  | School                                    | All Schools                                                                     |
| 🖹 Assessment 🗸 🗸               |                                           | Home O Serving O Service Provider O Home But Not Serving O Serving But Not Home |
| 🖻 Adjusted Cohort              | Grade                                     | All Grades 🗸                                                                    |
| Teacher                        | IDEA Services<br>FRL/Low Income Indicator | Both O Yes O No     Both O Yes O No                                             |
|                                | Homeless Indicator                        | ● Both ○ Yes ○ No                                                               |
| Y Pronatal                     | Private School Student Indicator          | ● Both O Yes O No                                                               |
|                                | Missing Attendance                        | ● Both ○ Yes ○ No                                                               |
| 😬 Reports                      | Month Of Attendance                       | All                                                                             |
| 🛓 Batch File Processing 🛛 👻    | Year Of Attendance                        | All                                                                             |
| 👔 District Data Verification 🔹 | Sort By                                   | SID V                                                                           |
| Seal of Biliteracy Application |                                           |                                                                                 |
|                                | PDF                                       |                                                                                 |
|                                |                                           |                                                                                 |

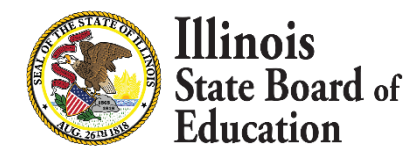

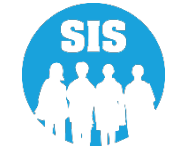

#### Student Attendance by Month Detail Report

|                                                 |                                       |                                                     | Illi<br>2023            | nois<br>Stu<br>Stud | Sta<br>dent<br>ent A | te B<br>Info                  | oar(<br>orma                    | l of F<br>tion S<br>e By M | Educ<br>Syste<br>Ionth | ation<br>m<br>(Deta       | i <b>l)</b>                            |                         |   |                      |                                        |             |             |
|-------------------------------------------------|---------------------------------------|-----------------------------------------------------|-------------------------|---------------------|----------------------|-------------------------------|---------------------------------|----------------------------|------------------------|---------------------------|----------------------------------------|-------------------------|---|----------------------|----------------------------------------|-------------|-------------|
| SIS Home District: 12<br>Selection Criteria: So | 345678901 ISBE<br>rted By: Student ID | Test District                                       |                         |                     |                      |                               |                                 |                            |                        |                           |                                        |                         |   |                      |                                        |             |             |
| Columns A Grade<br>B PDA                        | Level                                 | <ul><li>C Month of .</li><li>D Year of At</li></ul> | Attendance<br>ttendance |                     | E<br>F<br>G          | In Perso<br>E-Learr<br>Remote | on Instruc<br>ting<br>Instructi | tion                       |                        | H Abso<br>I Abso<br>J Med | ent - Excu<br>ent - Unex<br>ically Hor | sed<br>cused<br>nebound |   | K Ho<br>L Me<br>M De | spitalized<br>ntal Healt<br>tention Ce | 'h<br>:nter |             |
| Student ID: 123456789                           | Student Name:                         | Test, Student                                       |                         |                     |                      |                               |                                 | Birth Dat                  | te: 07/22/2            | 2005                      |                                        |                         |   |                      |                                        |             |             |
| Home RCDTS                                      | Serving RCDTS                         | Start Date                                          | End Date                | А                   | в                    | с                             | D                               | Е                          | F                      | G                         | н                                      | I                       | J | к                    | L                                      | М           | Total       |
| 123456789012345                                 | 123456789012345                       | 7/1/22                                              | 8/1/22                  | 12                  | 1.00                 | 07                            | 2022                            | 10.000                     | -                      | -                         | -                                      | -                       | - | -                    | -                                      | -           | 10.000      |
| 123456789012345                                 | 123456789012345                       | 7/1/22                                              | 8/1/22                  | 12                  | 1.00                 | 08                            | 2022                            | -                          | -                      | -                         | -                                      | -                       | - | -                    | -                                      | -           | 0.000       |
|                                                 |                                       |                                                     |                         |                     |                      |                               |                                 |                            |                        |                           |                                        |                         |   | Total A              | ttendanc                               | e / Absen   | ces: 10.000 |
| Student ID: 123456789                           | Student Name:                         | Test, Student                                       | 2                       |                     |                      |                               |                                 | Birth Da                   | te: 09/29/2            | 2011                      |                                        |                         |   |                      |                                        |             |             |
| Home RCDTS                                      | Serving RCDTS                         | Start Date                                          | End Date                | A                   | в                    | с                             | D                               | Е                          | F                      | G                         | н                                      | I                       | J | к                    | L                                      | М           | Total       |
| 123456789012345                                 | 123456789012345                       | 8/1/22                                              | -                       | 5                   | 1.00                 | 08                            | 2022                            | -                          | -                      | -                         | -                                      | -                       | - | -                    | -                                      | -           | 0.000       |
| 123456789012345                                 | 123456789012345                       | 8/1/22                                              | -                       | 5                   | 1.00                 | 09                            | 2022                            | -                          | -                      | -                         | -                                      | -                       | - | -                    | -                                      | -           | 0.000       |
| 123456789012345                                 | 123456789012345                       | 8/1/22                                              | -                       | 5                   | 1.00                 | 10                            | 2022                            | -                          | -                      | -                         | -                                      | -                       | - | -                    | -                                      | -           | 0.000       |
|                                                 |                                       |                                                     |                         |                     |                      |                               |                                 |                            |                        |                           |                                        |                         |   | Total                | Attendan                               | ce / Abser  | nces: 0.000 |

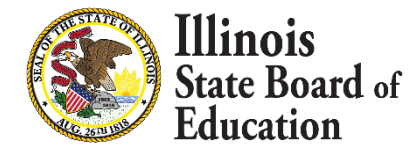

114

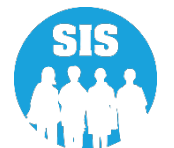

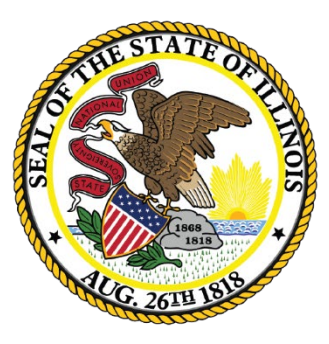

# Upcoming School Year 2023 Updates

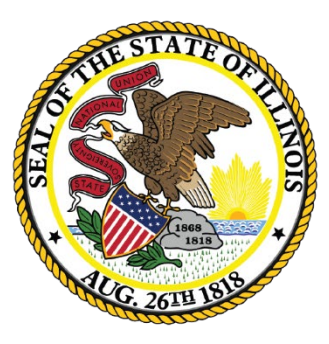

# Fall/Spring EBF Enrollment data Deadline **April 14, 2023**

Fall and Spring EBF data must be reviewed and marked verified by the superintendent Select 'View State Authorized Charter Data' in upper right corner to view

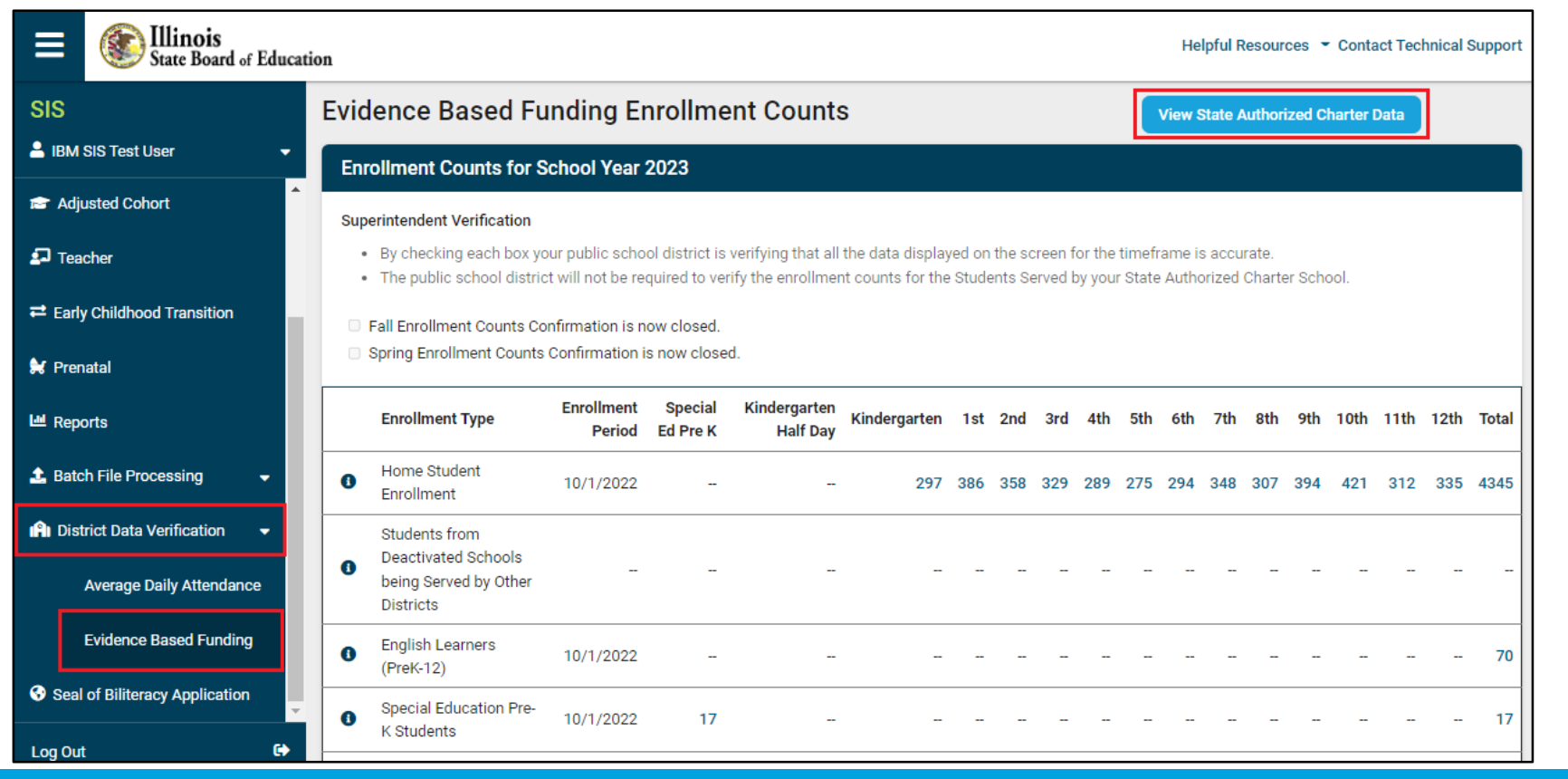

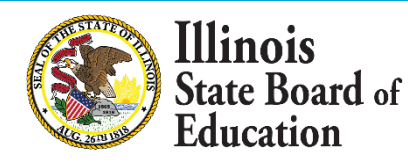

117

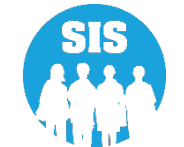

### View of Charter Schools' data and select 'Return to District Data' to verify

|               | State Board of E            | ducat | tion |         |                                        |                      |                     |                          |                  |             |        |         | I       | Helpful | Resou    | irces   | - Cor   | ntact Te | echnica | Support                 |
|---------------|-----------------------------|-------|------|---------|----------------------------------------|----------------------|---------------------|--------------------------|------------------|-------------|--------|---------|---------|---------|----------|---------|---------|----------|---------|-------------------------|
| SIS           |                             |       | Εv   | vider   | nce Based Fu                           | Inding En            | rollme              | nt Counts                |                  |             |        |         | < R     | eturn T | o Distri | ict Dat | ta      |          |         |                         |
| 💄 івм         | SIS Test User               | -     | Соц  | unts ma | ay not include students                | s served by State    | Authorized          | Charter schools          | included in othe | er EBF Enro | llment | Type bu | ckets ( | not sho | wn) fo   | r anoti | her Dis | strict.  |         |                         |
| 🞓 Adj         | usted Cohort                | ^     | •    | Enrollı | ment Counts for S                      | School Year 2        | 023                 |                          |                  |             |        |         |         |         |          |         |         |          |         |                         |
| ₽ Tea         | acher                       |       |      |         | Enrollment Type                        | Enrollment<br>Period | Special<br>Ed Pre K | Kindergarten<br>Half Day | Kindergarten     | 1st 2nd     | 3rd    | 4th 5   | th 6th  | 7th     | 8th      | 9th     | 10th    | 11th     | 12th    | Total                   |
| <b>≓</b> Earl | y Childhood Transition      | b.    |      | 0       | Students Served by<br>State Authorized | _                    |                     |                          | _                |             |        |         |         |         |          |         | _       |          |         |                         |
| 😫 Prer        | natal                       |       |      |         | Charter Schools                        |                      |                     |                          |                  |             |        |         |         |         |          |         |         |          |         |                         |
| 😬 Rep         | orts                        |       | Er   | nrollm  | ent Counts for So                      | hool Year 20         | 22                  |                          |                  |             |        |         |         |         |          |         |         |          |         | $\sim$                  |
| 📤 Bato        | ch File Processing 🚽        |       |      |         |                                        |                      |                     |                          |                  |             |        |         |         |         |          |         |         |          |         |                         |
| 🖺 Dis         | trict Data Verification 🛛 🚽 |       | Er   | nrollm  | ent Counts for So                      | hool Year 20         | 21                  |                          |                  |             |        |         |         |         |          |         |         |          |         | $\overline{\mathbf{v}}$ |
|               | Average Daily Attendance    |       |      |         |                                        |                      |                     |                          |                  |             |        |         |         |         |          |         |         |          |         |                         |
|               | Evidence Based Funding      |       |      |         |                                        |                      |                     |                          |                  |             |        |         |         |         |          |         |         |          |         |                         |

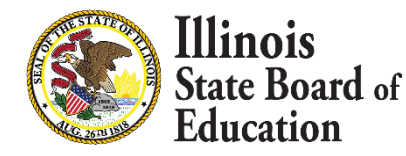

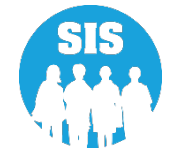

Superintendent should review and verify enrollment counts and check boxes to confirm data displayed is accurate for Fall and Spring

| E State Board of Educat          | on                                                                                                    |                                                  |                                             |                                                 |              |     |     |     |       |       | Helpf  | ul Resc | ources ' | <ul> <li>Cont</li> </ul> | act Tec | hnical S | upport              |
|----------------------------------|----------------------------------------------------------------------------------------------------|--------------------------------------------------|---------------------------------------------|-------------------------------------------------|--------------|-----|-----|-----|-------|-------|--------|---------|----------|--------------------------|---------|----------|---------------------|
| SIS                              | Evidence Based Funding Enrollment Counts View State Authorized Charter Data                                                                                                    |                                                  |                                             |                                                 |              |     |     |     |       |       |        |         |          |                          |         |          |                     |
| 🛓 IBM SIS Test User 🛛 👻          | Enrollment Counts for School Year 2023                                                                                                    |                                                  |                                             |                                                 |              |     |     |     |       |       |        |         |          |                          |         |          |                     |
| 希 Home                           | Superintendent Verification                                                                                                    |                                                  |                                             |                                                 |              |     |     |     |       |       |        |         |          |                          |         |          |                     |
| 🕈 Student 🗸 🗸                    | <ul> <li>By checking each box your public school district is verifying that all th</li> <li>The public school district will not be required to verify the enrollment</li> </ul> | e data displayed on th<br>counts for the Student | e screen for the tim<br>s Served by your St | eframe is accurate.<br>ate Authorized Charter S | chool.       |     |     |     |       |       |        |         |          |                          |         |          |                     |
| 🖹 Assessment 🛛 👻                 | Fall Enrollment Counts Confirmation is now closed. Spring Enrollment Counts Confirmation is now closed.                                                                         |                                                  |                                             |                                                 |              |     |     |     |       |       |        |         |          |                          |         |          |                     |
| Adjusted Cohort                  | Enrollment Type                                                                                                    | Enrollment Period                                | Special Ed Pre K                            | Kindergarten Half Day                           | Kindergarten | 1st | 2nd | 3rd | 4th 5 | ith ( | 6th 71 | h 8ť    | h 9th    | 10th                     | 11th    | 12th     | Total               |
| Teacher                          | Home Student Enrollment                                                                                                    | 10/1/2022                                        |                                             |                                                 | 297          | 386 | 358 | 329 | 289 2 | 75 2  | 294 34 | 8 30    | 7 394    | 421                      | 312     | 335      | 4345                |
| ➡ Early Childhood Transition     | Students from Deactivated Schools being Served by Other Districts                                                                                                    |                                                  |                                             |                                                 | -            | -   | _   | -   |       |       | _      |         |          |                          |         |          |                     |
| Y Prenatal                       | English Learners (PreK-12)                                                                                                    | 10/1/2022                                        | _                                           |                                                 | -            |     | _   | -   |       |       | _      |         |          |                          |         |          | 70                  |
| 😬 Reports                        | Special Education Pre-K Students                                                                                                    | 10/1/2022                                        | 17                                          |                                                 | -            | -   | _   | -   |       |       |        |         |          |                          |         |          | 17                  |
| 🛓 Batch File Processing 🛛 🚽      | Students Served from Deactivated Schools                                                                                                    |                                                  |                                             | -                                               | -            | -   | _   | -   |       | -     |        |         |          |                          |         |          |                     |
| 🕄 District Data Verification 🛛 🚽 | Special Education Youth in Care                                                                                                    | 10/1/2022                                        | -                                           | -                                               | 2            | 1   | 2   | 1   | 1     | 1     | 2      | 3 ;     | 2 3      | 5                        | 14      | 1        | 38                  |
| Average Daily Attendance         | Students Served by State Funded Schools                                                                                                    |                                                  |                                             | -                                               | -            | -   | -   | -   |       |       |        |         |          |                          |         |          | -                   |
| Evidence Based Funding           | Tuition-In Students                                                                                                    |                                                  |                                             | -                                               | -            | -   | -   | -   |       | -     | -      |         |          |                          |         |          | -                   |
| Seal of Biliteracy Application   | Youth In Care in County Detention Centers                                                                                                    | 10/1/2022                                        |                                             | -                                               | -            |     | -   |     | -     |       | -      |         | - 3      | 5                        | 4       |          | 12                  |
|                                  | Youth In Care in Group Homes                                                                                                    |                                                  |                                             | -                                               |              | -   | -   | -   |       |       | -      |         |          |                          |         |          |                     |
|                                  | Students Served by ROEs                                                                                                    |                                                  |                                             |                                                 | -            | -   | -   |     |       |       | -      |         |          |                          |         |          |                     |
|                                  | Download a List of Possible Special Education Youth-in-Care Students                                                                                                    |                                                  |                                             |                                                 |              |     |     |     |       |       |        |         |          |                          |         |          |                     |
|                                  | Enrollment Counts for School Year 2022                                                                                                    |                                                  |                                             |                                                 |              |     |     |     |       |       |        |         |          |                          |         |          | $\bigcirc$          |
|                                  | Enrollment Counts for School Year 2021                                                                                                    |                                                  |                                             |                                                 |              |     |     |     |       |       |        |         |          |                          |         |          | <ul><li>✓</li></ul> |

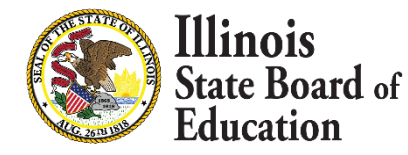

119

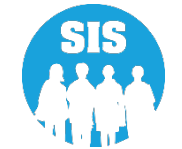

120

New this year State Authorized Charter will need to verify their student data instead of the public school.

|                | State Board of Edu     | cation                                                                                                    | Helpful Resources | <ul> <li>Contact T</li> </ul> | echnical Su | pport 🖣 |
|----------------|------------------------|----------------------------------------------------------------------------------------------------|-------------------|-------------------------------|-------------|---------|
| SIS            | TestUser •             | Evidence Based Funding Enrollment Counts<br>Counts may not include students served by State Authorized Charter schools included in other EBF Enrollment Type buckets (not shown) for another District.   |                   |                               |             |         |
| 🕋 Horr         | ne                     | Enrollment Counts for School Year 2023                                                                                                    |                   |                               |             |         |
| ☆ Stude        | ent 👻                  | <ul> <li>Superintendent Verification</li> <li>By checking each box your State Authorized Charter School is verifying that all the data displayed on the screen for the timeframe is accurate.</li> </ul> |                   |                               |             |         |
| 🖹 Asse         | ssment -               | • The public school district will not be required to verify the enrollment counts for the Students Served by your State Authorized Charter School.                                                       |                   |                               |             |         |
| 🞓 Adju         | usted Cohort           | <ul> <li>Please review and confirm the Fall Enrollment Counts for the current school year!</li> <li>Spring Enrollment Counts Confirmation is not available at this time.</li> </ul>                      |                   |                               |             |         |
| 💶 Tead         | cher                   | Enrollment Special Ed Kindergarten Half<br>Enrollment Type Period Pre K Day                                                                                                    | 7th 8th 9th       | 10th 11th                     | 12th        | Total   |
| <b>≓</b> Early | y Childhood Transition | Students Served by State Authorized         10/1/2022         -         67.00         59.00         67.00         80.00         59.00         82.00                                                      | 58.00 53.00       |                               | 57          | 75.00   |
| 🚼 Pren         | natal                  | Charter Schools                                                                                                    |                   |                               |             |         |

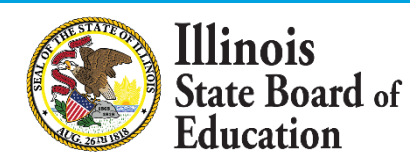

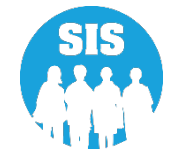

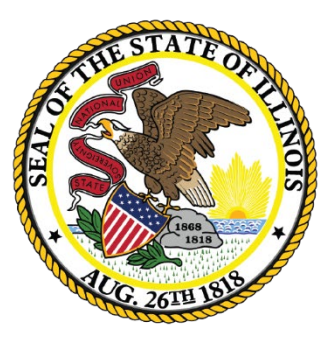

## School Year 2024 Updates

# **Student Course Catalog Updates**

- ISBE will be retiring all courses that begin with Subjects 51-73.
- SY 2024 Crosswalk of Changes in the State Course System has been posted.
- Link: <u>https://www.isbe.net/Pages/Illinois-State-Course-System.aspx</u>
  - 爺 > Other Resources > ISBE Education Data Systems > Illinois State Course System (ISCS)

#### OTHER RESOURCES ISBE Education Data Systems

Illinois State Course System (ISCS)

### ISBE EDUCATION DATA SYSTEMS ILLINOIS STATE COURSE SYSTEM (ISCS)

The Illinois State Course System was developed to collect and store Illinois State course information. Only two types of users are able to access the system, ISBE Administrators and Employment for Education (EFE) directors. The reports contained in the Illinois State Course System can also be accessed via the Student Information System (SIS). The State Course System is divided into 23 Subject Areas 🛃 .

Career and Technical Education (CTE) courses are identified by the Education for Employment (EFE) directors in the Illinois State Course System before Student Course Assignments are entered into the Student Information System (SIS). The EFE directors access the course classification System to identify which courses are awarded CTE funding for districts within their region. Once this identification has taken place for the school year, the school districts can access the courses identified by the EFE Directors using the Student Information System Reports. EFE Directors will use the resources listed in the "Course Catalogs" bar below.

#### Announcements

- SY 2024 Crosswalk of Changes in the State Course System 🐸 (Posted 11/30/2022)
- SY 2023 Changes in the State Course System (Updated 9/13/2022) La
- Webinar and Meeting Archive

#### Course Catalogs

~

 $\checkmark$ 

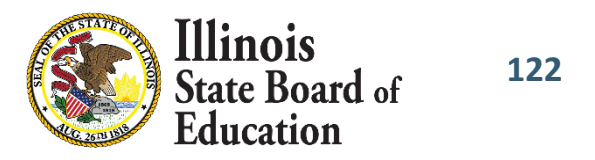

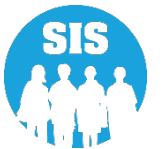

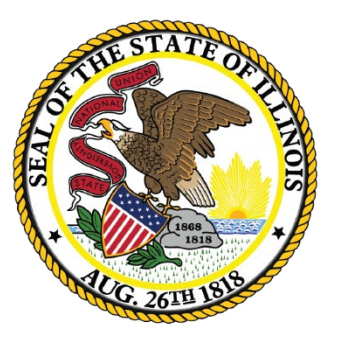

# **Upcoming Key Dates**

# **Upcoming Key Dates**

| Activity                                                                                                    | Deadline                                       |
|----------------------------------------------------------------------------------------------------|------------------------------------------------|
| Fall of School Year 2022 (2022 - 2023) - Teacher and Student Course Assignment data due                                                                             | January 13, 2023, 4:00 p.m.<br><b>Deadline</b> |
| SAT with Essay (March primary date) file sent to College Board for printing Pre-ID labels and determining test booklet and manual quantities                        | January 6, 2023, 4:00 p.m.<br><b>Deadline</b>  |
| SAT with Essay (April primary date), PSAT 10, and PSAT 8/9 file sent to College Board for printing Pre-ID labels and determining test booklet and manual quantities | January 20, 2023, 4:00 p.m.<br><b>Deadline</b> |
| IAR Pre-ID file sent to Vendor (IAR Pre-ID Labels for paper tests, test materials for paper tests, paper manuals quantities and testing windows)                    | January 27, 2023, 4:00 p.m.<br><b>Deadline</b> |
| DLM-AA Data Lockdown in KITE                                                                                                    | February 15, 2023, 4:00 p.m.                   |
| Last SIS Upload sent to DLM-AA Vendor                                                                                                    | March 11, 2023, 4:00 p.m.<br><b>Deadline</b>   |

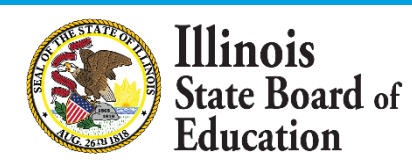

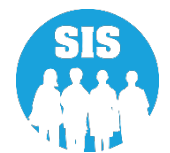

# **Upcoming Key Dates**

### **Upcoming SIS Webinars**

| Activity                                              | Date & Time                     |
|-------------------------------------------------------|---------------------------------|
| School Year 2023 Spring Update                        | February 22, 2023, at 1:30 p.m. |
| End of School Year 2023 Planning for School Year 2024 | May 10, 2023, at 1:30 p.m.      |
| End of Year 2023 Report Card Data Verification        | June 21, 2023, at 1:30 p.m.     |

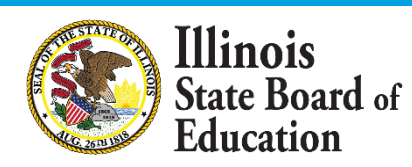

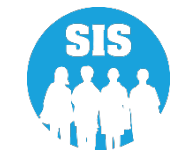

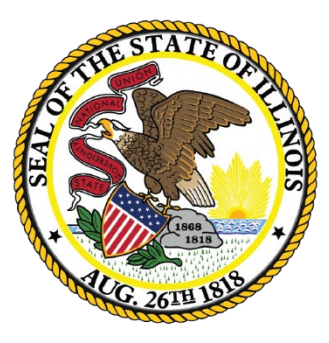

# Districts' Next Steps

# Districts' Next Steps

- Enroll all students as soon as possible.
- Include SIDs on all uploaded files.
- Submit Fall Teacher and Student Course Assignments.
  - Only use EIS Position Codes: 200 251 for Teacher Course Assignments
- Review Assessment Pre-ID reports and update accordingly.
- Enter Student Attendance monthly

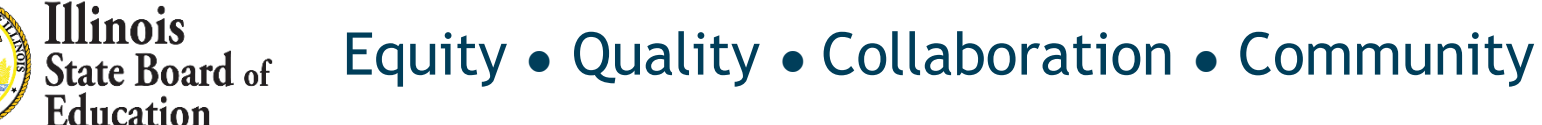

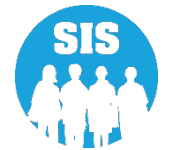

# Districts' Next Steps

- 128
- We encourage everyone to enter their student attendance monthly especially since the new deadline is mid-July and any data submitted/changed after mid-July may affect their ADA reporting
  - School districts need to report accurate student attendance as this directly impact school districts' finances by impacting the calculation of the 9 month average daily attendance and best three months average daily attendance (ADA). The 9 month ADA and best three months' ADA impact funding school districts received. The 9 month ADA is utilized in the calculation of school districts' Per Capita Tuition Charge (PCTC). The PCTC is utilized is school districts' private facility reimbursement, excess special education costs (4 times the PCTC), orphanage tuition reimbursement, tuition districts can charge for non-resident students, tuition districts are required to pay to charter schools, etc. The best three months' ADA directly impacts calculation of school district reorganization incentive payments, school construction grants, etc.

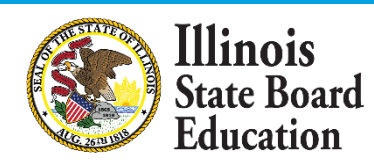

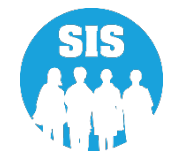

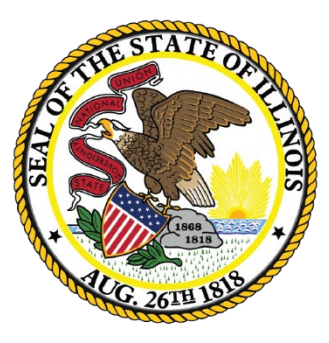

# Where to Direct Questions

# Where to Direct Questions

### **ISBE SIS Help Desk**

- (217) 558-3600 Option 3
- help@isbe.net
  - SIS Policy Questions will be directed to the proper department at ISBE.
  - SIS Technical Questions will be directed to the IBM team.

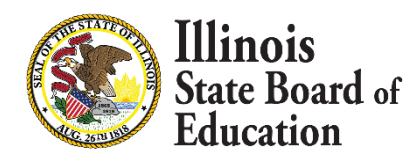

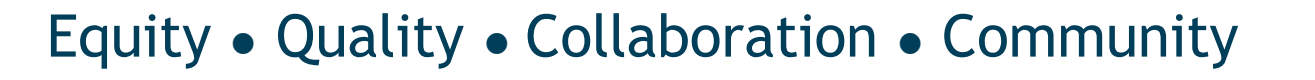

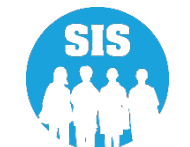

### Where to Direct Questions

### Notice – This Webinar is being Recorded

# This webinar is being recorded. Please do not provide any Student, Personal, or Vendor information.

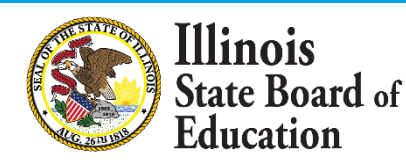

131

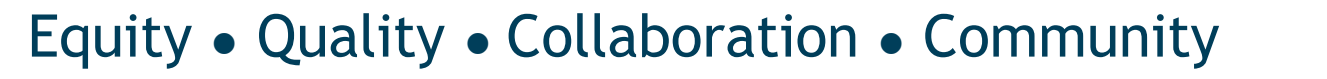

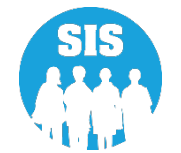

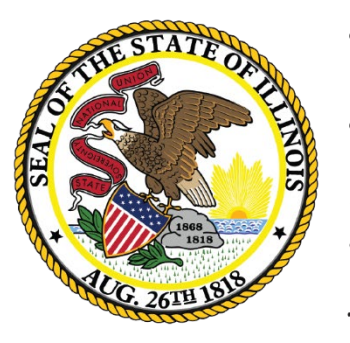

## Questions

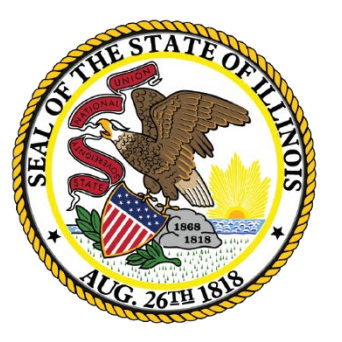

# Thank You!